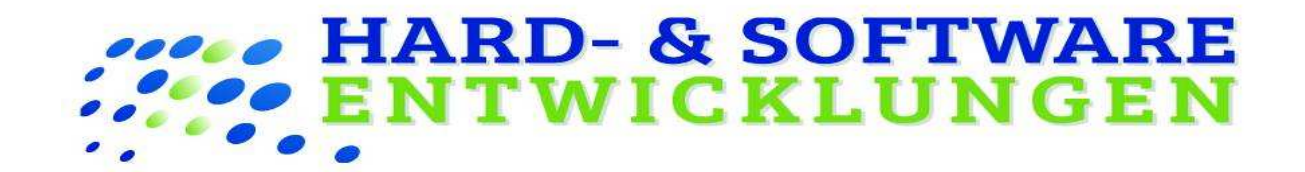

# Tanzschulen-Software V5.1

| Terminbuch                                                                                                    | Stammdaten        | Nr                                                                                                    | 1045               |                    |                                                                                                    |                                           |                                                                                                    |                                                                                                    |                                                                      |
|----------------------------------------------------------------------------------------------------|-------------------|----------------------------------------------------------------------------------------------------|--------------------|--------------------|----------------------------------------------------------------------------------------------------|-------------------------------------------|----------------------------------------------------------------------------------------------------|----------------------------------------------------------------------------------------------------|----------------------------------------------------------------------|
| 📩 Checkin                                                                                                    |                   | Vorname                                                                                                    | Sabrina            | Familienname       | Maier                                                                                                    | <b>1</b>                                  |                                                                                                    | an the                                                                                                    |                                                                      |
| Mitgliederkarter                                                                                                    | Teizahlung        | Firma                                                                                                    |                    |                    |                                                                                                    |                                           | 3                                                                                                    | and the second second sec |                                                                      |
| Berichte                                                                                                    | Trainingspläne    | Strasse                                                                                                    | Hauptstrasse 6     | 58                 |                                                                                                    |                                           | 10                                                                                                    | all a l                                                                                                    |                                                                      |
| Bon's                                                                                                    |                   | Plz.                                                                                                    | 71560              | Ort Sulz           | bach an der Murr                                                                                                    | 🕓 Info!                                   |                                                                                                    | -                                                                                                    |                                                                      |
| E Kasse                                                                                                    |                   | Telefon                                                                                                    | 0731 - 78954       | Handy              |                                                                                                    |                                           |                                                                                                    |                                                                                                    |                                                                      |
| 🗭 SEPA                                                                                                    |                   | Bemerkung                                                                                                    |                    |                    |                                                                                                    | Q Weit                                    | blich                                                                                                    | 10 10                                                                                                    |                                                                      |
| Usenstplane                                                                                                    | Mahnung / Inkasso | Trainer                                                                                                    |                    | Cobutston          | 17 09 1981                                                                                                    | Esta                                      |                                                                                                    | Salar Conta                                                                                                    |                                                                      |
| Alterheitensenette                                                                                                    | Rücklestschriften | E- Mail                                                                                                    | fswin@web.de       | Zahlungsar         | Lastschrift                                                                                                    | versers                                   | iden 🞽                                                                                                    |                                                                                                    |                                                                      |
| Personalisasso                                                                                                    |                   | Tarif                                                                                                    | Einzelperson       | Jahresvertrag      |                                                                                                    | Briefe                                    | · •                                                                                                    |                                                                                                    |                                                                      |
| Tagesensicht                                                                                                    |                   | Beitrag                                                                                                    | 45,30 Fr           | _                  |                                                                                                    | voilag                                    |                                                                                                    |                                                                                                    |                                                                      |
| C Verträge Ausl. / No                                                                                                    |                   | Art                                                                                                    | Verein             |                    |                                                                                                    | App Nach<br>senden                        | hratt 🚖 . Solarium Info                                                                                                    | mient                                                                                                    |                                                                      |
| 🗐 Bezahlt Bis                                                                                                    | Fragebogen        | Alter                                                                                                    | 39 Jahre           |                    |                                                                                                    |                                           | Sonderbeitre                                                                                                    | ag MonaMich: Januar 13,20 Fr                                                                                                    |                                                                      |
| C Kursverwaltung                                                                                                    | Dokumente         | Kategorie                                                                                                    | Mitglied           |                    |                                                                                                    |                                           |                                                                                                    |                                                                                                    |                                                                      |
| 📝 Angebote                                                                                                    |                   | Vertragsbeginn                                                                                                    | . Trainingsb       | eginn Erstlaufzeit | Verlängerung                                                                                                    | Kündigungsfrist                           |                                                                                                    | Vertragsende                                                                                                    |                                                                      |
| Zeiterfassung                                                                                                    |                   | 01.05.2002                                                                                                    | 01.05.2002         | 6                  | 6                                                                                                    | 14                                        |                                                                                                    | 15.10.2021                                                                                                    |                                                                      |
| Tevents                                                                                                    |                   | Schank                                                                                                    | : 1 Flat           | 🕎 Sauna 1 Flat     | - 🤡 Sau                                                                                                    | a 2 Flat 🔹 😜                              | • •                                                                                                    |                                                                                                    |                                                                      |
| Bestellungen                                                                                                    |                   | Turas                                                                                                    | jeng Van           | 00:00 Bi           | 23:59 OR Co                                                                                                    | as ner F-Meil 🐔 🔹 Sterterpi               | pecket                                                                                                    | Checkin                                                                                                    |                                                                      |
| App Videos                                                                                                    |                   |                                                                                                    | News Minder        |                    |                                                                                                    | Bandraha                                  | Denter a                                                                                                    |                                                                                                    |                                                                      |
| Administrator                                                                                                    |                   |                                                                                                    | arlegen            | eines              | Mingliedes 20                                                                                                    | des Migliedes                             | Vertrag AGB                                                                                                    | <i>a</i> .                                                                                                    | · · · ·                                                              |
| Eeenden                                                                                                    |                   |                                                                                                    |                    |                    |                                                                                                    |                                           |                                                                                                    |                                                                                                    |                                                                      |
| Reenden<br>Reenden<br>der Mitglieder                                                                                                    |                   | titat ¢ ■<br>← Registrier                                                                                                    | æn –               | ÷ (3)              | щи ф∎<br>← Shop                                                                                                    | € \$ k                                    | ← Mitglied Peter Möll                                                                                                    | ~  ♥ CO<br>er                                                                                                    | tun C≡<br>← Videos                                                   |
| er Mitglieder                                                                                                    |                   | tean ≎ =<br>← Registrier<br>Vorname<br>Frank                                                                                                    | æ<br>en            | ¥ (D)              | IEI 0 ■ ← Shop Müslirie Price Que El                                                                                                    | a t co                                    | HIT U                                                                                                    | r ♥ CD<br>er<br>tudo                                                                                                    | HTE Q ■<br>← Videos                                                  |
| er Mitglieder                                                                                                    |                   | teat C ■<br>← Registrier<br>Vorname<br>Frank<br>Name                                                                                                    | a<br>en            | Ŧ (3)              | ★ Shop Price: 0.00 EL Kauferi                                                                                                    | a e co                                    | Mitglied Peter Möll     Nachrichten     Nachrichten     Meine Buchung                                                                                                    | r ♥ CO<br>er<br>udo                                                                                                    | res 0 €<br>← Videos                                                  |
| er Mitglieder                                                                                                    |                   | Vorname<br>Frank<br>Name<br>Schneider                                                                                                    | æn                 | * 50               |                                                                                                    | × ♥ ۵۵<br>el Klein<br>oß mit Betaca       | Mitglied Peter Moll     Moliciter aud den St     Mechichten     Mechichten Aud     Cogride gesotaten ko                                                                                                    | r ♥ CD<br>er<br>uudo                                                                                                    | H== ■<br>← Videos                                                    |
| Le Miller<br>Acidene Miller<br>Acidene Miller<br>Acidene Miller                                                                                                    |                   | Vorname<br>Frank<br>Name<br>Schneider<br>Firma                                                                                                    | en                 |                    | ← Shop<br>← Shop<br>Misiirie<br>Kaiten<br>Price 420 E &<br>Kaiten                                                                                                    | ی و دی<br>el Klein<br>oß mit Betaca       | Mitglied Peter Möll     Mitglied Peter Möll     Mitglied Peter Möll     Nachrichten     Nachrichten     Meine Buchung     Gang die gracestame für     Passwort änden     Eigene Passwort änden                                                                                                    | er ex                                                                                                    | <ul> <li>Videos</li> </ul>                                           |
| Lee Milglieder                                                                                                    |                   | Ital C ■ C Registrier Vorname Frank Name Schneider Firma Strasse Musterstrass                                                                                                    | en<br>ser 22       |                    | C Shop     C Shop     C Shop     Procedor C C     C C C     C C C C     C C C C     C C C C     C C C C     C C C C     C C C C     C C C C     C C C C     C C C C     C C C C     C C C C     C C C C     C C C C     C C C C     C C C C     C C C C     C C C C     C C C C     C C C C      C C C C      C C C C      C C C C      C C C C      C C C C      C C C C      C C C C      C C C C      C C C C      C C C C      C C C C      C C C      C C C      C C C      C C C      C C C      C C C      C C C      C C C      C C C      C C C      C C C      C C C      C C      C      C C      C C      C      C C      C      C C      C      C | el Klein<br>oß mit Betaca                 |                                                                                                    | er<br>budo<br>gen<br>gen<br>m<br>m                                                                                                    | Videos                                                               |
| Ardice Mile<br>220 Aczasti<br>Aradiana Mile<br>220 Aczasti<br>Aradiana Mile<br>200 Aczasti<br>Aradiana Mile<br>Aradiana Mile                      |                   | Registrier     Vorname     Frank Name     Schneider     Firma     Strasse     Musterstrass: Postleitzahl                                                                                                    | en<br>ser 22       | * 00               | Image: Shop       Image: Shop       Image: Shop       Missing: Shop       Missing: Shop       Image: Shop       Image: Shop                                                                                                    | el Klein<br>oß mit Betaca<br>ttel         |                                                                                                    | et<br>et<br>gen<br>m<br>n<br>kout                                                                                                    | C Videos                                                             |
| Le Andréa California<br>Andréa California<br>Andréa Cal                                                                               |                   | ten o ■                                                                                                    | en<br>Ser 22       | * 22               | C Shop     C Shop     Misiliri     C Shop     Misiliri     Mee.door     C Shop     Mee.door     C Shop     Mee.door     C Mee     C Mee | el Klein<br>oß mit Betaca<br>ttel         | Marcial Barriero Malli     Mitglied Peter Mall     Machrichten     Machrichten     Machrichten au den St     Marcialten au den St     Marcial | ef<br>ef<br>pen<br>m<br>m<br>kout                                                                                                    | <ul> <li>✓ Videos</li> </ul>                                         |
| Le Migliader<br>Le Migliader<br>Le |                   | Kara a      Kegistrier Vorname Frank Name Schneider Firma Strasse Musterstras: Posteitzahl 71550 Ort Sulzbach                                                                                                    | en<br>ser 22       |                    | C Shop C Shop C Shop Press 0.00 € C C C C C C C C C C C C C C C C C C C                                                                                                    | el Klein<br>oß mit Betaca<br>ttel         | Minglied Peter Moli<br>Minglied Peter Moli<br>Nachrichten<br>Nachrichten<br>Nachrichten<br>Meine Bachung<br>Checkin / Chec<br>Greider gesawnt staat<br>Checkin / Chec<br>Greider Ausstaten en<br>Staat<br>Greider Ges-<br>Greider Ges-                                                                                                    | er<br>er<br>undo<br>gen<br>m<br>m<br>kout<br>thato<br>Code                                                                                                    | v Videos                                                             |
| Let Mitglieder<br>Addene Miller<br>Addene Miller<br>Addene Miller<br>20 04 2001 18 23 04<br>B Hanfred Klug<br>20 04 2001 18 23 09                                                                                                    | ~                 | C Registrier Vorname Frank Name Schneider Firma Strasse Musterstras: Postletizahl 71560 Ort Sulzbach Telefon                                                                                                    | en<br>ser 22       | Ÿ 30               |                                                                                                    | el Klein<br>oß mit Betaca<br>tttel        | Kurter Caller     Mitglied Poter Möll      Mitglied Poter Möll      Medrichter nur      Medrichter nur      Meine Buchung      Zeigt die greuzene Kur      Meine Buchung      Meine Buchung      Meine | er<br>butto<br>gen<br>m<br>m<br>kout<br>tutto<br>kout<br>tutto                                                                                                    | C Videos      Selbstverteidigung gegen w      Würgeriff     Supernam |
| Ar Mingleder                                                                                                    | ~                 | terion ⊂<br>C Registrier<br>Vorname<br>Frank<br>Name<br>Schneider<br>Firma<br>Strasse<br>Postleitzahl<br>71560<br>Ort<br>Sulzbach<br>Telefon<br>0172 713088                                                                                                    | en<br>ser 22       | * a)               | C Shop  C Shop  Price 400 E L  Price 400 E L  Price 400 E L  Price 400 E L  Price 400 E L  Price 400 E L  Price 400 E L  Price 400 E L  E L  E L  E L  E L  E L  E L  E                                                                                                    | el Klein<br>oß mit Betaca<br>ttel         | It I V U B Mitglied Peter Möll Mitglied Peter Möll Nachrichter au dem Di Nachrichter au dem Di Neine Buchung Neine Buchung Neine Buchung Passwort ände Dis de Audelauen in dem Di Eine Checkin / Check Cit de Audelauen I dem die Audelauen Türöffner QR-C Cit der Audelauen I dem die Stoge Checkin / Check Neine QR-C Neine Die Audelauen                                                                                                    | er<br>gen<br>gen<br>gen<br>m<br>r<br>kout<br>code<br>code                                                                                                    |                                                                      |
| Le Miglader                                                                                                    | ~                 | Kengistrier      Vorname     Frank Name Schneider      Firma      Strasse Musterstras: Postelizahl     715      Sulzbach     Telefon 0172     71308/ Handy                                                                                                    | en<br>Ser 22       |                    | Instance       C     Shop       Image: Shop     Missing instance       Image: Shop     Missing instance       Image: Shop     Elweids C       Image: Shop     Missing instance       Image: Shop     Missing instance       Image: Shop     Missing instance       Image: Schop     Schop       Image: Schop     Schop                                                                                                    | el Klein<br>oß mit Betaca<br>ttel         |                                                                                                    | er<br>bullo<br>pen an<br>m<br>m<br>code<br>kout<br>tubo                                                                                                    | trite ■ 0                                                            |
| Lee Milgleder                                                                                                    | -                 | Vorname<br>Frank<br>Name<br>Schneider<br>Firma<br>Strasse<br>Musterstrass<br>Ort<br>Sulzbach<br>Telefon<br>Ort2 71308/<br>Handy<br>E- Mail                                                                                                    | en<br>ser 22       | Ť 40               | Image: State of the state of the state o       | el Klein<br>oß mit Betaca<br>ttel         | It if if if if if if if if if if if if if                                                                                                    | er<br>budo<br>gen<br>sean.<br>m<br>m<br>m<br>c<br>budy<br>code<br>code                                                                                                    |                                                                      |
| E Construction de la construcción de la construcció                                                                                                    | ~                 | Kengistrier     Vorname     Frank Name     Schneider     Firma     Strasse Musterstrass     Musterstrass     Ort     Sulzbach     Telefon     OT2 71308     Handy     E- Mail     Geburtstag     20 Apr 2     20 Apr 2     30 | en<br>ser 22<br>54 |                    | Terrer     C     Shop       Image: Shop     Miselinie       Image: Shop     Miselinie       Image: Shop     France Shop       Image: Shop     France Shop       Image: Shop     France Shop       Image: Shop     France Shop       Image: Schook     France Shop       Image: Schook     Kanden       Image: Schook     Kanden       Image: Schook     Kanden       Image: Schook     Kanden                                                                                                    | el Klein<br>oß mit Betaca<br>ttel<br>ttel | Minglied Peter Molt<br>Minglied Peter Molt<br>Marchichter<br>Nachrichter<br>Meine Bachung<br>Cong das gestellter<br>Greg das gestellter<br>Greg das gest                                                                                                    | er<br>er<br>busto<br>pen ss.<br>m<br>m<br>kout<br>tusto<br>Code                                                                                                    | trite                                                                |

Stand:1.7.2021Version:5.1Autor:Frank Schneider

## Hard- & Software Entwicklungen

Frank Schneider Margarethenstrasse 4 71560 Sulzbach / Murr Telefon: 07193 9349380 Handy: 01727130864 E-Mail info@studio-manager.eu

| 1.     | FUN                   | NKTIONSUMFANG                                      | 6                 |
|--------|-----------------------|----------------------------------------------------|-------------------|
| 1      | .1.                   | EINFACHE UND ÜBERSICHTLICHE MITGLIEDER VERWALTUNG: | 6                 |
| 1      | .2.                   | EINFACHE VERTRAGSVERWALTUNG                        | 6                 |
| 1      | .3.                   | SCHRIFTVERKEHR                                     | 7                 |
| 1      | .4.                   | MITARBEITER                                        | 7                 |
| 1      | .5.                   | DIV. AUSWERTUNGSMÖGLICHKEITEN                      | 7                 |
| 1      | .6.                   | TECHNISCHE FEATURES:                               | 7                 |
| 1      | .7.                   | Vorteile:                                          | 8                 |
| 2.     | SOI                   | TWARE LIZENZ AKTIVIEREN                            | 9                 |
| 3.     | ALI                   | LGEMEINES ZUR BEDIENUNG                            | 10                |
| 4.     | DES                   | SIGNS ANPASSEN                                     | 11                |
| 5.     | STA                   | ARTBILDSCHIRM                                      | 12                |
| 6.     | BEI                   | RICHTE                                             | 13                |
|        | 1                     |                                                    | 10                |
| 6      | .1.                   | AUSWERTUNG ÜBER DIE LETZTEN MONATE.                | 13                |
| 0      | .2.                   |                                                    | 14                |
| 0      | .3.<br>1              | JAHRESENTWICKLUNG                                  | 14                |
| 0      | .4.<br>5              |                                                    | 15                |
| 6      | .J.<br>6              |                                                    | 15                |
| 6      | .0.<br>7              |                                                    | 16                |
| 6      | .7.<br>8              | IAHDESENTWICKLUNG                                  | 17                |
| 6      | .0.<br>9              | GEO MAP                                            | 17                |
| 6      | 10                    | CHECKIN                                            | 18                |
| 6      | 11                    | TARIE VERWENDET                                    | 18                |
| 6      | .12.                  | Leerzeiten                                         | 19                |
| 7.     | CH                    | ECK IN                                             | 20                |
| 7      | 1                     | SDALTEN VON LINKS NACH DECHTS                      | 20                |
| י<br>ד | .1.<br>つ              | DUTTON EUNICTIONEN                                 | 20                |
| ,<br>7 | .2.<br>3              |                                                    | $\frac{21}{21}$   |
| 7      | .3.<br>Δ              | SAMMEL CHECK- IN                                   | $\frac{21}{22}$   |
| ,<br>7 | . <del>.</del> .<br>5 | MITARBEITER HINWEISE                               | $\frac{22}{22}$   |
| o '    | N/T7                  |                                                    | 22                |
| δ.     |                       | GLIEDERKARTEI                                      | 23                |
| 8      | .1.                   | STAMMDATEN                                         | 23                |
| 8      | .2.                   | KARTE NEU ZUWEISEN OHNE BERECHTIGUNG               | 24                |
| 8      | .3.                   | FLATRATES                                          | 24                |
| 8      | .4.                   |                                                    | 25                |
| ð<br>0 | .3.                   |                                                    | 25                |
| ð<br>0 | .0.<br>7              |                                                    | 20                |
| ð<br>Q | ./.<br>8              | ΔΕΠ ΚΑΟΟΚΑLΕΝΡΕΚ<br>Το αινινιασοί ανιε             | ∠/<br>20          |
| o<br>Q | .0.<br>Q              | <b>TRAININGSTLAINE</b>                             | <i>∠</i> ,7<br>31 |
| 0<br>Q | . <i>)</i> .<br>10    | 2111112111111111111111111111111111111              | 32                |
| 0<br>8 | 11                    | RONUS                                              | 32                |
| 0<br>8 | .11.<br>12            | MAHNUNG / INKASSO                                  | 32                |
| 8      | .12.                  | Sonderbeiträge                                     | 34                |
| 8      | 14                    | BESLICHSZEITEN                                     | 35                |
| 0      |                       |                                                    |                   |

| 8.15                                                                                                    | . MITARBEITER                                                                                                    | . 35                                                                                                    |
|----------------------------------------------------------------------------------------------------|----------------------------------------------------------------------------------------------------|----------------------------------------------------------------------------------------------------|
| 8.16                                                                                                    | TRAININGSLEISTUNG                                                                                                    | . 35                                                                                                    |
| 8.17                                                                                                    | . WENIGTRAINIERER                                                                                                    | . 36                                                                                                    |
| 9. IN                                                                                                    | NKASSOVERWALTUNG                                                                                                    | . 37                                                                                                    |
| 9.1.                                                                                                    | LASTSCHRIFTEN                                                                                                    | . 37                                                                                                    |
| 9.2.                                                                                                    | RÜCKLASTSCHRIFTEN                                                                                                    | . 38                                                                                                    |
| 9.3.                                                                                                    | WÄCHTER                                                                                                    | . 38                                                                                                    |
| 9.4.                                                                                                    | Allgemeines                                                                                                    | . 39                                                                                                    |
| 9.5.                                                                                                    | BIOMETRIE                                                                                                    | . 39                                                                                                    |
| 9.6.                                                                                                    | FRAGEBOGEN                                                                                                    | . 40                                                                                                    |
| 9.7.                                                                                                    | Kurse                                                                                                    | . 40                                                                                                    |
| 10.                                                                                                    | DOKUMENTE                                                                                                    | . 41                                                                                                    |
| 11.                                                                                                    | KASSENBELEGE / BONS                                                                                                    | . 41                                                                                                    |
| 12.                                                                                                    | KASSE                                                                                                    | . 42                                                                                                    |
| 12.1                                                                                                    | . Erfassung                                                                                                    | . 42                                                                                                    |
| 12.2                                                                                                    | . WANN WERDEN GUTHABEN IN DIE KASSE ÜBERNOMMEN                                                                                                    | . 43                                                                                                    |
| 13.                                                                                                    | SEPA LASTSCHRIFTEN MONATLICH                                                                                                    | . 44                                                                                                    |
| 14.                                                                                                    | SEPA LASTSCHRIFTEN WÖCHENTLICH                                                                                                    | . 46                                                                                                    |
| 14.1                                                                                                    | . Allgemeines                                                                                                    | . 46                                                                                                    |
| 14.2                                                                                                    | . Einstellungen                                                                                                    | . 46                                                                                                    |
| 143                                                                                                    | SEPA                                                                                                    | . 47                                                                                                    |
| 14.5                                                                                                    |                                                                                                    |                                                                                                    |
| 15.                                                                                                    | DIENSTPLANER                                                                                                    | . 48                                                                                                    |
| 15.<br>16.                                                                                                    | DIENSTPLANER TERMINPLANER                                                                                                    | . 48<br>. 49                                                                                                    |
| 15.<br>16.<br>17.                                                                                                    | DIENSTPLANER<br>TERMINPLANER<br>MITARBEITERVERWALTUNG                                                                                                    | . 48<br>. 49<br>. 50                                                                                                    |
| <ol> <li>14.3</li> <li>15.</li> <li>16.</li> <li>17.</li> <li>17.1</li> </ol>                                                                                                    | DIENSTPLANER TERMINPLANER MITARBEITERVERWALTUNG Berechtigungen                                                                                                    | . 48<br>. 49<br>. 50<br>. 51                                                                                               |
| <b>15.</b><br><b>16.</b><br><b>17.</b><br>17.1<br>17.2                                                                                                    | DIENSTPLANER<br>TERMINPLANER<br>MITARBEITERVERWALTUNG<br>BERECHTIGUNGEN<br>PROTOKOLLE                                                                                                    | . 48<br>. 49<br>. 50<br>. 51<br>. 51                                                                                       |
| <b>15.</b><br><b>16.</b><br><b>17.</b><br>17.1<br>17.2<br>17.3                                                                                                    | DIENSTPLANER<br>TERMINPLANER<br>MITARBEITERVERWALTUNG<br>BERECHTIGUNGEN<br>PROTOKOLLE<br>LOHNABRECHNUNG                                                                                                    | . 48<br>. 49<br>. 50<br>. 51<br>. 51<br>. 52                                                                               |
| <b>15.</b><br><b>16.</b><br><b>17.</b><br>17.1<br>17.2<br>17.3<br>17.4                                                                                                    | DIENSTPLANER<br>TERMINPLANER<br>MITARBEITERVERWALTUNG<br>BERECHTIGUNGEN<br>PROTOKOLLE<br>LOHNABRECHNUNG<br>VERTRÄGE                                                                                                    | .48<br>.49<br>.50<br>.51<br>.51<br>.52<br>.52                                                                              |
| 14.5<br>15.<br>16.<br>17.<br>17.1<br>17.2<br>17.3<br>17.4<br>17.5                                                                                                    | DIENSTPLANER.<br>TERMINPLANER<br>MITARBEITERVERWALTUNG<br>BERECHTIGUNGEN.<br>PROTOKOLLE.<br>LOHNABRECHNUNG.<br>VERTRÄGE<br>TRAININGSPLÄNE                                                                                                    | . 48<br>. 49<br>. 50<br>. 51<br>. 51<br>. 52<br>. 52<br>. 52                                                               |
| 14.5         15.         16.         17.         17.2         17.3         17.4         17.5         18.                                                                                                    | DIENSTPLANER.<br>TERMINPLANER<br>MITARBEITERVERWALTUNG<br>BERECHTIGUNGEN.<br>PROTOKOLLE.<br>LOHNABRECHNUNG.<br>VERTRÄGE<br>TRAININGSPLÄNE<br>PERSONALKASSE.                                                                                                    | .48<br>.49<br>.50<br>.51<br>.52<br>.52<br>.52<br>.52<br>.53                                                                |
| <ol> <li>14.5</li> <li>15.</li> <li>16.</li> <li>17.</li> <li>17.1</li> <li>17.2</li> <li>17.3</li> <li>17.4</li> <li>17.5</li> <li>18.</li> <li>19.</li> </ol>                                                                             | DIENSTPLANER.<br>TERMINPLANER<br>MITARBEITERVERWALTUNG<br>BERECHTIGUNGEN.<br>PROTOKOLLE.<br>LOHNABRECHNUNG.<br>VERTRÄGE .<br>TRAININGSPLÄNE<br>PERSONALKASSE.<br>TAGESANSICHT                                                                                                    | .48<br>.49<br>.50<br>.51<br>.52<br>.52<br>.52<br>.52<br>.53<br>.53                                                         |
| <ol> <li>14.5</li> <li>15.</li> <li>16.</li> <li>17.</li> <li>17.1</li> <li>17.2</li> <li>17.3</li> <li>17.4</li> <li>17.5</li> <li>18.</li> <li>19.</li> <li>20.</li> </ol>                                                                | DIENSTPLANER.<br>TERMINPLANER<br>MITARBEITERVERWALTUNG<br>BERECHTIGUNGEN.<br>PROTOKOLLE.<br>LOHNABRECHNUNG.<br>VERTRÄGE<br>TRAININGSPLÄNE<br>PERSONALKASSE<br>TAGESANSICHT<br>VERTRÄGE AUSLAUFEND / NEU                                                                             | .48<br>.49<br>.50<br>.51<br>.52<br>.52<br>.52<br>.52<br>.53<br>.53<br>.54                                                  |
| <ol> <li>14.5</li> <li>15.</li> <li>16.</li> <li>17.</li> <li>17.1</li> <li>17.2</li> <li>17.3</li> <li>17.4</li> <li>17.5</li> <li>18.</li> <li>19.</li> <li>20.</li> <li>21.</li> </ol>                                                   | DIENSTPLANER<br>TERMINPLANER<br>MITARBEITERVERWALTUNG<br>BERECHTIGUNGEN<br>PROTOKOLLE<br>LOHNABRECHNUNG<br>VERTRÄGE<br>TRAININGSPLÄNE<br>PERSONALKASSE<br>TAGESANSICHT<br>VERTRÄGE AUSLAUFEND / NEU<br>BEZAHLT BIS                                                                  | .48<br>.49<br>.50<br>.51<br>.52<br>.52<br>.52<br>.52<br>.53<br>.53<br>.54<br>.55                                           |
| <ol> <li>14.5</li> <li>15.</li> <li>16.</li> <li>17.</li> <li>17.1</li> <li>17.2</li> <li>17.3</li> <li>17.4</li> <li>17.5</li> <li>18.</li> <li>19.</li> <li>20.</li> <li>21.</li> <li>22.</li> </ol>                                      | DIENSTPLANER<br>TERMINPLANER<br>MITARBEITERVERWALTUNG<br>BERECHTIGUNGEN<br>PROTOKOLLE<br>LOHNABRECHNUNG<br>VERTRÄGE<br>TRAININGSPLÄNE<br>PERSONALKASSE<br>TAGESANSICHT<br>VERTRÄGE AUSLAUFEND / NEU<br>BEZAHLT BIS<br>KURSVERWALTUNG                                                | .48<br>.49<br>.50<br>.51<br>.52<br>.52<br>.52<br>.53<br>.53<br>.54<br>.55<br>.56                                           |
| <ol> <li>14.5</li> <li>15.</li> <li>16.</li> <li>17.</li> <li>17.1</li> <li>17.2</li> <li>17.3</li> <li>17.4</li> <li>17.5</li> <li>18.</li> <li>19.</li> <li>20.</li> <li>21.</li> <li>22.</li> <li>23.</li> </ol>                         | DIENSTPLANER<br>TERMINPLANER<br>MITARBEITERVERWALTUNG<br>BERECHTIGUNGEN<br>PROTOKOLLE<br>LOHNABRECHNUNG<br>VERTRÄGE<br>TRAININGSPLÄNE<br>PERSONALKASSE<br>TAGESANSICHT<br>VERTRÄGE AUSLAUFEND / NEU<br>BEZAHLT BIS<br>KURSVERWALTUNG<br>ANGEBOT                                     | .48<br>.49<br>.50<br>.51<br>.52<br>.52<br>.52<br>.53<br>.53<br>.54<br>.55<br>.56<br>.57                                    |
| 14.5         15.         16.         17.         17.3         17.4         17.5         18.         19.         20.         21.         22.         23.         24.                                                                         | DIENSTPLANER<br>TERMINPLANER<br>MITARBEITERVERWALTUNG<br>BERECHTIGUNGEN<br>PROTOKOLLE<br>LOHNABRECHNUNG<br>VERTRÄGE AUSLAUFEND / VERTRÄGE AUSLAUFEND / NEU<br>VERTRÄGE AUSLAUFEND / NEU<br>BEZAHLT BIS<br>KURSVERWALTUNG<br>ANGEBOT<br>EVENTS                                       | .48<br>.49<br>.50<br>.51<br>.52<br>.52<br>.52<br>.53<br>.53<br>.54<br>.55<br>.56<br>.57<br>.58                             |
| 14.5         15.         16.         17.         17.3         17.4         17.5         18.         19.         20.         21.         22.         23.         24.         25.                                                             | DIENSTPLANER<br>TERMINPLANER<br>MITARBEITERVERWALTUNG<br>BERECHTIGUNGEN<br>PROTOKOLLE<br>LOHNABRECHNUNG<br>VERTRÄGE<br>TRAININGSPLÄNE<br>PERSONALKASSE<br>TAGESANSICHT<br>VERTRÄGE AUSLAUFEND / NEU<br>BEZAHLT BIS<br>KURSVERWALTUNG<br>ANGEBOT<br>EVENTS<br>BESTELLUNGEN           | .48<br>.49<br>.50<br>.51<br>.52<br>.52<br>.52<br>.53<br>.53<br>.54<br>.55<br>.56<br>.57<br>.58<br>.59                      |
| <ol> <li>14.5</li> <li>15.</li> <li>16.</li> <li>17.</li> <li>17.3</li> <li>17.4</li> <li>17.5</li> <li>18.</li> <li>19.</li> <li>20.</li> <li>21.</li> <li>22.</li> <li>23.</li> <li>24.</li> <li>25.</li> <li>26.</li> </ol>              | DIENSTPLANER<br>TERMINPLANER<br>MITARBEITERVERWALTUNG<br>BERECHTIGUNGEN<br>PROTOKOLLE<br>LOHNABRECHNUNG<br>VERTRÄGE<br>TRAININGSPLÄNE<br>PERSONALKASSE<br>TAGESANSICHT<br>VERTRÄGE AUSLAUFEND / NEU<br>BEZAHLT BIS<br>KURSVERWALTUNG<br>ANGEBOT<br>EVENTS<br>BESTELLUNGEN           | .48<br>.49<br>.50<br>.51<br>.52<br>.52<br>.52<br>.53<br>.53<br>.53<br>.54<br>.55<br>.56<br>.57<br>.58<br>.59<br>.60        |
| <ol> <li>14.5</li> <li>15.</li> <li>16.</li> <li>17.</li> <li>17.3</li> <li>17.4</li> <li>17.5</li> <li>18.</li> <li>19.</li> <li>20.</li> <li>21.</li> <li>22.</li> <li>23.</li> <li>24.</li> <li>25.</li> <li>26.</li> <li>27.</li> </ol> | DIENSTPLANER<br>TERMINPLANER<br>MITARBEITERVERWALTUNG<br>BERECHTIGUNGEN<br>PROTOKOLLE<br>LOHNABRECHNUNG<br>VERTRÄGE<br>TRAININGSPLÄNE<br>PERSONALKASSE<br>TAGESANSICHT<br>VERTRÄGE AUSLAUFEND / NEU<br>BEZAHLT BIS<br>KURSVERWALTUNG<br>ANGEBOT<br>EVENTS<br>BESTELLUNGEN<br>VIDEOS | .48<br>.49<br>.50<br>.51<br>.52<br>.52<br>.52<br>.53<br>.53<br>.53<br>.54<br>.55<br>.56<br>.57<br>.58<br>.59<br>.60<br>.61 |

| 29.               | TARIFVERWALTUNG                  | . 63               |
|-------------------|----------------------------------|--------------------|
| 30.               | GRUPPENTARIF ÄNDERN              | . 64               |
| 31.               | ARTIKELVERWALTUNG                | . 65               |
| 32.               | LAGERVERWALTUNG                  | . 66               |
| 33.               | TÜRÖFFNER VERWALTUNG UND LOGFILE | . 67               |
| 34.               | IMPORT                           | . 68               |
| 34.1              | . Import Fremdsoftware           | . 68               |
| 34.2              | CSV IMPORT                       | . 69               |
| Ko<br>Ta          | opjzeue<br>1rife                 | . 09<br>69         |
| M                 | itgliedsdaten                    | . 70               |
| 34.3              | . BANKDATEN .STA                 | . 71               |
| 35.               | BACKUP ERSTELLEN                 | .72                |
| 36.               | WOCHENRABATT                     | .72                |
| 37.               | MITGLIEDER                       | .73                |
| 37.1              | . TOP 10 MITGLIEDER              | . 73               |
| 37.2              | . TOP 10 VERTRÄGE                | . 73               |
| 37.3              | . MAHNLISTE                      | . 74               |
| 37.4              | ABOS VERLANGERN                  | .74                |
| 37.3<br><b>20</b> | DECUNUNCEN                       | . 74<br><b>7</b> 6 |
| 30.<br>20         | SEDIENDDIFFE                     | ./U<br>77          |
| <b>39.</b>        |                                  | • / /              |
| 39.1<br>39.2      | SERIENBRIEF                      | .//<br>77          |
| 40                | VORLAGEN                         | - 7 <b>7</b> 8     |
| 40.1              | VOR A CEN ANDASSEN               | -70<br>70          |
| 40.1              | LOGO FINFÜGEN                    | . 78               |
| 40.3              | FREIE VORLAGEN                   | .78                |
| 41.               | INKASSO                          | . 80               |
| 41.1              | . INKASSO ÜBERSICHT              | . 80               |
| 41.2              | . INKASSO VERWALTUNG             | . 81               |
| 42.               | ZEITERFASSUNG                    | . 82               |
| 43.               | GEO MAP                          | . 83               |
| 44.               | EVENTS                           | . 84               |
| 45.               | ENDABRECHNUNG (Z-BON)            | . 85               |
| 46.               | RFID CHIPKARTEN LESEGERÄT        | . 86               |
| 46.1              | . INBETRIEBNAHME                 | . 86               |
| 46.2              | . KARTE DEM MITGLIED ZUWEISEN.   | . 86               |
| 47.               | FINGERPRINT READER               | . 87               |
| 48.               | QR CODE LESEGERÄT                | . 88               |

| 49.  | PROGNOSE                                        |            |
|------|-------------------------------------------------|------------|
| 50.  | ONLINE RESERVIERUNG SUPER SAAS                  |            |
| 51.  | FINANZAMT EXPORT                                |            |
| 52.  | BUNDESDATENSCHUTZGESETZ                         |            |
| 53.  | PORTS AUF DER FIREWALL VON WINDOWS VISTA + 7 FR | EIGEBEN 93 |
| 54.  | ALLGEMEINES                                     |            |
| 54.  | 1. HAFTUNGSAUSSCHLUSS                           |            |
| 54.2 | 2. SALVATORISCHE KLAUSEL                        |            |
| 54.3 | 3. WERKSVERTRAG                                 |            |
| 54.4 | 4. URHEBERRECHT                                 |            |
| 54.5 | 5. Dongle                                       |            |
| 54.0 | 5. DRUCKEN                                      |            |
| 55.  | LOGO SPEICHERN IM DRUCKER TM-T88                |            |
| 56.  | GANTNER GAT 6100 BA VENDING FÜR AUTOMAT         |            |
| 57.  | IMPORT VON *.CSV DATEIEN                        |            |
| A    | Iitgliedsdaten                                  |            |

# 1. Funktionsumfang

- 1.1. Einfache und übersichtliche Mitgliederverwaltung:
- Alle Infos (Mitglieder- und Vertragsdaten, Zahlungen, Käufe, E-Mails, Mahnungen, Inkasso...) im Mitgliedsdatenblatt übersichtlich und sofort nutzbar
- Trainingsverhalten des Mitglieds optisch durch Pfeil erkennbar
- Kontrolle der Aufenthaltsdauer
- Check-in und Check Out manuell oder per Chip/Karte/Armband möglich
- Infos zu offenen Beiträgen, Vertragsablauf... zum jeweiligen Mitglied direkt beim Check-in (Mitglied kann direkt angesprochen werden --> Gewährleistung optimaler Mitgliederbetreuung)
- "Wächter" (wichtige Handlungen als Merker, z.B. Kunde ansprechen, Vertragsende, ...)
- Fotoanzeige, Geburtstagsanzeige
- Terminplaner für Mitglieder
- Individuelle Trainingspläne
- WebCam für Mitgliederbildern

#### 1.2. Einfache Vertragsverwaltung

- monatsgenaue Anpassung (z.B. bei kurzfristige Vertragsruhezeiten wegen Krankheit)
- 10/20/50er-Karten-Verwaltung
- Abo-Verwaltung
- Prepaid-Konto für Mitglieder
- monatsgenaue Anpassung (z.B. bei kurzfristige Vertragsruhezeiten wegen Krankheit)
- Einmalige Sonderzahlungen hinterlegbar, die automatisch mit dem nächsten SEPA Lauf abgebucht werden
- Kündigungsüberwachung
- Ruhetage, Ruhemonate
- Verträge können an einem Tablet/Smartphone vom Interessent ausgefüllt und unterschrieben werden und sind sofort in der Software hinterlegt
- Barzahlerliste mit Zahlungsziel Einfache Kursverwaltung
- Sammel-Check-In
- Kursplan mit max. Teilnehmerzahl und Zuordnung zum Mitglied Zahlungsverkehr
- SEPA-Lastschriftenverwaltung monatsgenau (Teilzahlungen, einmalige Beitragsanpassungen, Ruhezeiten)
- LS-Rückläufer können einfach per Datei \*.sta (MT940) eingespielt werden und werden automatisch den Mitgliedern zugeordnet und gebucht
- LS-Ausgabe per xml
- Rücklastschriftenverwaltung
- Mahnlauf direkt aus dem System inkl. Überwachung
- Bankleitzahlverzeichnis
- IBAN/BIC-Überprüfung
- Mitglieder bei Firmen
- App mit Angeboten, Events, Checkin, videos und mehr.

#### 1.3. Schriftverkehr

- Serienbriefe und Serien-E-Mails
- Vorlagen für alle Schreiben
- Individuell anpasspar
- Exportierbar in Word, Outlook, Excel
- E-Mails und Mahnungen können direkt aus dem System versendet werden und werden sofort im Mitgliederdatenblatt hinterlegt Barkasse
- Inkl. Z-Bon-Erstellung
- Kassenbuch exportierbar in Excel
- Thekenumsatz
- DSGVO und SEPA Mandat Vorlagen

#### 1.4. Mitarbeiter

- Nutzungsrechte der Mitarbeiter in der Software und zu Infos über Kunden/die
- Mitarbeiterzeiterfassung und Dienstplan
- Personalkasse

#### 1.5. Div. Auswertungsmöglichkeiten

- Statistiken Orte, Verzehre, Altersgruppe etc.
- Prognose für den folgenden Monat
- Trendanalyse
- Checkin nach Orten, Zeiten, Personen u.v.a.

#### 1.6. Technische Features:

- voll Netzwerk- und Serverfähig
- Begrüßungsbildschirm für Mitglieder beim Check-In
- Sprachausgabe für Hinweise
- Cloud-Lösung möglich
- Einfacher Datenimport per CSV
- Online-Buchung von Probetrainings- und Kursen (inkl. Online-Bezahlung)
- Unterscheidung Mitglied und Vertragspartner (seperate Felder) wichtig bei Kindern (Kind = Mitglied, Vertragspartner = Eltern/Erziehungsberechtigte(r))
- Versenden von Trainingsplänen per E-Mail

#### 1.7. Vorteile:

- DSGVO-konform
- Support-Buchung möglich (geringer monatl. Beitrag)
- Cloud-Lösung inkl. Wartung möglich (geringer monatlicher Beitrag)
- Automatisierung div. Alltagsprozesse (Zeit- und Mitarbeiterresourcen-Ersparnis)
- Keine teuren Druckkosten für Verträge mehr
- Kein/kaum Papier
- Individuell auf die Bedürfnisse von Fitnessstudios zugeschnitten
- Jahrelange Erfahrung aus Fitnessbranche
- Sonderpreis exklusiv für Bundesverband-Mitglieder, Studioketten etc.

# 2. Software Lizenz aktivieren

Um die Software Lizenz zu aktivieren klicken Sie auf Info -> Lizenz Info auf dem Hauptmenü.

| Allgemein System Türöffner Info Dokumentation Import Tools I<br>Info über den Hersteller | Bacl |
|------------------------------------------------------------------------------------------|------|
| Info über den Hersteller                                                                 |      |
| Lizenz Info                                                                              |      |
| Elzenzinio                                                                               |      |
| Checkin *                                                                                |      |

Klicken Sie dann auf "Lizenz aktivieren"

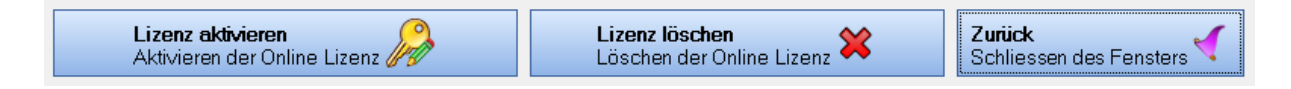

Geben Sie den Lizenzkey und die Kunden-Nr ein, und klicken Sie dann auf "Lizenz aktivieren".

| Licence Key       | 96D6-4EC8-2F13-4B4D-98CA-B1FF-217            | 'E-4519                           |
|-------------------|----------------------------------------------|-----------------------------------|
| Kunden- Nr        | 12345                                        |                                   |
| Lizenz<br>Aktivie | <b>aktivieren</b><br>ren der Online Lizenz 🎾 | Zurück<br>Schliessen des Fensters |

Jetz wird die Lizenz aktiviert.

Handelt es sich um eine begrenzte Lizenz, erscheint beim staten ein Dialog 1 Monat bevor die Lizenz abläuft.

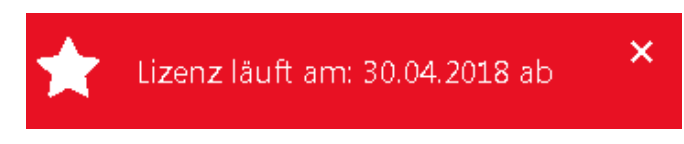

#### Wichtig:

Wird die Software auf einem anderen neuen PC installiert muss die Lizenz vorher am alten deaktiviert werden, da dieser sonst nicht mehr verwendet werden kann.

# 3. Allgemeines zur Bedienung

Bei der Entwicklung wurde darauf geachtet dass die Bedingung intuitive und Übersichtlich gehalten wird. Das heißt unter anderem die wichtigen oft benötigten Funktionen im sichtbaren Bereich gehalten werden und weniger benötigte Funktionen in den Hintergrund.

#### **Beispiel:**

Im Folgenden wird der Button zum Drucken des Vertrages angezeigt.

AGB und SEPA- Mandat werden nur angezeigt wenn der kleine Pfeil (roter Rahmen) geklickt wird.

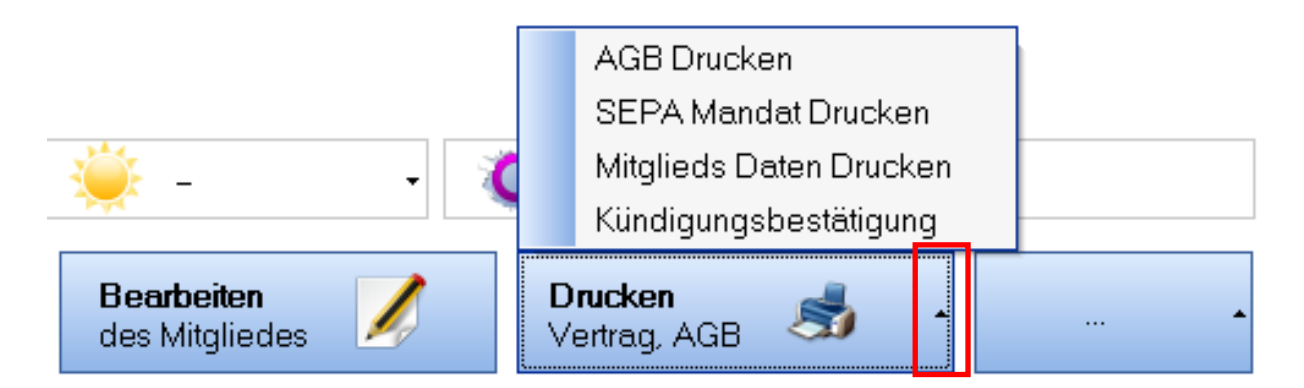

#### Weiteres Beispiel:

Ebenso verhält es sich mit dem Button weitere.

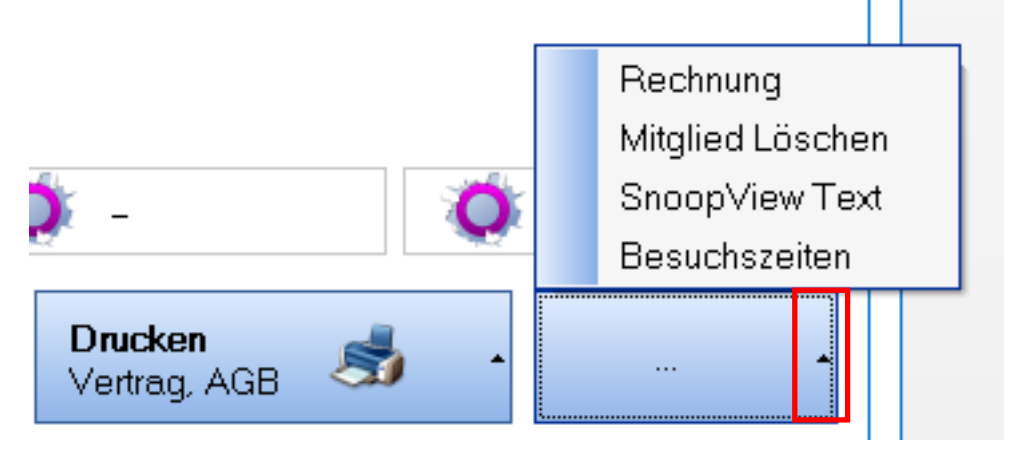

# 4. Designs anpassen

Sie können das Design des Studio Managers Ihren Bedürfnissen anpassen. Gehen Sie dazu in die Systemeinstellungen. System -> Einstellungen.

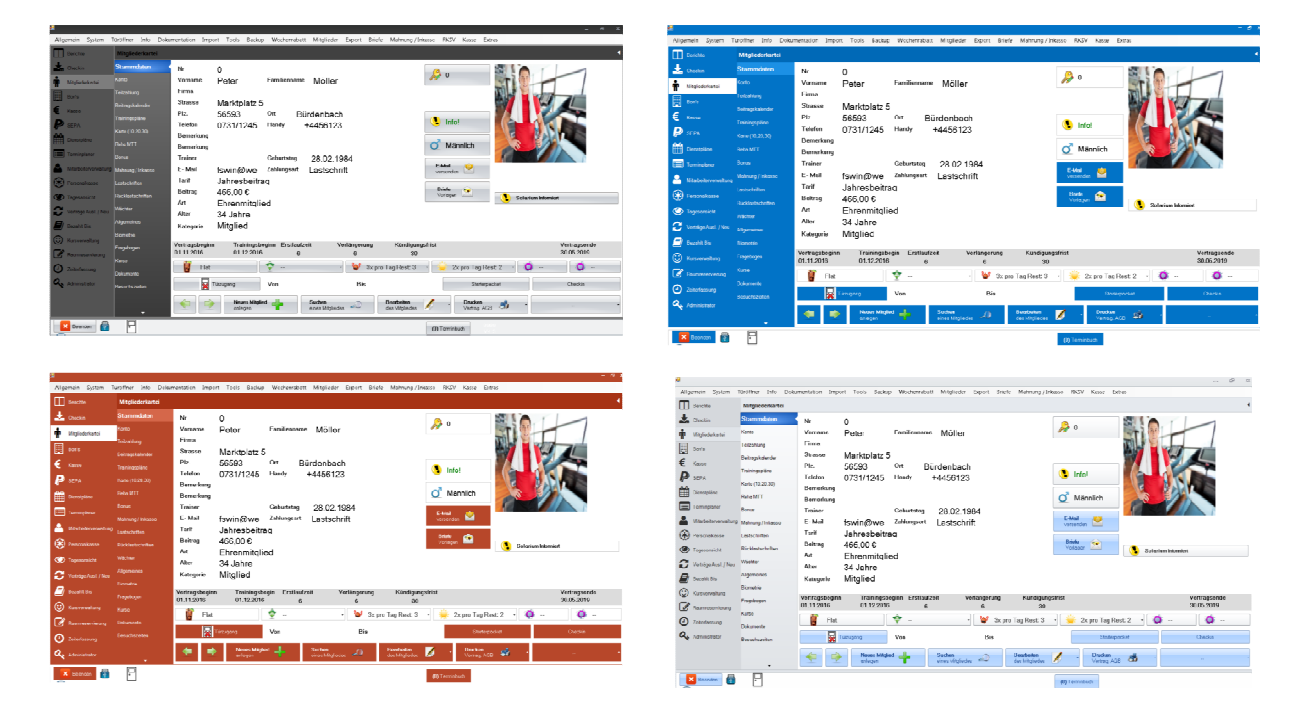

# 5. Startbildschirm

Nach dem Öffnen der Software sehen Sie zunächst die den Startbildschirm. Dieser liefert eine Übersicht über Umsatz, Mitgliederentwicklung, Terminbuch und Geburtstage.

#### Terminbuch

Das Terminbuch dient dazu wichtige Erledigungen zu erfassen und Darzustellen dass nichts vergessen wird.

Das Terminbuch wird an der unteren Leiste dargestellt, derzeit ist 1 Termin zu erledigen.

| (1) Terminbuch |                     |            |                                   |                                           |  |    |                 |                          |  |
|----------------|---------------------|------------|-----------------------------------|-------------------------------------------|--|----|-----------------|--------------------------|--|
| f<br>a         | Terminbuch          |            | <mark>Neuen Ten</mark><br>anlegen | nin 🕂                                     |  |    |                 |                          |  |
| Ũ              | Terminbuch          |            |                                   |                                           |  |    |                 |                          |  |
|                | Datum 08.12.2018    | Nr<br>1026 | Name<br>Möller                    | Beschreibung<br>Besprechung Sandra Müller |  | Lö | chen<br>Löschen | Bearbeiten<br>Bearbeiten |  |
| +              |                     |            |                                   |                                           |  |    |                 |                          |  |
|                |                     |            |                                   |                                           |  |    |                 |                          |  |
|                |                     |            |                                   |                                           |  |    |                 |                          |  |
|                |                     |            |                                   |                                           |  |    |                 |                          |  |
|                |                     |            |                                   |                                           |  |    |                 |                          |  |
|                |                     |            |                                   |                                           |  |    |                 |                          |  |
|                |                     |            |                                   |                                           |  |    |                 |                          |  |
|                |                     |            |                                   |                                           |  |    |                 |                          |  |
|                |                     |            |                                   |                                           |  |    |                 |                          |  |
|                |                     |            |                                   |                                           |  |    |                 |                          |  |
|                |                     |            |                                   |                                           |  |    |                 |                          |  |
|                | Neuen Te<br>anlegen | ermin 🚽    |                                   |                                           |  |    |                 |                          |  |

Durch klicken auf "Neuen Termin" können Sie Termine hinzufügen. Durch klicken auf "Löschen" können Sie Termine Löschen.

# 6. Berichte

Berichte geben Auskunft über Ihr Studio. So werden Verhältnis von Frauen / Männer, Alter sowie Umsatz.

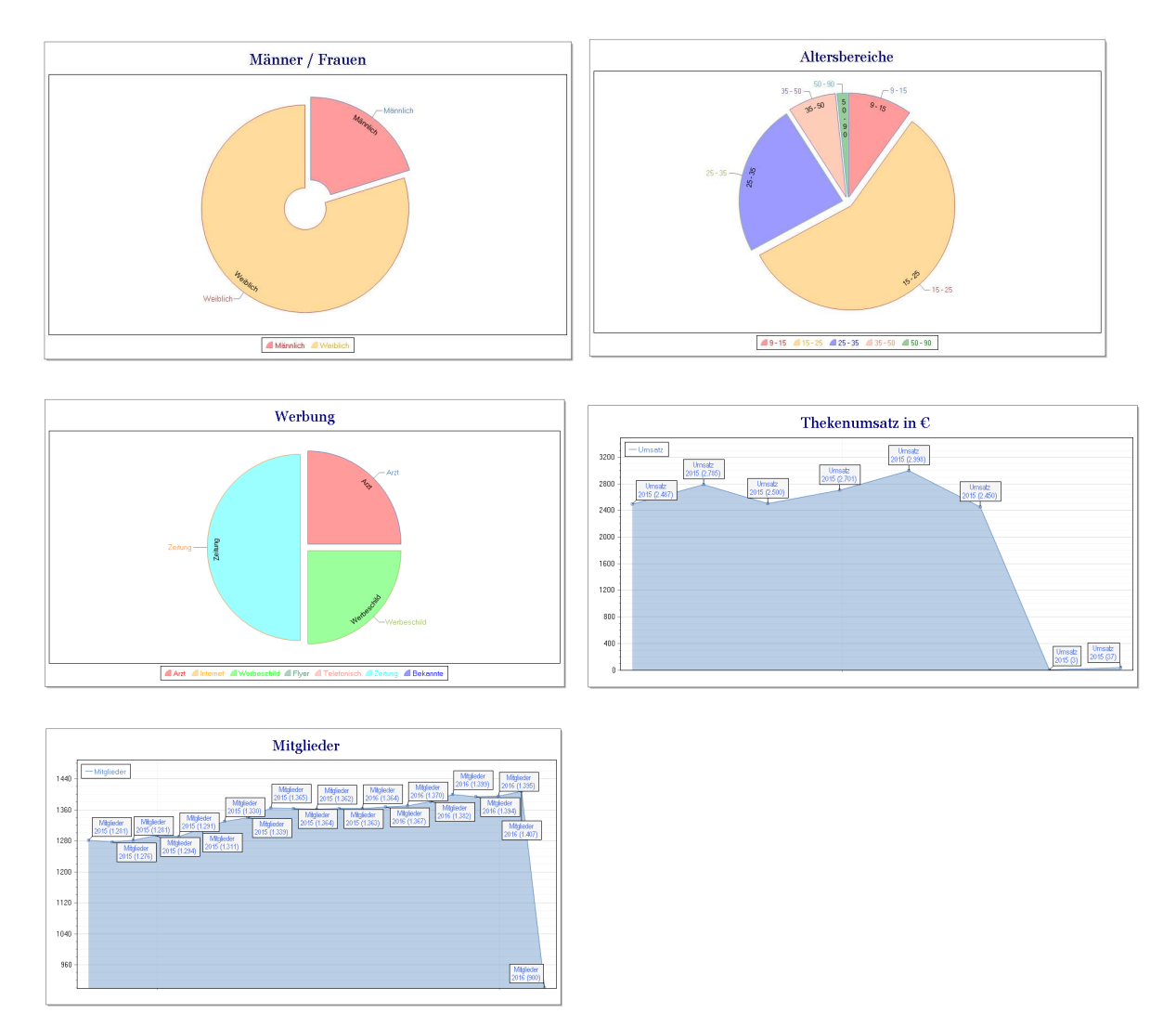

# 6.1. Auswertung über die letzten Monate.

|   | Monat         | Theke      | Pro Kopf  | Neue Verträge | Ausl Verträge | Checkin | Mitglieder |
|---|---------------|------------|-----------|---------------|---------------|---------|------------|
| • | Oktober 2016  | 2.701,29€  | 2.701,29€ | 2             | 6             | 1       | 1382       |
|   | November 2016 | 2.998,69€  | 249,89€   | 1             | 2             | 12      | 1399       |
|   | Dezember 2016 | 2.450,56 € | 350,08€   | 12            | 6             | 7       | 1394       |
|   | Januar 2017   | 2.450,56€  | 350,08 €  | 2             | 7             | 38      | 1395       |
|   | Februar 2017  | 1 450,56 € | 350,08€   | 10            | 6             | 2       | 1407       |
|   | März 2017     | 2.450,56 € | 550,08€   | 6             | 43            | 1       | 1394       |
|   | April 2017    | 2.408,56 € | 50,08€    | 12            | 1             | 10      | 1407       |
|   | Mai 2017      | 2.080,56 € | 550,08€   | 6             | 10            | 35      | 1394       |
|   | Juni 2017     | 2.450,56€  | 350,08€   | 10            | 1             | 43      | 900        |
|   | Juli 2017     | 4.450,56 € | 35,55€    | 1             | 1             | 66      | 901        |
| + |               |            |           |               |               |         |            |

## 6.2. Jahresübersicht

Der Jahresbericht zeigt die letzten Jahre die Mitgliederzahl inklusive Zugänge und Abgänge der Verträge.

| • |                | 2017 | 2016 | 2015 | 2014 | 2013 | 2012 |
|---|----------------|------|------|------|------|------|------|
|   | Anfangsbestand | 1395 | 1405 | 1390 | 1375 | 1350 | 1350 |
|   | + Zugänge      | 1    | 10   | 100  | 45   | 210  | 0    |
|   | - Abgänge      | 10   | 20   | 85   | 30   | 185  | 0    |
|   | Endbestand     | 1386 | 1395 | 1405 | 1390 | 1375 | 1350 |
|   | Änderung +/-   | -9   | -10  | 15   | 15   | 25   | 0    |
|   |                |      |      |      |      |      |      |

## 6.3. Jahresentwicklung

Die Jahresentwicklung zeigt die Mitglieder Zahl der einzelnen Jahre

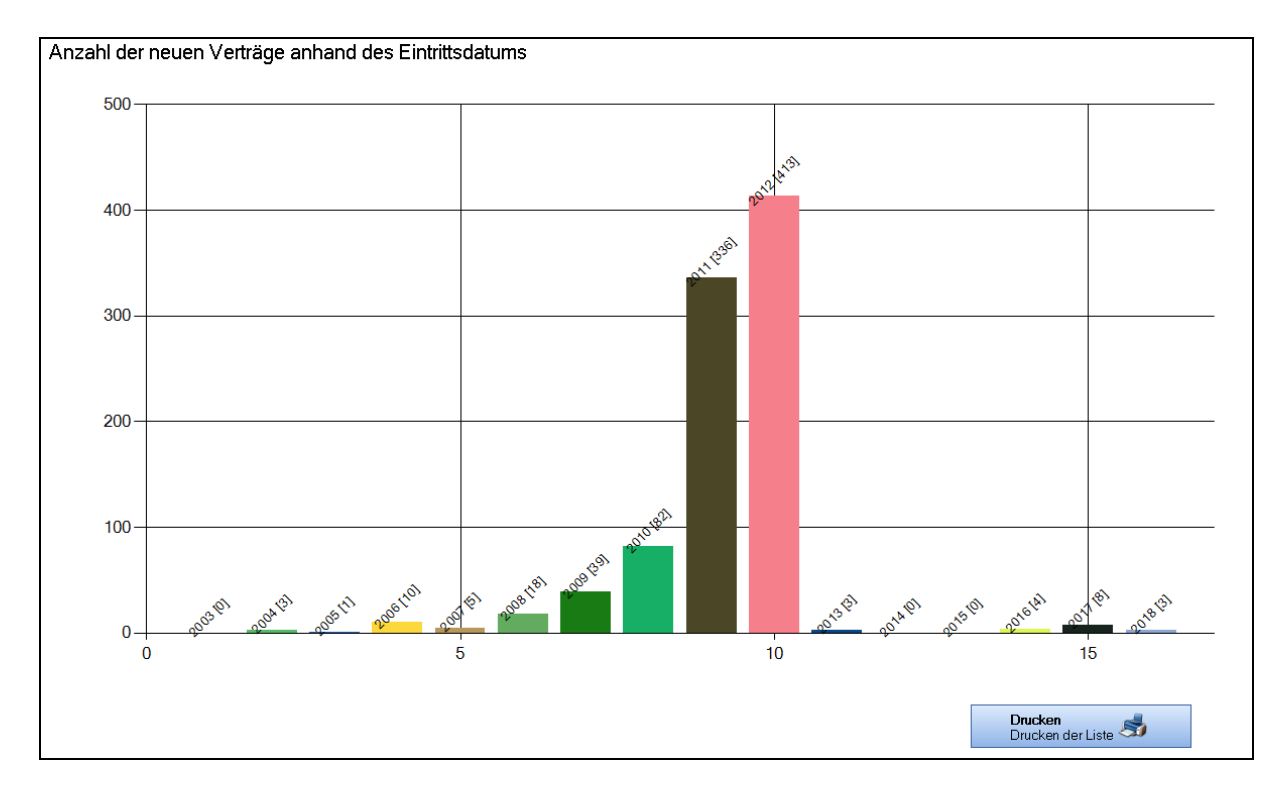

## 6.4. Besuchte Kurse

Hier erhalten Sie eine Statistik über die besuchten Kurse. Dies ist nur möglich wenn ein Sammel- Check in erfolgt.

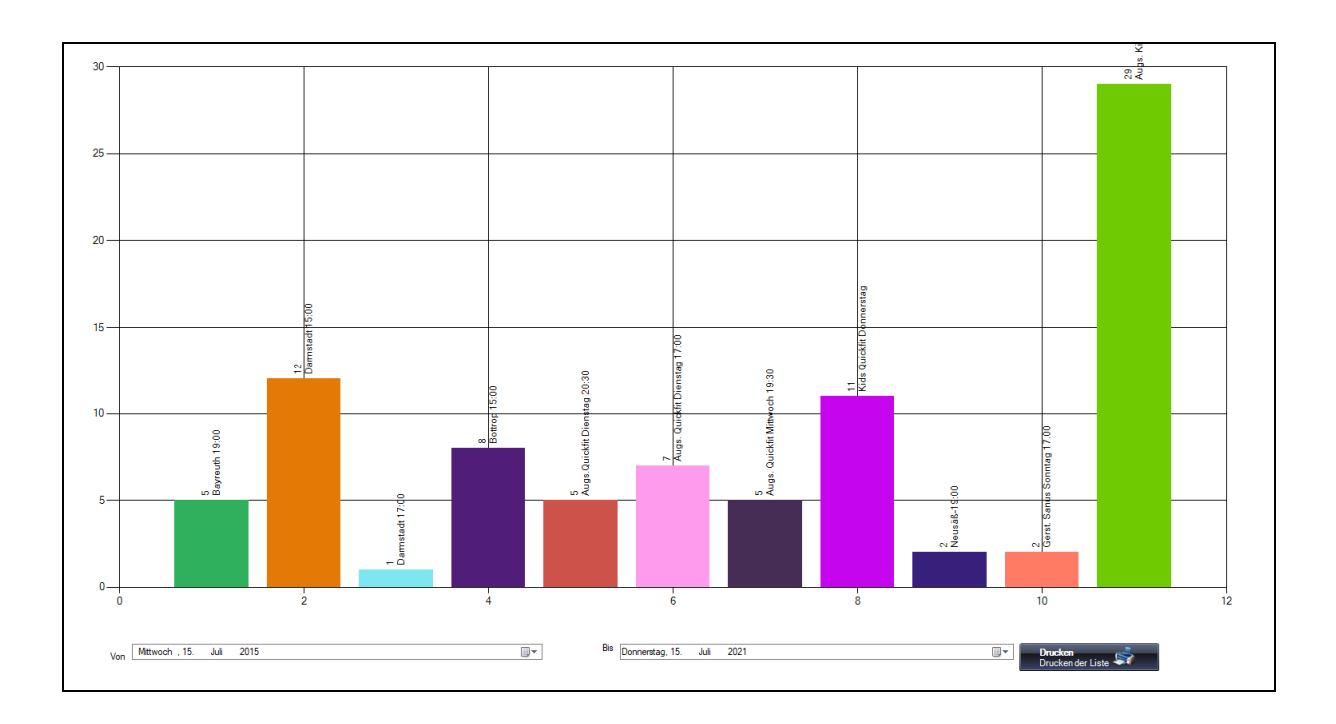

# 6.5. Flatrates

Gibt Auskunft über die Anteile der Flatrates.

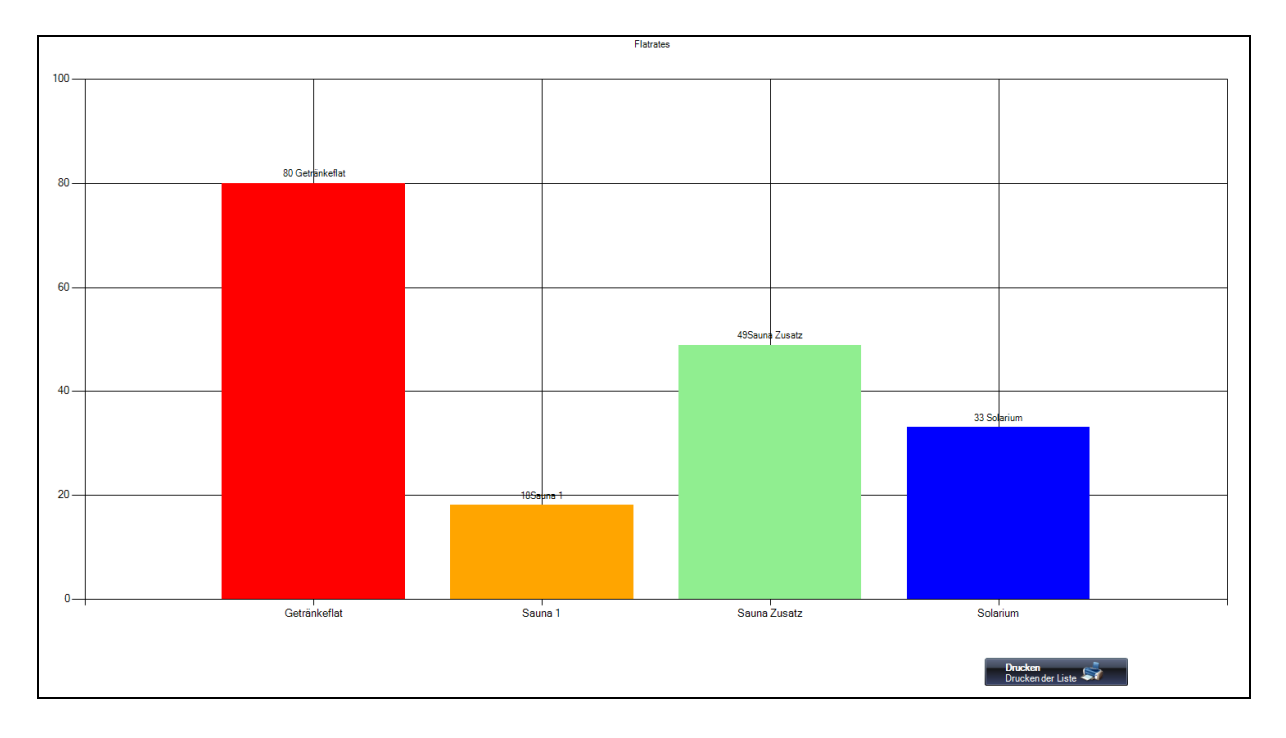

# 6.6. Tarife Kategorien

Gibt Auskunft über die Kategorie.

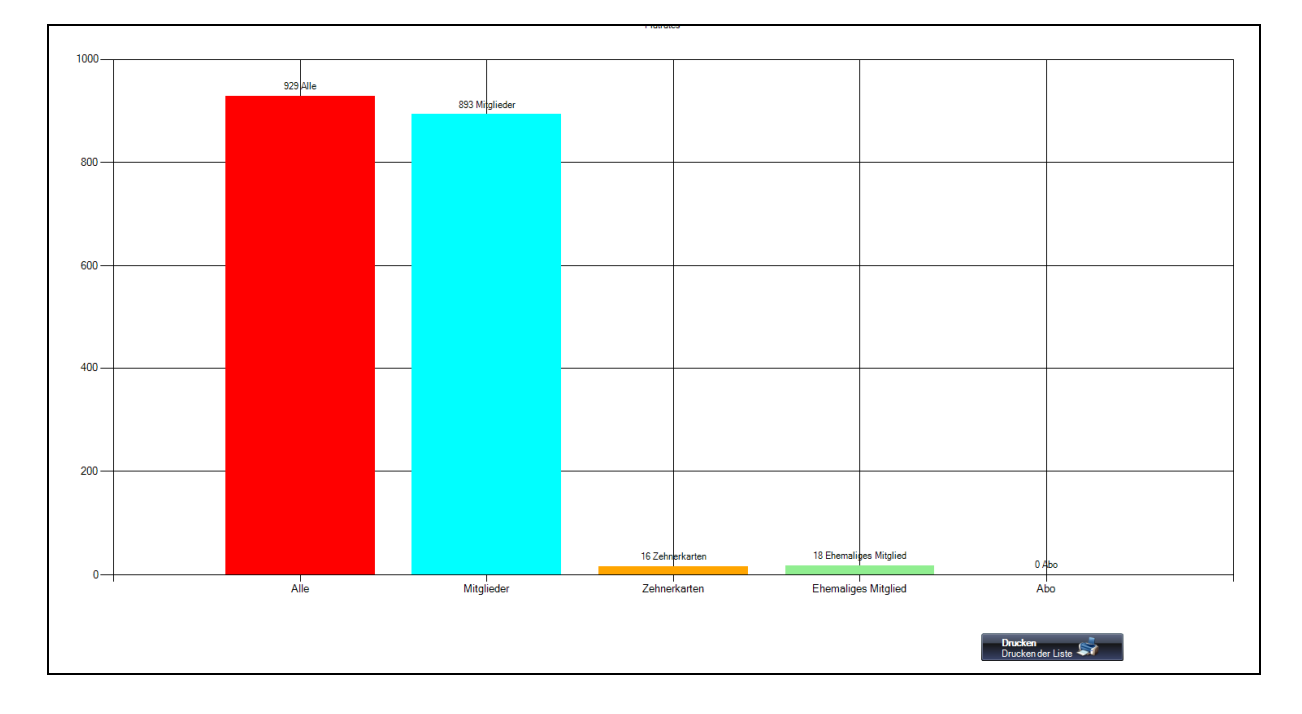

# 6.7. Ortschaften

Zeigt an aus welchen Ortschaften die Mitglieder kommen.

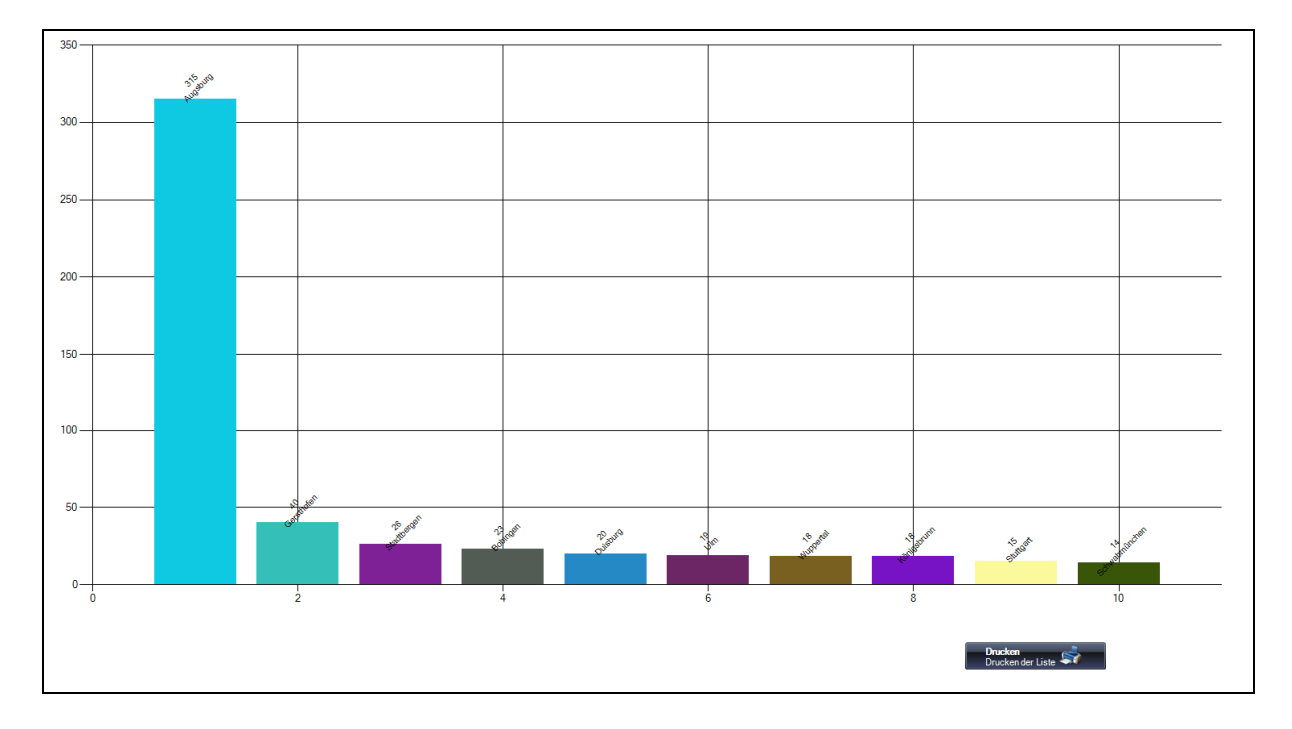

# 6.8. Jahresentwicklung

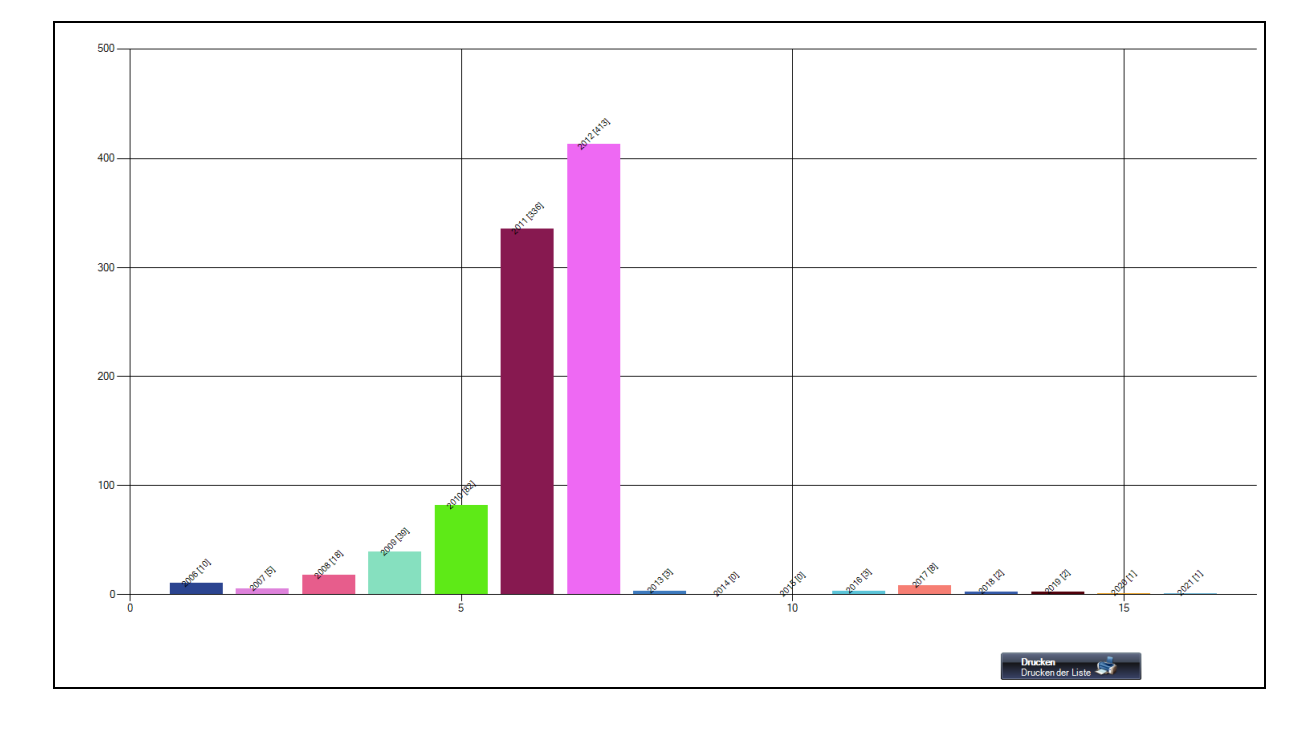

Zeigt die Mitgliederentwicklung über das Jahr hinweg an.

# 6.9. Geo Map

Hier werden die Standorte der Mitglieder auf einer Karte angezeigt.

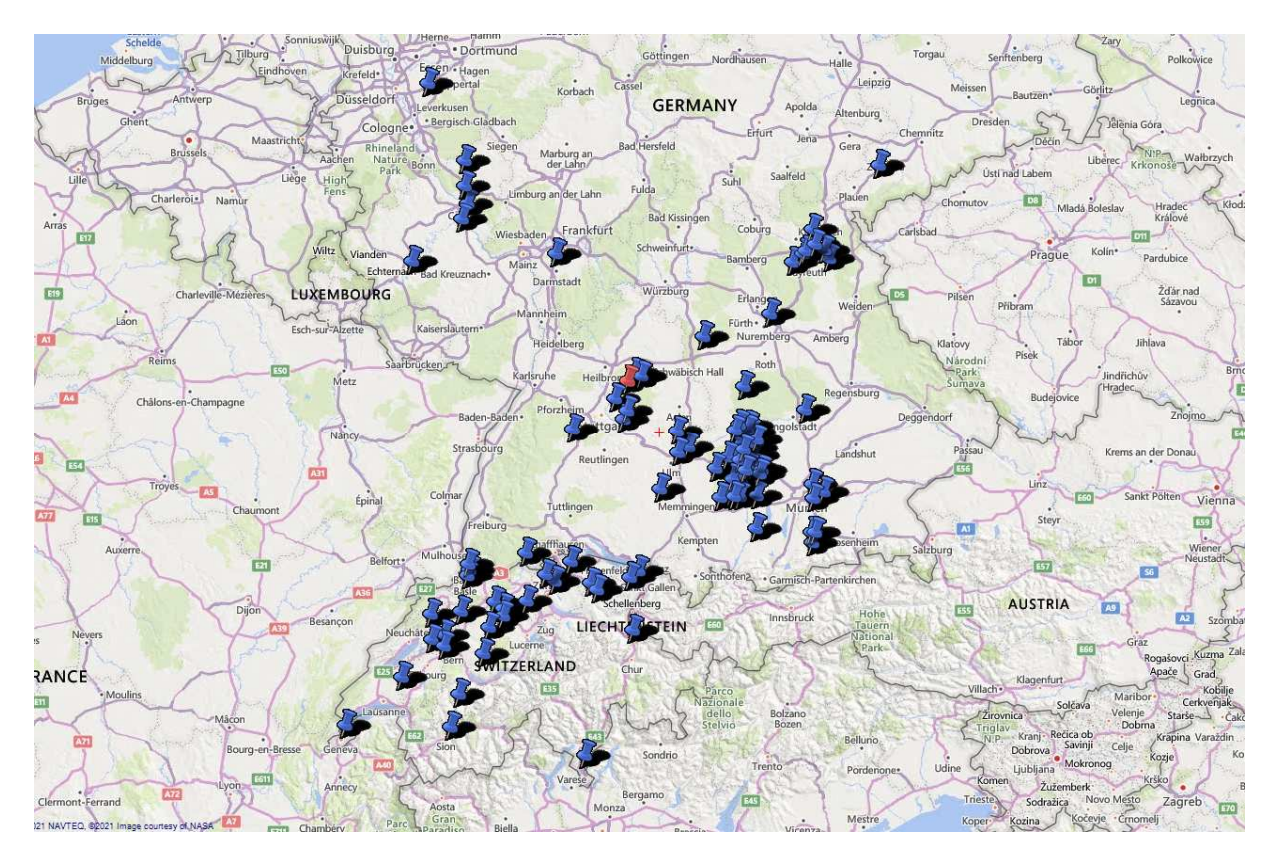

## 6.10. Checkin

Hier können Sie die Checkin der Mitglieder innerhalb eines Zeitraums ermitteln.

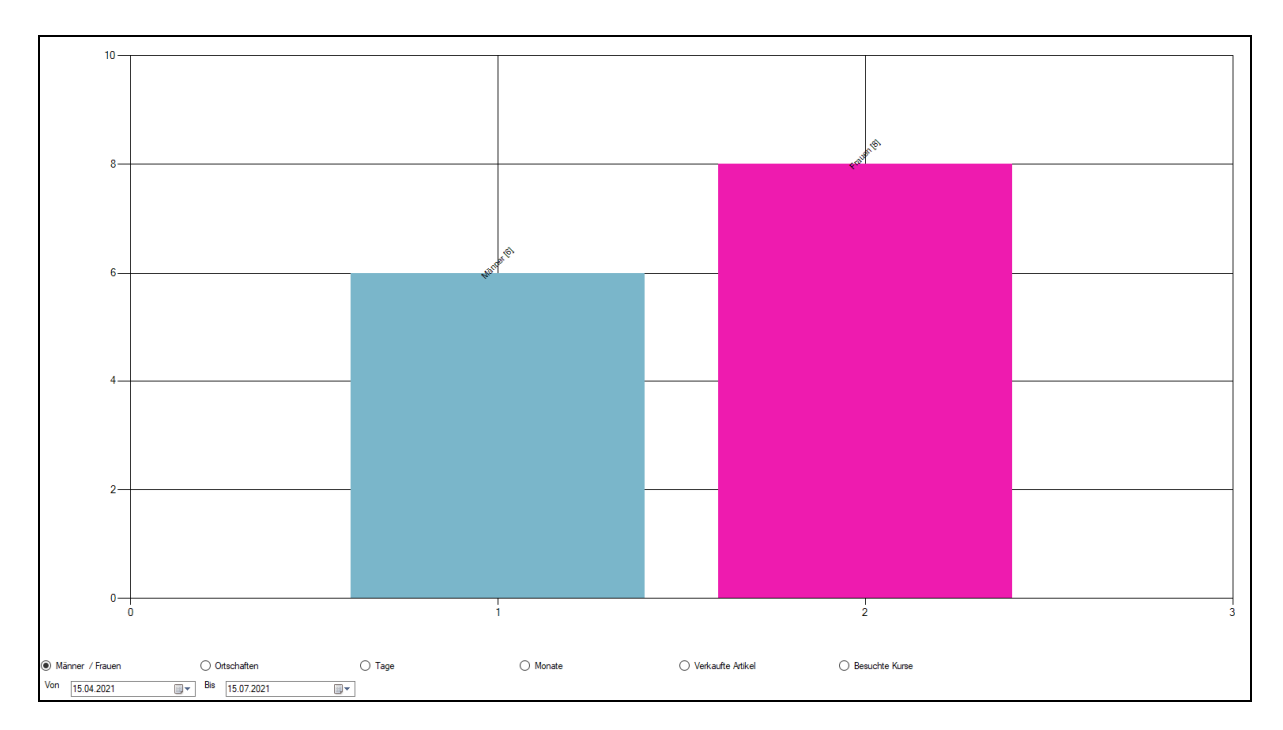

# 6.11. Tarif verwendet

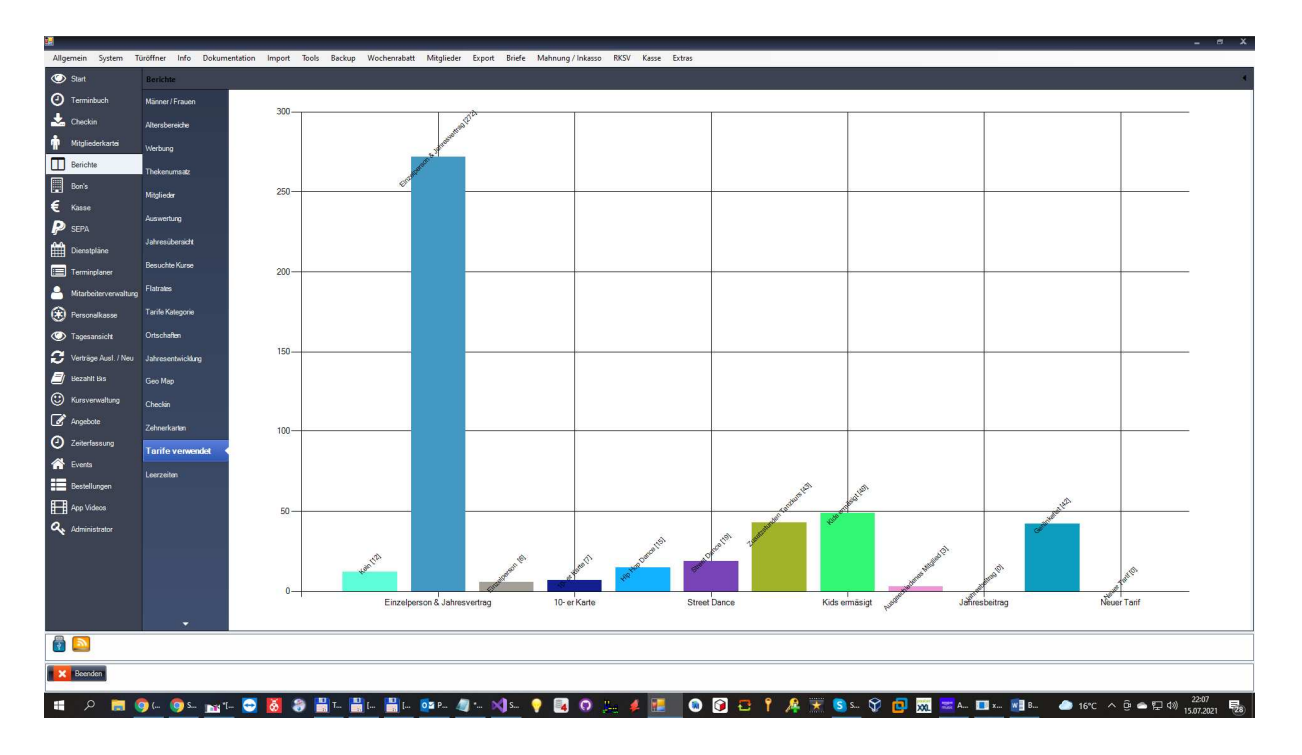

## 6.12. Leerzeiten

Hier ermitteln Sie wer in einem bestimmten Zeitraum nicht im Studio war.

|         | Nr                | Name      |                    | Vomame      |  |
|---------|-------------------|-----------|--------------------|-------------|--|
| •       | 1026              | Möller    |                    | Peter       |  |
|         | 1040              | Müller    |                    | Madlene     |  |
|         | 1045              | Maier     |                    | Sabrina     |  |
|         | 1050              | Retzerl E |                    | Elvira      |  |
|         | 1060              | Winzer    |                    | Isabell     |  |
|         | 1067              | Hauser JI |                    | JIona       |  |
|         | 1082              | Müller    |                    | Sandra      |  |
|         | 1083              | Moskau    |                    | Teresa      |  |
|         | 1109              | Schröder  |                    | Christian   |  |
|         | 1156              | Höglmeier |                    | Manuela     |  |
|         | 1174              | Pfennig   |                    | Simone      |  |
|         | 1179              | Moritz    |                    | Melanie     |  |
|         | 1195              | Fernandes |                    | Emanuele    |  |
|         | 1196              | Swader    |                    | Tanja       |  |
|         | 1198              | Weis      |                    | Benjamin    |  |
| Von     | 1004              | Campbol   | Bis                | Maami       |  |
| Diensta | g , 15. Juni 2021 |           | Donnerstag, 15. Ju | ii 2021 🔍 🕶 |  |

# 7. Check in

Die Check- In Maske zeigt alle anwesenden Mitglieder. Diese wird nach dem Programmstart angezeigt.

| Che | ckin                  |                                                                                 |                                       |                                             |                   |                    |    |                                  | 4   |  |  |
|-----|-----------------------|---------------------------------------------------------------------------------|---------------------------------------|---------------------------------------------|-------------------|--------------------|----|----------------------------------|-----|--|--|
| •   | 100019                | Petra Müller                                                                    | 21.07.2017 17:17:46<br>-13,20 €       |                                             |                   |                    | A. |                                  | Ū   |  |  |
|     | 3311                  | Bianca Jana<br>Info vorhanden!.                                                 | 21.07.2017 12:33:00<br>0,00 €         | (a)                                         |                   | -                  | A  |                                  | Ú   |  |  |
|     | 3519                  | Gerhard Guthart<br>Info vorhanden!<br>Noch 1 Zehnerkarten Einträge<br>vorhanden | 21.07.2017 17:18:06<br>0,00 €         |                                             |                   |                    | A  |                                  | Ŭ   |  |  |
|     | F                     |                                                                                 |                                       | ×                                           |                   | ×                  | N  | (7)                              |     |  |  |
|     |                       |                                                                                 |                                       |                                             |                   |                    |    |                                  |     |  |  |
| 1   | Checkout<br>Auschecke | en des Mitgliedes 🚨 Chec<br>Einch                                               | c <b>kin</b><br>necken der Mitglieder | <b>Tagesverkauf</b><br>Verkauf von Artikeln | Tagesg<br>Besuche | est<br>er erfassen |    | ammelcheckin<br>iruppe einchecke | · 😚 |  |  |
|     | Probe                 | etraining Mitglied                                                              | Letztes Checkin                       | Kündigung                                   | Zehnerkarte       | Barzal             |    | Tagesga                          | st  |  |  |

## 7.1. Spalten von links nach rechts

- Spalte 1: Mitgliedsnummer
- Spalte 2: Mitglieds- Name, Vorname, Zusatzinfo, Geburtstag, Bemerkungen, Rücklastschrift, Zehnerkarten, Kündigungsüberwachung.
- Spalte 3: Check in- Zeit, Kredit, Bonus, Schlüssel
- Spalte 4: Mitgliedsbild
- Spalte 5: Offene Barzahler, Flatrates, Hausordnung
- Spalte 6: Trend Entwicklung des Trainingsverlaufs
- Spalte 7: Bezahlen der offenen Posten
- Spalte 8: Zusatzinfo (DataPlus)
- Spalte 9: Artikel buchen auf das Mitglied

## 7.2. Button Funktionen

| Check Out:    | Auschecken eines anwesenden Mitgliedes. Wählen Sie das Mitglied aus und klicken Sie auf Check Out.                                                                                                    |
|---------------|----------------------------------------------------------------------------------------------------|
| Check in:     | Einchecken eines Mitgliedes. Nach dem Klicken auf den Button öffnet sich ein Auswahlfenster wo sie das Mitglied suchen können.                                                                                                    |
| Tagesverkauf: | Tagesverkauf von Artikeln die nicht Mitglied sind. Auch Verkauf über die<br>Straße genannt. Einfach für Produkte die an außenstehende Leute verkauft<br>werden.                                                                                                    |
| Tagesgast:    | Tagesgäste die noch nicht Mitglied sind und auch nicht in der Datenbank.<br>Z.B. Probetraining oder Besucher die an der Theke einfach Verzehre<br>tätigen.                                                                                                    |
| Sammel- Check | in: Einchecken ganzer Gruppen und Kurse. Z.B. wenn eine gruppe einen<br>Kurs besucht wird hier erst der Kurs ausgewählt und dann werden alle<br>Mitglieder eingecheckt, dadurch ist es möglich eine Statistik über die Kurse<br>zu erstellen und zusätzlich die Abrechnung mit dem Trainer zu machen. |

Hinweis: Durch doppelklicken auf den Namen des Mitgliedes kommen Sie in das Karteiblatt des Mitgliedes.

Check-In über Lesegerät: Ist ein RFID – Lesegerät angeschlossen kann das Check in und Check Out über das Lesegerät erfolgen. Zwischen check in und Check Out muss eine Differenz von 15 Sekunden sein.

## 7.3. Legende

Auf der linken Seite wird der Status angezeigt, die dazu gehörige Legende befindet sich am unteren Rand der Check in Maske.

## 7.4. Sammel Check- In

Im Sammel- check in können ganze Gruppen eingecheckt werden und dabei gleichzeitig einem Kurs zugewiesen werden.

| r N  |                       |                                                                            |                                                                                                    |
|------|-----------------------|----------------------------------------------------------------------------|----------------------------------------------------------------------------------------------------|
|      | Name                  | Hinweiß                                                                    |                                                                                                    |
| 974  | Adesua Keitel         | Zehnerkarte verfallen                                                      |                                                                                                    |
| 211  | Anja Keitel           | Check-In erfolgt                                                           |                                                                                                    |
| 604  | Anja Reh              | Check-In erfolgt                                                           |                                                                                                    |
| 419  | Denise Klewitz        | Check-In erfolgt                                                           |                                                                                                    |
| 681  | Maria Schmidt         | Check-In erfolgt                                                           |                                                                                                    |
|      |                       |                                                                            |                                                                                                    |
| 2646 | 211<br>04<br>19<br>81 | Anja Keitel       04       Anja Reh       19       Denise Klewitz       81 | Anja Keitel     Check-In erfolgt       04     Anja Reh     Check-In erfolgt       19     Denise Klewitz     Check-In erfolgt       81     Maria Schmidt     Check-In erfolgt |

Dabei wird gleich Agezeigt ob das Checkin erfolgt ist oder z.B. Aufgrund des Verfalls einer Zehnerkarte das Checkin nicht möglich ist. Im letzteren Fall müssen Sie selbst entscheiden.

### 7.5. Mitarbeiter Hinweise

Sollten Wichtige Informationen für die Mitarbeiter vorhanden sein werden diese am Bildschirm als Notes angezeigt.

Z.B. Barzahler fällig, Zehnerkarte verfallen etc.

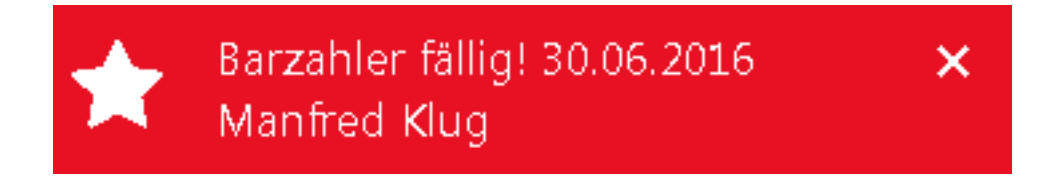

# 8. Mitgliederkartei

Die Mitgliederkartei enthält alle Informationen für das Mitglied. Die navigationsleiste auf der linken Seite zeigt die einzelnen Bereiche an.

| Nr<br>Vorname<br>Firma | 1045<br>Sabrina           | Familienname      | Maier              |                                  | <b>\$</b> 0               | and and a second second |
|------------------------|---------------------------|-------------------|--------------------|----------------------------------|---------------------------|----------------------------------------------------------------------------------------------------|
| Strasse                | Hauptstrasse 68           | 3                 |                    |                                  |                           | 10 - Mar                                                                                                    |
| Plz.                   | 71560                     | Ort Sulz          | bach an der Mur    | r                                | Infel                     |                                                                                                    |
| Telefon                | 0731 - 78954              | Handy             |                    |                                  | • 1110:                   |                                                                                                    |
| Bemerkung              |                           |                   |                    |                                  | Q Weiblich                |                                                                                                    |
| Bemerkung              |                           |                   |                    |                                  | + ***                     |                                                                                                    |
| Trainer                |                           | Geburtstag        | 17.09.1981         |                                  | E-Mail                    |                                                                                                    |
| E- Mail                | fswin@web.de              | Zahlungsa         | t Lastschrift      |                                  |                           |                                                                                                    |
| Tarif                  | Einzelperson J            | ahresvertrag      |                    |                                  | Briefe<br>Vorlagen        |                                                                                                    |
| Beitrag                | 45,30 Fr                  |                   |                    |                                  |                           |                                                                                                    |
| Art                    | Verein                    |                   |                    |                                  | App Nachricht 🕋 -         | Solarium Informiert                                                                                                    |
| Alter                  | 39 Jahre                  |                   |                    |                                  |                           | Sonderbeitrag Monattlich: Januar 13.20 Fr                                                                                                    |
| Kategorie              | Mitglied                  |                   |                    |                                  |                           |                                                                                                    |
| Vertraghaging          | Trainingcha               | ainn Fretlaufzait | Verlänger          | ng Kündigung                     | efriet                    | Vartransanda                                                                                                    |
| 01.05.2002             | 01.05.2002                | 6<br>6            | ¢enangen<br>6      | nig Kunaigung.<br>14             | 31134                     | 15.10.2021                                                                                                    |
| Schank                 | 1 Flat                    | 🍄 Sauna 1 Flat    | . 🦦                | Sauna 2 Flat                     |                           | • 0                                                                                                    |
| Turzug                 | ang Von                   | 00:00 Bi          | 23:59              | R Code<br>rsenden per E-Mail 🐇 . | Starterpacket             | Checkin                                                                                                    |
| •                      | Neues Mitglied<br>anlegen | Such eines        | en<br>Mitgliedes 📣 | Bearbeiten<br>des Mitgliedes     | • Drucken<br>Vertrag, AGB |                                                                                                    |

### 8.1. Stammdaten

Die meisten Felder sind Selbsterklärend, deshalb gehen wir nur auf die speziellen Felder ein.

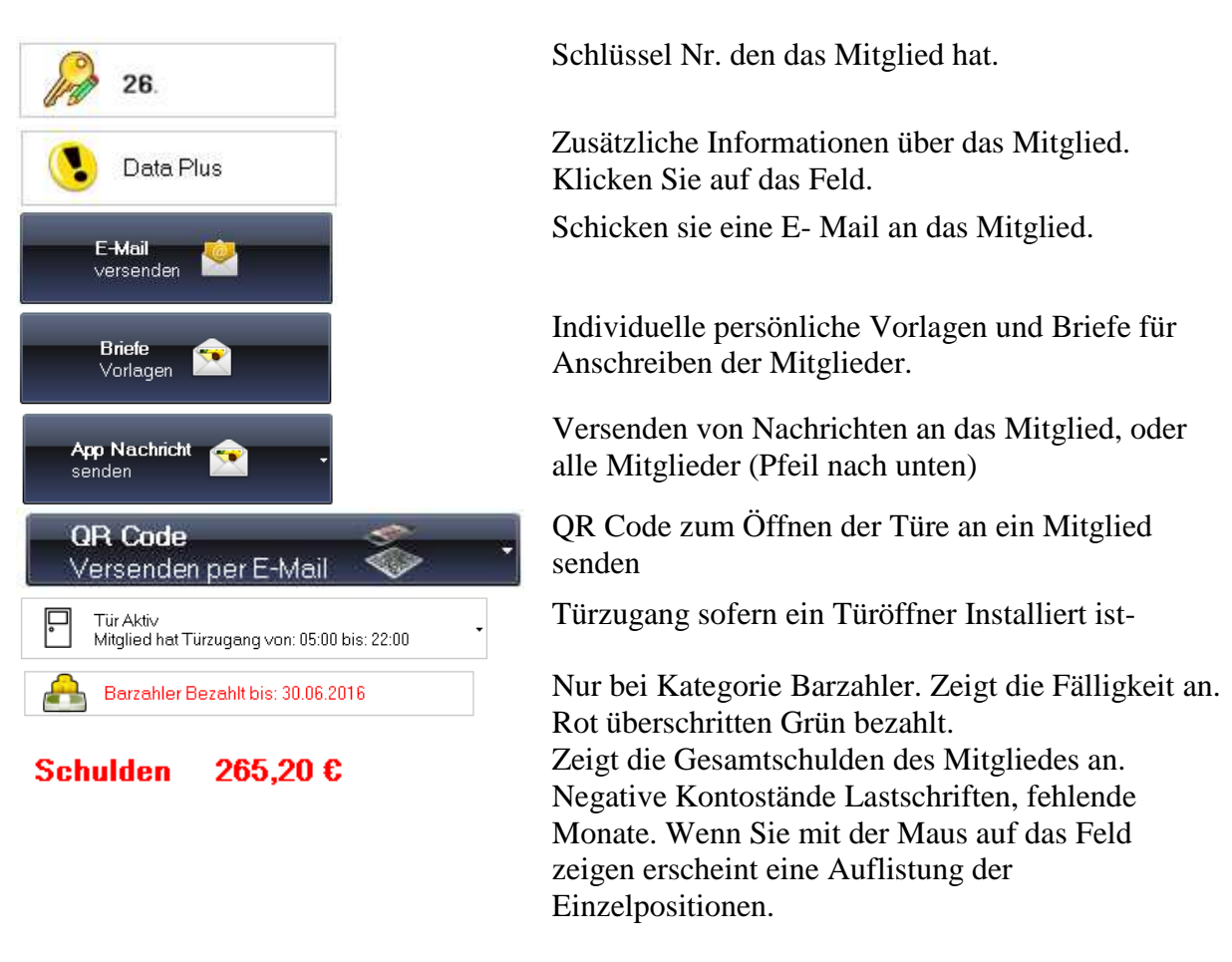

Die Felder unter Briefe können folgende Variable enthalten

xVorname, xNachname, xStrasse, xPlz, xOrt, xAnrede, xDatum, xKuendigungsdatum, xKuendigungsfrist, xVertragsende

#### 8.2. Karte neu zuweisen ohne Berechtigung

Auch wenn ein Mitarbeiter keine Berechtigung hat, so kann er dennoch dem Mitglied eine Karte zuweisen.

Klicken Sie hierzu in der Mitarbeiterverwaltung neben dem Butten "Bearbeiten" auf den kleinen Pfeil.

| Image: Neues Mitglied anlegen         Suchen eines Mitgliedes | Bearbeiten / Drucken s |
|---------------------------------------------------------------|------------------------|
|                                                               | Karte neu zuweisen     |

Wählen Sie das Mitglied aus dem eine Karte zugewiesen werden soll.

Im folgenden Dialog wird das Mitglied angezeigt. Halten Sie die Karte nun für 1 Sekunde auf das Lesegerät und entfernen sie diese dann. Speichern Sie.

| Mitglied<br>Kartennummer | 1026<br>xxxxx          | Peter Kaplan                          |                                   |
|--------------------------|------------------------|---------------------------------------|-----------------------------------|
| Karte auf das Leseg      | <b>jerät halten</b> Fü | ir ca 1 Sekunde                       |                                   |
|                          | S<br>S                 | peichem<br>peichem aller Änderungen 💾 | Zurück<br>Schliessen des Fensters |

Hat das Mitglied einen Türzugang werden Sie darauf hingewiesen.

## 8.3. Flatrates

Flatrates werden am unteren Rand angezeigt. Anhand der Vorgaben wird das Lesegerät freigegeben sofern ein Lesegerät z.B. an einer Schankanlage Installiert ist, sonst kann diese als optische Kontrolle verwendet werden. Die auf der rechten Seite können die Texte in den Einstellungen anpassen.

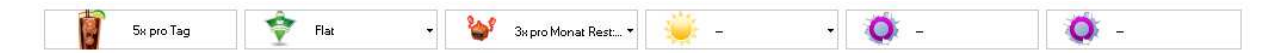

Ist ein Türöffnermodul angeschlossen künnen folgende Optionen vergeben werden:

- 1. Besuche pro Woche / Monat
- 2. Flat (Dauerzugang)
- 3. Tageskarte.

Im jeweiligen Fall gibt das Türöffnermodul die Türe frei.

Die Tageskarte erreichen Sie bei Sauna, Wellness und Solarium am kleinen Preil rechts.

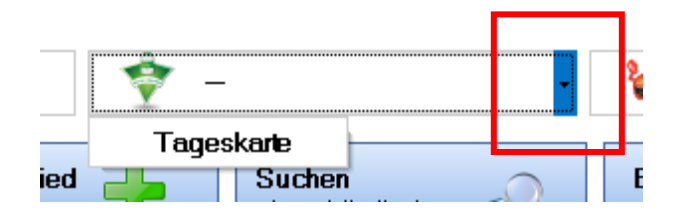

#### Unter Bearbeiten stellen Sie die Grundeinstellungen ein

| Wellness            | Sauna         | Solarium        |
|---------------------|---------------|-----------------|
| 📥 🔲 Flat            | 🍋 🔲 Flat      | 💒 🔲 Flat        |
| 🗶 🛛 🛛 🛛 🕹 🕹 🔍 🕹 🔍 🕹 | 0 x pro Monat | 🐺 0 🛛 x pro Tag |

### 8.4. Konto

Hierbei handelt sich es um ein Kundenkonto das im Plus oder Minus geführt werden kann. Ist dieses im Minus wird beim check Out gefragt ob der Betrag bezahlt wurde.

| 📤 Offene Zahlungen      | Offene posten die noch zu bezahlen sind.                    |
|-------------------------|-------------------------------------------------------------|
| 🔒 Konto Einzelbuchungen | Buchungen auf dem Kundenkonto zur nachträglichen Kontrolle. |

#### Umsatz

Hier wird der Umsatz der letzten 3 Monate Angezeigt.

| Umsatz  | Mai 0.00 € | Juni 0.00 €  | Juli 0.00 € |
|---------|------------|--------------|-------------|
| OHHOULE | mai 0,00 0 | ouiii 0,00 0 |             |

#### 8.5. Tarif Rabatt

Es ist möglich dem Mitglied einen Rabatt auf die Tarife zu gewähren.

| Einzelperson Jahr | res∨ertrag |         | 35,10 Fi | r |
|-------------------|------------|---------|----------|---|
| Kein              |            | l       |          |   |
| Kein              |            | 1       |          |   |
| Kein              |            | 1       |          |   |
| Tarif Rabatt %    | 5,0        | Beitrag | 33,35    |   |

Auch ist es möglich dem Partner den gleichen oder anderen Rabatt zu gewähren. Wird nun ein Vertrag gekündigt wird der Rabatt von beiden zurückgesetzt und der Beitragskalender aktualisiert.

### 8.6. Teilzahlung

Im Teilzahlungsmodus können Sie Zahlungen in Bar oder Lastschrift aufsplittern und auf Termin legen. Die Zahlungen fallen dann im entsprechenden Monat an.

Lastschriften werden Automatisch berücksichtigt, Barzahlungen werden im Check in angezeigt und müssen Manuell gelöscht werden.

- 1. Gehen sie in das Karteiblatt des Mitgliedes.
- 2. Klicken Sie Auf neue Teilzahlung hinzufügen.
- 3. Geben Sie die Daten ein, wählen Sie den Monat und Jahr wann die Teilzahlung berücksichtigt werden soll.

|                 | Pos                                                    | Beschreibung   | Betrag  | Ausführen am | Art         | Status   | Löschen | Bearbeiten |
|-----------------|--------------------------------------------------------|----------------|---------|--------------|-------------|----------|---------|------------|
| •               | 1                                                      | Gymnastik Kurs | 25,00€  | Januar 2018  | Lastschrift | Abbuchen | Löschen | Bearbeiten |
|                 | 2                                                      | Gymnastik Kurs | 25,00 € | Februar 2018 | Lastschrift | Abbuchen | Löschen | Bearbeiten |
|                 |                                                        |                |         |              |             |          |         |            |
| <b>Ne</b><br>Hi | Neue Teilzahlung<br>Hinzufügen einer neuen Teilzahlung |                |         |              |             |          |         |            |

Die Teilzahlungen werden im Beitragskalender angezeigt.

| <b>Beitra</b><br>Hier se | itragskalender<br>Ir sehen Sie den Beitragskalender für die einzelen Buchungen |           |                                                             |                                                         |           |                     |          |         |  |
|--------------------------|--------------------------------------------------------------------------------|-----------|-------------------------------------------------------------|---------------------------------------------------------|-----------|---------------------|----------|---------|--|
|                          | Monat                                                                          | Beitrag   | Beschreibun                                                 | ìg                                                      | Storno    | Bezahlt             | Buch- Nr | <b></b> |  |
|                          | Oktober 2017                                                                   | 10,00 €   | Krank                                                       |                                                         |           |                     |          |         |  |
|                          | November 2017                                                                  | 71,80 €   | Einzelperson<br>Zusatzstunde<br>Geränkeflat                 | Jahresvertrag<br>n Tanzkurs                             |           |                     |          |         |  |
|                          | Dezember 2017                                                                  | 71,80 €   | Einzelperson<br>Zusatzstunde<br>Geränkeflat                 | Jahresvertrag<br>n Tanzkurs                             |           |                     |          |         |  |
|                          | Januar 2018                                                                    | 45,30 €   | Einzelperson<br>Zusatzstunde<br>Geränkeflat<br>Gymnastik Ku | Jahresvertrag<br>ın Tanzkurs<br>urs 25,00 € Lastschrift |           |                     |          |         |  |
|                          | Februar 2018                                                                   | 45,30 €   | Einzelperson<br>Zusatzstunde<br>Geränkeflat<br>Gymnastik Ku | Jahresvertrag<br>in Tanzkurs<br>urs 25,00 € Lastschrift |           |                     |          |         |  |
|                          | März 2018                                                                      | 45,30 €   | Einzelperson<br>Zusatzstunde<br>Geränkeflat                 | Jahresvertrag<br>en Tanzkurs                            |           |                     |          |         |  |
|                          | April 2019                                                                     | 45 30 E   | Einzelperson                                                | Jahresvertrag                                           |           |                     |          | -       |  |
| Negat                    | tiver Kontostand 0,00                                                          | J€        |                                                             | Teilzahlung                                             |           | 50,00€              |          |         |  |
| Rückl                    | astschriften 0,00                                                              | (€        |                                                             |                                                         |           |                     |          |         |  |
| V                        | /ergangene Monate                                                              | Aktueller | Monat                                                       | Vertragslaufzeit                                        | Wenn Vert | rag nicht gekündigt | wird     |         |  |

# 8.7. Beitragskalender

Der Beitragskalender Zeit alle Leistungen an die das Mitglied erbringen muss. Hier können auch Veränderungen vorgenommen werden z.B. wenn das Mitglied aussetzt oder Krankheitsbedingt. Hier werden auch die Buchungsnummer der Lastschrift und die Schulden angezeigt.

| Beitra<br>Hier se | Beitragskalender<br>Hier sehen Sie den Beitragskalender für die einzelen Buchungen |           |                                             |                           |            |          |                  |          |          |
|-------------------|------------------------------------------------------------------------------------|-----------|---------------------------------------------|---------------------------|------------|----------|------------------|----------|----------|
|                   | Monat                                                                              | Beitrag   | Beschreibung                                |                           | Storno     | Bezah    | lt               | Buch- Nr |          |
|                   | August 2017                                                                        | 29,80 €   |                                             |                           |            | 29       | 9,80€            | Manuell  |          |
|                   | September 2017                                                                     | 29,80 €   |                                             |                           |            | 29       | 9,80€            | Manuell  |          |
|                   | Oktober 2017                                                                       | 43,00 €   |                                             |                           |            | 29       | 9,80€            | Manuell  |          |
|                   | November 2017                                                                      | 83,10 €   | Storno Mitgliedschaft Novemb<br>Lastschrift | er 25,50 €                |            | 29       | 9,80€            | Manuell  |          |
|                   | Dezember 2017                                                                      | 16,30 €   | Tarifautomatik                              |                           |            |          |                  |          |          |
|                   | Januar 2018                                                                        | 16,30 €   | Tarifautomatik<br>Storno 3 15,23 € Bar      |                           |            |          |                  |          |          |
|                   | Februar 2018                                                                       | 16,30 €   | Tarifautomatik                              |                           |            |          |                  |          |          |
| •                 | März 2018                                                                          | 16,30 €   | Tarifautomatik                              |                           |            |          |                  |          |          |
|                   | April 2018                                                                         | 29,50 €   | Einzelperson Jahresvertrag<br>Sonderbeitrag |                           |            |          |                  |          |          |
|                   | Mai 2018                                                                           | 16,30 €   | Einzelperson Jahresvertrag                  |                           |            |          |                  |          |          |
|                   | Juni 2018                                                                          | 16,30 €   |                                             |                           |            |          |                  |          | -        |
| Nega              | tiver Kontostand 0,00                                                              | €         |                                             | Teilzahlung               |            | 4        | 40,73 €          |          |          |
| Rück              | astschriften 0,00                                                                  | €         |                                             |                           |            |          |                  |          |          |
|                   | ergangene Monate                                                                   | Aktueller | Monat Vertrag                               | gslaufzeit                | Wenn Vertr | ag nicht | : gekündigt      | wird     |          |
|                   | Monate hinzufgen +                                                                 | M<br>M    | onate entfernen                             | <b>Beiträg</b><br>Beiträg | e Ändem 🔣  |          | Ruhemo<br>Ruhemo | onate 🧃  | <u>s</u> |

Unter Beschreibung werden die Einzelnen Leistungen und Gründe angezeigt. Sollten Sonderbeiträge eingetragen sein werden diese berücksichtigt.

| Farben: |                                        |
|---------|----------------------------------------|
| Grau:   | Vergangene Monate                      |
| Grün    | Aktueller Monat                        |
| Weiss   | Laufzeit des Vertrages                 |
| Gelb    | Wenn der Vertrag nicht gekündigt wird. |

#### Ändern des Betrages eines Monates.

- 1. Klicken sie auf den blauen Button mit dem Beitrag des Monates.
- 2. Geben sie den neuen Gesamtbeitrag ein.
- 3. Geben Sie den Grund ein. Z.B. Krank Schwangerrschaft.

Jetzt sehen sie die Änderung.

| Oktober 2017 10,00 € | Einzelperson Jahresvertrag<br>Zusatzstunden Tanzkurs<br>Geränkeflat<br>Schwangerschaft |
|----------------------|----------------------------------------------------------------------------------------|
|----------------------|----------------------------------------------------------------------------------------|

#### Storno / Rücklastschrift

Hat das Mitglied ein Storno (siehe Rücklastschrift), kann es hier als Bezahlt markiert werden. z.B. Rücklastschrift Im November. Dies ist nur für vergangene Monate möglich (Grau).

| November 2017 | 125,30 € | Einzelperson Jahresvertrag<br>10- er Karte<br>Storno Mitgliedschaft November 35,22 € Bar | Stomo |  |
|---------------|----------|------------------------------------------------------------------------------------------|-------|--|
|               |          |                                                                                          |       |  |

Klicken Sie dazu auf die Bezahlt Spalte des Monates und geben Sie den Betrag ein.

| November 2017 | 125,30 € | Einzelperson Jahresvertrag<br>10- er Karte<br>Storno Mitgliedschaft November 35,22 € Bar |  | 125,30 € | Manuell |
|---------------|----------|------------------------------------------------------------------------------------------|--|----------|---------|
|---------------|----------|------------------------------------------------------------------------------------------|--|----------|---------|

Jetzt wird der Storno gelöscht und der bezahlte Betrag eingetragen. Zusätzlich erscheint der Hinweiß Manuell.

#### Verändern und Verkürzen der Monate.

Sie können mit folgenden Buttons die Laufzeit an Monaten verlängern bzw. verkürzen, das Vertragsende passt sich automatisch an.

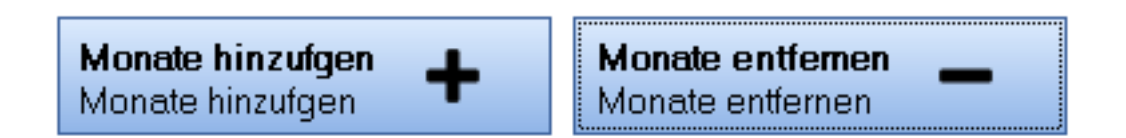

#### Ändern des Beitrages mehrerer Monate.

Mit dem Button "Beiträge Ändern" können Sie mehrere Monate gleichzeitig ändern.

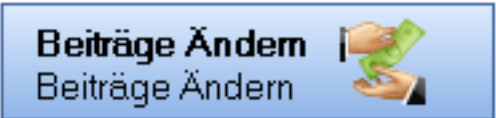

|      | 4 | Monat        |         |        |
|------|---|--------------|---------|--------|
|      |   | Januar 2018  |         |        |
|      |   | Februar 2018 |         |        |
|      | 1 | März 2018    |         |        |
|      | 1 | April 2018   | Boitrea | F12/20 |
|      |   | Mai 2018     | Demag   | 10,00  |
|      |   | Juni 2018    | Grund   | Krank  |
| 1112 |   |              |         | NUNK   |
|      |   |              |         |        |
|      |   |              | Ok      | Zurück |

# 8.8. Trainingspläne

Erstellen sie einfach und schnell Trainingspläne mit dem integrieren Tool.

| <b>Traini</b><br>Hier se | rainingspläne<br>ier sehen Sie alle Trainingspläne des Mitgliedes. Als Aktiv wird dieser markiert, mit dem das Mitglied aktuell trainiert. |                                                |              |         |       |         |  |  |  |  |  |
|--------------------------|----------------------------------------------------------------------------------------------------|------------------------------------------------|--------------|---------|-------|---------|--|--|--|--|--|
|                          | Pos                                                                                                    | Erfasst von                                    | Erstellt von | Trainer | Aktiv | Löschen |  |  |  |  |  |
| ۲                        | 1                                                                                                    | Administrator                                  | 30.07.2017   | Rainer  |       | Löschen |  |  |  |  |  |
| *                        |                                                                                                    |                                                |              |         |       |         |  |  |  |  |  |
|                          | <b>Neuen T</b><br>.egen Si                                                                                                    | <b>rainigsplan</b><br>e einen Trainigsplan an. | •            |         |       |         |  |  |  |  |  |

Klicken Sie auf "Neuen Trainingsplan"

| 8    |         |          |                                 |              |              |              |              |              |              |                   |              |              |               |               |               |        |         |
|------|---------|----------|---------------------------------|--------------|--------------|--------------|--------------|--------------|--------------|-------------------|--------------|--------------|---------------|---------------|---------------|--------|---------|
| In   | Aktiv   |          |                                 |              | Training     | sziel        |              |              | Trainin      | gsprinzip         |              | Anzah        | Sätze         |               | Trainer       |        |         |
|      |         |          |                                 |              |              |              |              | •            |              |                   | •            |              |               |               |               |        |         |
| Dies | ses T   | rainings | skonzept wird                   |              |              | Wiede        | rholunger    | ו            | Pause        |                   |              | Seku         | nden          |               |               | Aufwär | men     |
| vore | erst fü | ir ca. W | ochen                           |              |              |              |              |              |              |                   |              | Minu         | en            |               |               |        | 0 -     |
|      | Pos     | Nr       | Gerät                           | Einheit<br>1 | Einheit<br>2 | Einheit<br>3 | Einheit<br>4 | Einheit<br>5 | Einheit<br>6 | Einheit<br>7      | Einheit<br>8 | Einheit<br>9 | Einheit<br>10 | Einheit<br>11 | Einheit<br>12 | Bilder | Löschen |
|      | 1       | 123456   | Rückenstrecker Oberkörper krumm | 3x30,0       | 3x35,0       | 3x40,0       | 3x45,0       | 3x50,0       | 3x55,0       | 3x60,0            | 3x65,0       | 3×70         | 0 3x75,0      | 3x80,0        | 3x85,0        | Bilder | Löschen |
|      | 2       | 3840     | Rückenstreckermaschine          | 2x30,0       | 2x35,0       | 2x40,0       | 2x45,0       | 2x50,0       |              |                   |              |              |               |               |               | Bilder | Löschen |
|      |         |          |                                 |              |              |              |              |              |              |                   |              |              |               |               |               |        | j.      |
|      |         |          |                                 |              |              |              |              |              |              |                   |              |              |               |               |               |        |         |
|      |         |          |                                 |              |              |              |              |              |              |                   |              |              |               |               |               |        |         |
|      |         |          |                                 |              |              |              |              |              |              |                   |              |              |               |               |               |        |         |
|      |         |          |                                 |              |              |              |              |              |              |                   |              |              |               |               |               |        |         |
|      |         |          |                                 |              |              |              |              |              |              |                   |              |              |               |               |               |        |         |
|      |         |          |                                 |              |              |              |              |              |              |                   |              |              |               |               |               |        |         |
|      |         |          |                                 |              |              |              |              |              |              |                   |              |              |               |               |               |        |         |
|      |         | J.       |                                 |              |              | Ger          | ät 🕂         |              | Drucken      | l<br>davi skuskus |              | -            | Speichem      | Xedanasaa     | 1             | Zurück |         |

Klicken Sie auf den Button "Gerät Hinzufügen" um ein Trainingsgerät einzufügen.

Trainingsgerät können im Hauptmenü oben unter Allgemein -> Geräteverwaltung erstellt und bearbeitet werden.

Wählen Sie das Gerät aus und geben Sie das Startgewicht, die Steigerung und die Anzahl Sätze und Wiederholungen ein. Klicken Sie auf Übernehmen um das Gerät dem Trainingsplan hinzuzufügen.

| 🖌 Nr                                                       | Kennung                          | Name                             |                           |                           | Тур                                            | Löschen   |
|------------------------------------------------------------|----------------------------------|----------------------------------|---------------------------|---------------------------|------------------------------------------------|-----------|
| 1                                                          | 123456                           | Rückenstrecker                   | Oberkörper k              | rumm                      | Minuten                                        | Auswählen |
| 2                                                          | 38 + 40                          | Rückenstrecker                   | maschine                  |                           | kg                                             | Auswählen |
| 3                                                          | 41                               | Bauchmaschine                    |                           |                           | kg                                             | Auswählen |
| 4                                                          | 123                              | Bauch-Press-Ba                   | ınk                       |                           | kg                                             | Auswählen |
| 5                                                          | 12                               | Langhanteldrück                  | ken Flachbank             |                           | kg                                             | Auswählen |
| 6                                                          | 13                               | Beinpresse 45°                   |                           |                           | kg                                             | Auswählen |
| 7                                                          | 14                               | Bizepsmaschine                   |                           |                           | kg                                             | Auswählen |
| ~                                                          |                                  | * 1 1 1                          | 3 C                       |                           |                                                | A         |
| <ul> <li>Alle</li> <li>Unterrück</li> <li>Bauch</li> </ul> | ⊙ Brust<br>en ⊙ Trize<br>⊙ Beine | t O Schi<br>ps O Bize<br>e O Wad | ulter O<br>.ps O<br>len O | Rücken<br>Unterarme<br>11 | <ul> <li>12</li> <li>13</li> <li>14</li> </ul> | 💿 Cardio  |
| Startgewicht                                               | Steigerung                       | Anzahl Sätze                     | Wiederholungen            | Bemerkung                 |                                                |           |
| 0.0                                                        | 5,0                              | 12                               | 3                         |                           |                                                |           |

## 8.9. Zehnerkarten Karte (10,20,30)

Um eine Zehnerkarten zu verwalten müssen Sie dem Mitglied die Kategorie "Zehnerkarte geben".

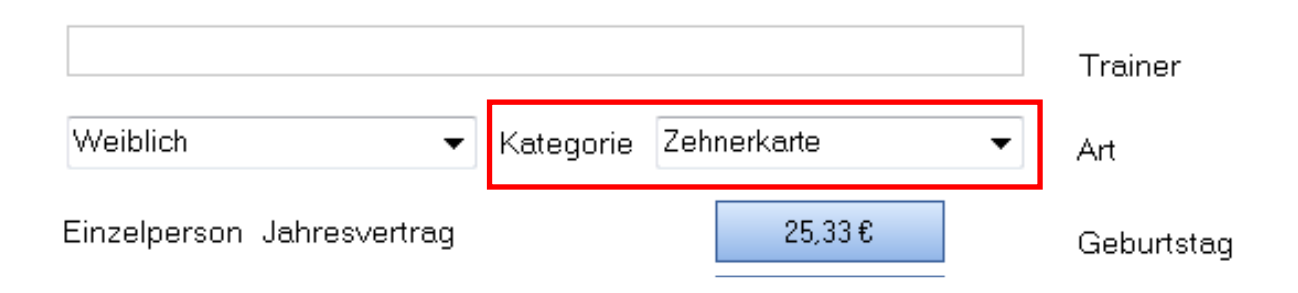

Und dann unter Karte (10,20,30) eine neue Karte vergeben.

| Gymnastik                               |                                    |  |  |  |  |  |  |  |  |
|-----------------------------------------|------------------------------------|--|--|--|--|--|--|--|--|
| ▲ Nr Datum Erfasst                      |                                    |  |  |  |  |  |  |  |  |
| ▶ 1 23.07.2017 Administrator            |                                    |  |  |  |  |  |  |  |  |
| 2 25.07.2017                            |                                    |  |  |  |  |  |  |  |  |
| *                                       | *                                  |  |  |  |  |  |  |  |  |
| Gültig bis:<br>Montag , 23. Juli 2018 ▼ |                                    |  |  |  |  |  |  |  |  |
| Hinzufügen<br>Entwertet einen Eintrag   |                                    |  |  |  |  |  |  |  |  |
|                                         | Neue Karte<br>Neue Karte erstellen |  |  |  |  |  |  |  |  |

In der Liste werden dann die verbrauchten Zehnerkarten angezeigt.

#### Lastschrifen bei Zehnerkarten

Ist das Mitglied als Zehnerkarte deklariert und die Zahlungsart Lastschrift sowie die Kontonummer eingegeben, werden die zusatzlichen Lastschrifteten (Nicht der Beitrag) ebenfalls per Lastschrift eingezogen.

### 8.10. Reha MTT

Für die Abrechnung mit Krankenkassen der medizinischen Trainingstherapie ist ein Abrechnungsmodul integriert.

| K Vertrag       2017894622       Anwendung Ende       28.02.2018         ersikerung kr       9457894622       Anzahl       Soll       90       Aktuell       0         rzt       Dr. Kling       Bemerkung       Bemerkung       0       0       0       0         est       212 Tage       212 Tage       0       0       0       0       0         1       Krankengymnsatik       25,33 €       30.07.2017       30.07.2017       30.07.2017         3       Krankengymnsatik       1       1       1       1       1       1       1         1       Krankengymnsatik       1       1       1       1       1       1       1         2       Krankengymnsatik       1       1       1       1       1       1       1       1       1       1       1       1       1       1       1       1       1       1       1       1       1       1       1       1       1       1       1       1       1       1       1       1       1       1       1       1       1       1       1       1       1       1       1       1       1       1 |                                                                                                    | nkenkas: | se AOK Rems Murr | Anwendung Start | 30.12.2017 |           |            |
|----------------------------------------------------------------------------------------------------|----------------------------------------------------------------------------------------------------|----------|------------------|-----------------|------------|-----------|------------|
| Procession       9457894622       Anzahl       Soll       90       Aktuell       0         rzt       Dr. Kling       Bemerkung <td< th=""><th><k \<="" th=""><th>/ertrag</th><th>2017894622</th><th>Anwendung Ende</th><th>28.02.2018</th><th></th><th></th></k></th></td<>                                                                                                    | <k \<="" th=""><th>/ertrag</th><th>2017894622</th><th>Anwendung Ende</th><th>28.02.2018</th><th></th><th></th></k> | /ertrag  | 2017894622       | Anwendung Ende  | 28.02.2018 |           |            |
| Pr. Kling     Bemerkung       Strate     Dr. Kling     Bemerkung       All     Pos     Beschreibung     Datum       All     Krankengymnsatik     25,33 €     30.07.2017       3     Krankengymnsatik     25,33 €     30.07.2017       4     0     Post     Estimation       5     Krankengymnsatik     25,33 €     30.07.2017                                                                                                    | Vers                                                                                                    | sicherun | g Nr 9457894622  | Anzahl          | Soll 90    | Aktuell 0 |            |
| Line       212 Tage         Pos       Beschreibung       Datum         1       Krankengymnsatik       25,33 €       30.07.2017         2       Krankengymnsatik       25,33 €       30.07.2017         3       Krankengymnsatik       25,33 €       30.07.2017         4       0       1       1       1         5       Krankengymnsatik       25,33 €       30.07.2017         6       0       1       1       1                                                                                                    | Arzt                                                                                                    |          | Dr. Kling        | Bemerkung       |            |           |            |
| Pos     Beschreibung     Datum       1     Krankengymnsatik     25,33 €     30.07.2017       2     Krankengymnsatik     25,33 €     30.07.2017       3     Krankengymnsatik     25,33 €     30.07.2017       •     •     •     •                                                                                                    | Res                                                                                                    | tzeit    | 212 Tage         |                 |            |           |            |
| 1         Krankengymnsatik         25,33 €         30.07.2017           2         Krankengymnsatik         25,33 €         30.07.2017           3         Krankengymnsatik         25,33 €         30.07.2017           •         •         •         •                                                                                                    | -                                                                                                    | Pos      | Beschreibung     |                 |            | Betrag    | Datum      |
| 2         Krankengymnsatik         25,33 €         30.07.2017           3         Krankengymnsatik         25,33 €         30.07.2017           4           4                                                                                                    |                                                                                                    | 1        | Krankengymnsatik |                 |            | 25,33€    | 30.07.2017 |
| 3         Krankengymnsatik         25,33 €         30.07.2017                                                                                                    |                                                                                                    | 2        | Krankengymnsatik |                 |            | 25,33€    | 30.07.2017 |
|                                                                                                    |                                                                                                    | 3        | Krankengymnsatik |                 |            | 25,33€    | 30.07.2017 |
|                                                                                                    |                                                                                                    |          |                  |                 |            |           |            |
|                                                                                                    |                                                                                                    |          |                  |                 |            |           |            |
|                                                                                                    |                                                                                                    |          |                  |                 |            |           |            |
|                                                                                                    |                                                                                                    |          |                  |                 |            |           |            |

Die Stammdaten geben Sie unter "Bearbeiten" ein. Die Buchungen der einzelnen Leistungen erfolgen unter "MTT Hinzufügen". Der Betrag ergibt sich aus dem Tarif.

### 8.11. Bonus

Hier vergeben Sie Bonus für Mitglieder werben Mitglieder.

| Bonus<br>Bonus | se für Mi          | tglieder, die z.B. andere Mitglieder werben. |                                             |         |
|----------------|--------------------|----------------------------------------------|---------------------------------------------|---------|
|                | Pos                | Beschreibung                                 | Betrag                                      | Löschen |
| •              | 1                  | Mitgliederwerbung                            | 10,00€                                      | Löschen |
| +              |                    |                                              |                                             |         |
|                |                    |                                              |                                             |         |
|                | <b>Bo</b> r<br>Bor | nus Hinzufügen og Kom Lösch                  | lett Löschen<br>en der gesamten Bonus Liste |         |

# 8.12. Mahnung / Inkasso

Hier legen sie für das säumige Mitglied eine oder mehrere Mahnungen bzw. Inkasso an.

| Bezeichnung Beitrag Mai - Juli | 2017                   |                    |                                   |
|--------------------------------|------------------------|--------------------|-----------------------------------|
| Leistungsdatum                 | Hauptforderung         | Nebenforderung     | Datum letzte Mahnung              |
| Sonntag , 30. Juli 2( ▼        | 77,50                  | 12,00              | Sonntag , 30. Juli 2( 🕶           |
| Benachrichtigung               | Angeschrieber          | . © E              | E-Mail benachrichtigt             |
| 🔘 An Inkasso übergeben         | 🔘 Bei Inkasso          | () E               | Bezahlt / Erledigt                |
| Anschreiben mit Serienbrief    | 1.Mahnung ver          | rsendet 💿 2        | 2.Mahnung versendet               |
|                                | Speicherr<br>Speicherr | aller Änderungen 💾 | Zurück<br>Schliessen des Fensters |

## Inkasso Übersicht aller Mitglieder.

Eine Gesamtübersicht über alle Mitglieder erhalten Sie über Inkasso -> Inkasso Übersicht im Hauptmenü.

|   | 1 Nr | Name              | Betrag  | Status                 |               |
|---|------|-------------------|---------|------------------------|---------------|
| • | 2716 | Aileen Musterfrau | 23,50€  | Bei Inkasso            |               |
|   | 2974 | Adesua Sadadi     | 77,50€  | 1.Mahnung versendet    |               |
|   | 3218 | Alex Hofer        | 56,30€  | Bei Inkasso            |               |
|   | 3218 | Alex Hofer        | 35,20 € | Bei Inkasso            |               |
|   |      |                   |         |                        |               |
|   |      |                   |         | Zurück<br>Schliessen d | es Fensters 🎸 |

### 8.13. Sonderbeiträge

Es gibt verschiedene Arten von Sonderbeiträgen die erhoben werden können. Gehen Sie dazu in die Verwaltung suchen das Mitglied heraus und klicken auf Bearbeiten. Auf dem Reiter Sonderbeitrag sehen Sie alle möglichen Sonderbeiträge die erhoben werden können.

|               | 🔽 Sonderbeitrag beim Cl | nekin   | 10,50 |                |  |
|---------------|-------------------------|---------|-------|----------------|--|
|               | Sonderbeitrag           | April   | 25,00 | Trainingsgeühr |  |
|               | Sonderbeitrag           | Juli    | 0,00  |                |  |
|               | Sonderbeitrag           | Oktober | 9,90  | Einmahlzahlung |  |
|               | 🔲 Sonderbeitrag Monatli | ch      |       |                |  |
| Sonderbeitrag |                         |         |       |                |  |

**Sonderbeitrag Check in:** Es wird ein Sonderbeitrag bei jedem Check in erhoben, dieser wird vom Kontostand (Bar abgehoben).

**Sonderbeitrag Monat:** Sie haben die Möglichkeit bis zu 3 Sonderbeiträge einzutragen die in dem zugeordneten Monat erhoben werden.

**Sonderbeitrag Monatlich:** Es wird bei diesem Mitglied jeden Monat ein Sonderbeitrag erhoben.

## 8.14. Besuchszeiten

|               | 8                                       | ¢              | 6              |                 |                       |                           |                  |
|---------------|-----------------------------------------|----------------|----------------|-----------------|-----------------------|---------------------------|------------------|
|               | 4                                       |                |                | %               | ×                     |                           |                  |
|               | 2 · · · · · · · · · · · · · · · · · · · |                |                |                 |                       |                           |                  |
|               | ▲ Tag                                   | 12 2017<br>Kom | 2 2018<br>Imen | 4 2018<br>Gehen | 6 2018<br>Anwesenheit | 8 2018                    | 10 2018          |
|               | Donnerstag 29.11.2018                   |                | 16:22          | 00:00           |                       |                           |                  |
|               | Dienstag 20.11.2018                     |                | 10:00          | 00:00           |                       |                           |                  |
|               | Freitag 02.11.2018                      |                | 19:44          | 00:00           |                       |                           |                  |
|               | Donnerstag 01.11.2018                   |                | 12:43          | 00:00           |                       |                           |                  |
|               | Mittwoch 03.10.2018                     |                | 10:47          | 22:52           | 724 Minuten 12,4 h    |                           |                  |
|               | Montag 17.09.2018                       |                | 20:53          | 00:00           |                       |                           |                  |
|               | Mittwoch 29.08.2018                     |                | 11:30          | 12:24           | 54 Minuten 0,54 h     |                           |                  |
|               | Mittwoch 25.07.2018                     |                | 16:57          | 00:00           |                       |                           |                  |
|               |                                         |                |                |                 |                       |                           | Ŧ                |
| Besuchszeiten |                                         |                |                |                 |                       | <b>Drucker</b><br>Drucker | n<br>der Liste 최 |

Unter Besuchszeiten sehen Sie die Anwesenheit des Mitgliedes.

### 8.15. Mitarbeiter

Wenn Sie Firmen verwalten möchten und deren Mitarbeiter zuweisen machen Sie das hier.

|             |   | Mitarbeiter Trair            | ningsleistung                                                   |               |         |  |  |  |  |  |  |
|-------------|---|------------------------------|-----------------------------------------------------------------|---------------|---------|--|--|--|--|--|--|
|             |   | Nr                           | Name                                                            | Entrittsdatum | Löschen |  |  |  |  |  |  |
|             | • | 1429                         | Mathias Werder<br>86391 Stadtbergen<br>Lohfeldstr. 6            | 02.01.2008    | Löschen |  |  |  |  |  |  |
|             |   | 1417                         | Charis Fischer<br>86167 Augsburg<br>Ernst-Moritz-Arndt-Str. 47G | 08.11.2007    | Löschen |  |  |  |  |  |  |
|             |   |                              |                                                                 |               |         |  |  |  |  |  |  |
| Mitarbeiter |   | Neuen Mitarbeiter hinzufügen |                                                                 |               |         |  |  |  |  |  |  |

Legen Sie zunächst die Mitglieder an, und dann die Firma mit der Art "Firma". In der Naviagationsleiste erscheint ein neuer Reiter. Weisen Sie die Mitglieder der Firma zu.

## 8.16. Trainingsleistung

Hier können Sie die Trainingsleistung der Mitglieder über das Jahr einsehen.

| $\square$ | Mitarbeiter Trainingsleistung |                |          |               |   |   |   |   |   |   |   |   |   |    |    |    |
|-----------|-------------------------------|----------------|----------|---------------|---|---|---|---|---|---|---|---|---|----|----|----|
|           | Nr                            | Name           | Beitrag  | Entrittsdatum | 1 | 2 | 3 | 4 | 5 | 6 | 7 | 8 | 9 | 10 | 11 | 12 |
| ×         | 1429                          | Mathias Werder | 71,00 Fr | 02.01.2008    |   |   |   |   | 2 |   |   |   |   |    |    |    |
|           | 1417                          | Charis Fischer | 16,00 Fr | 08.11.2007    |   |   |   |   | 2 |   |   |   |   |    |    |    |
|           |                               |                |          |               |   |   |   |   |   |   |   |   |   |    |    |    |

Bei Bedarf kann dieser Ausgedruckt werden.

### 8.17. Wenigtrainierer

Unter bearbeiten -> Diverses -> Wenigtrainierer kännen Sie die maximale einheiten der Wenigtrainierer festlegen.

| Wenigtrainierer            |   |  |  |  |  |  |  |
|----------------------------|---|--|--|--|--|--|--|
| 🗹 Wenigtrainierer Aktiv    |   |  |  |  |  |  |  |
| Maximale Checkin pro Monat | 5 |  |  |  |  |  |  |
| Davon frei                 | 0 |  |  |  |  |  |  |

Die nicht verwendeten Einheiten werden dem nächsten Monat aufgerechnet. Sind die Einheiten verbraucht, wird dem Konto ein Betrag aufgebucht (Standard 8,00 €) dieser ist unter Sytemeinstellung -> Allgemeines Einstellbar.

Wenigtrainierer. Wieviel berechnen wenn Einheiten abgelaufen 6,50
# 9. Inkassoverwaltung

In der Inkassoverwaltung können Sie die Inkassofälle Bearbeiten, Serienbriefe versenden sowie diese an ein Inkasso- Unternehmen Ihrer Wahl senden.

| •      | √r                                | Name                    | Forderung                                                    | Betrag               | Details            | Markieren                                                                               |              |
|--------|-----------------------------------|-------------------------|--------------------------------------------------------------|----------------------|--------------------|-----------------------------------------------------------------------------------------|--------------|
|        | 2716                              | Aileen Musterfrau       | 1 Forderungen                                                | 23,50 €              | Details            | Markieren                                                                               |              |
|        | 2974                              | Adesua Sadadi           | 1 Forderungen                                                | 77,50€               | Details            | Markieren                                                                               |              |
|        | 3218                              | Alex Hofer              | 2 Forderungen                                                | 91,50 €              | Details            | Markieren                                                                               |              |
|        |                                   |                         |                                                              |                      |                    |                                                                                         |              |
|        |                                   |                         |                                                              |                      |                    |                                                                                         |              |
|        |                                   |                         |                                                              |                      |                    |                                                                                         |              |
|        |                                   |                         |                                                              |                      |                    |                                                                                         |              |
|        |                                   |                         |                                                              |                      |                    |                                                                                         |              |
| Filter | <u> </u>                          |                         |                                                              |                      |                    | ~                                                                                       |              |
|        | lle 💟 li                          | eletonisch informiert   | Angeschrieben 🛛 💟 E-Mail bena                                | lchrichtigt 🛛 🔘 Anso | hr mit Serienbriet | I Mebnung voregi                                                                        |              |
| U A    | 🔘 A                               | n Inkasso übergehen 🛛 🙆 | Beilnkasso 💮 Bezahlt / Er                                    | ediat                |                    | 2 Mahnung versei                                                                        | ndet<br>ndet |
| U A    | © A                               | n Inkasso übergeben 🛛 🥥 | Bei Inkasso 💿 Bezahlt / Er                                   | ledigt               |                    | <ul> <li>2.Mahnung versei</li> </ul>                                                    | ndet<br>ndet |
|        | OA<br>Serienbrief<br>Mit Serienbr | n Inkasso übergeben 🤇   | Bei Inkasso Dezahlt / Er<br>Markieren<br>Markieren aller Zei | ledigt               | Li<br>Li           | <ul> <li>2.Mahnung versei</li> <li>ischen</li> <li>ischen erledigter Inkasso</li> </ul> | ndet<br>ndet |

Inkasso -> Inkassoverwaltung.

#### 9.1. Lastschriften

Bei den Lastschriften können zusätzliche Abbuchungen hinzugefügt werden, die zusätzlich zum Regelbeitrag abgebucht werden. Die Abbuchung erfolgt dann mit der nächsten Lastschrift.

| Lasts<br>Fügen | c <b>hriften</b><br>Sie zu | sätzliche Lastschriften hinzu.                |         |                    |            |          |           |
|----------------|----------------------------|-----------------------------------------------|---------|--------------------|------------|----------|-----------|
| - 4            | Pos                        | Beschreibung                                  | Betrag  | Erfasst            | Erstellt   | Status   | Löschen   |
| Þ              | 1                          | Checkout am: 30.07.2017                       | 3,70€   |                    | 30.07.2017 | Abbuchen | Löschen   |
|                | 2                          | Checkout am: 30.07.2017                       | 2,30€   | Administrator      | 30.07.2017 | Abbuchen | Löschen   |
|                | З                          | Checkout am: 30.07.2017                       | 3,70€   | Administrator      | 30.07.2017 | Abbuchen | Löschen   |
| *              |                            |                                               |         |                    |            |          |           |
|                | An:                        | eigen der abzubuchenden Lastschriften         | C Lasts | chriften Archiv ar | zeigen     | C        | Barzahler |
|                | <b>Neue</b> I<br>Hinzufi   | L <b>astschrift</b><br>igen neuen Lastschrift |         |                    |            |          |           |

Weiterhin werden auch Laschriften beim Checkout hinzugefügt wenn diese ausgewählt wird.

### 9.2. Rücklastschriften

Hier können Rücklastschriften eingefügt werden, die dann beim nächsten Mal erneut belastet werden.

| Rück<br>Fügen | l <b>astschrit</b><br>Sie Rüc | <b>ten</b><br>klastschriften hinzu.              |        |        |        |          |            |   |
|---------------|-------------------------------|--------------------------------------------------|--------|--------|--------|----------|------------|---|
|               | Pos                           | Beschreibung                                     | Betrag | Storno | Gesamt | Status   | Bearbeiten | × |
| F             | 1                             | Beitrag Mai 2016                                 | 35,00€ | 7,50€  | 42,50€ | Abbuchen | Bezahlt    | × |
| *             |                               |                                                  |        |        |        |          |            |   |
| ľ             | <b>Veue Rii</b><br>Hinzufüge  | <b>cklastschrift</b><br>en neuer Rücklastschrift |        |        |        |          |            |   |

#### 9.3. Wächter

Wächter dienen dazu das Mitglied optimal zu betreuen. Es gibt Wächter mit Counter und mit Datum. Sie wollen z.B. dass der Trainingsplan zum Termin neu erstellt wird. Dann setzen Sie den Wächter "Trainingsplan neu erstellen". Wird das Datum erreicht und das Mitglied checken ein, dann wird der Wächter angezeigt.

Hier ein Beispiel mit der Muskelmessung:

| Wächt<br>Wächte | <b>er</b><br>er helfen Ihnen des e         | einzelne Mitglied besser zu betreuen.   |                  |         |
|-----------------|--------------------------------------------|-----------------------------------------|------------------|---------|
|                 | Тур                                        | Beschreibung                            | Ausführung       | Löschen |
| •               | з                                          | Trainingsplan muss neu erstellt werden! | Bei: 20 Besuchen | Löschen |
|                 | 5                                          | Muskelmessung                           | am: 29.07.2017   | Löschen |
|                 |                                            |                                         |                  |         |
| N<br>Hi         | <b>euen Wächter</b><br>nzufügen eines neue | en Wächters 🕂                           |                  |         |

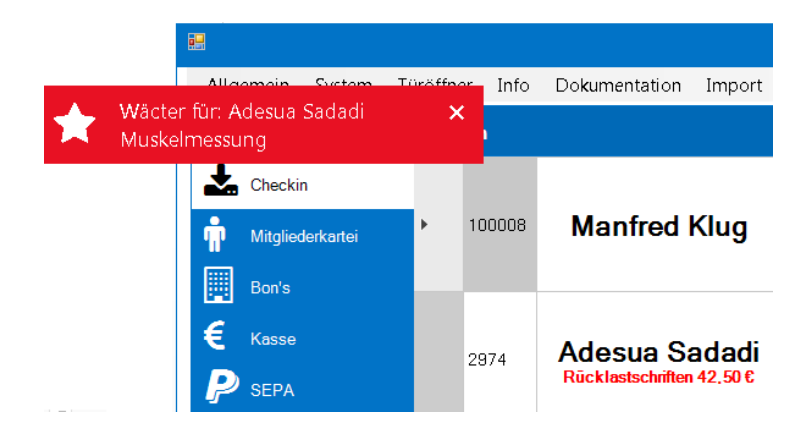

### 9.4. Allgemeines

Unter allgemeines finden Sie unter anderem die Zielsetzung und Wünsche des Mitgliedes. Ebenso können Fehlverhalten gegen die Hausordnung erfasst werden.

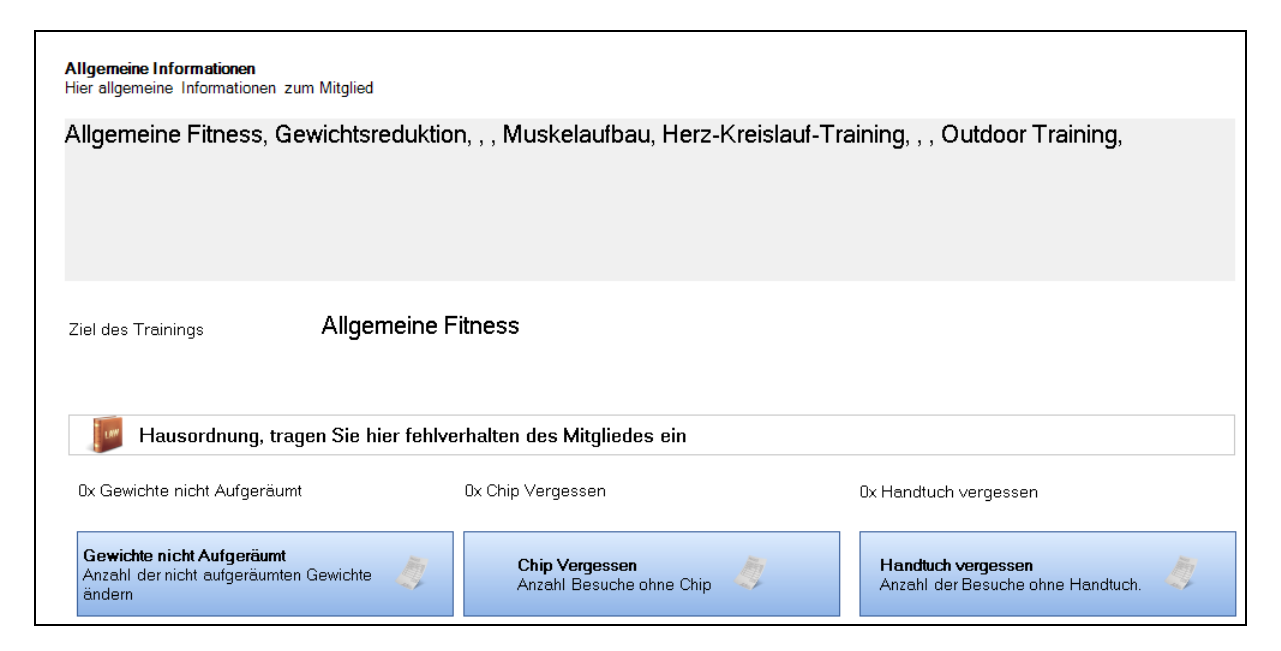

#### Hausordnung

Klicken Sie auf den Butten des Felverhaltens z.B. "Gewichte nicht Aufgeräumt". Tragen Sie ein wie oft das Mitglied verstossen hat.

In der Checkinliste wird dieses nun angezeigt.

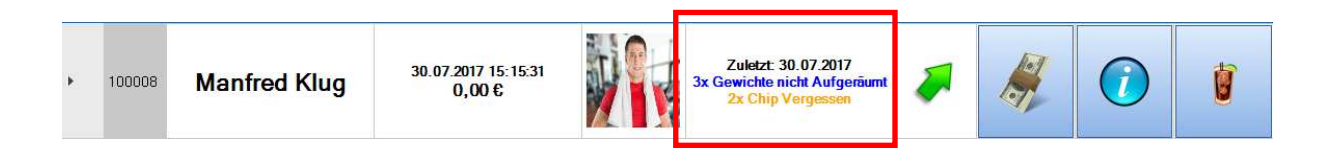

#### 9.5. Biometrie

Erfassen Sie hier die biometrische Daten und deren Veränderung.

| Biom<br>Hier b | etrische In<br>iometrische     | formatione<br>e Informatio  | <b>n</b><br>onen zum I | Mitglied  |            |         |      |         |          |      |      |       |        |       |   |
|----------------|--------------------------------|-----------------------------|------------------------|-----------|------------|---------|------|---------|----------|------|------|-------|--------|-------|---|
| Körpe          | rgrösse                        |                             |                        |           |            |         |      |         |          |      |      |       |        |       |   |
|                | Nr                             | Datum                       | Gewicht                | Fett<br>% | Fett<br>Kg | Vizeral | BMI  | MM<br>% | MM<br>Kg | Hüft | Puls | Magen | Tallie | Bauch | × |
| Þ              | 1                              | 30.07                       | 82,00                  | 30,00     | 24,60      | 10,00   | 0,00 | 40,00   | 32,80    | 89   | 90   | 0     | 0      | 0     | × |
| *              |                                |                             |                        |           |            |         |      |         |          |      |      |       |        |       |   |
| N              | <b>eue Biom</b> e<br>eue Biome | <b>etric</b><br>etric Daten | hinzufügen             | -         |            |         |      |         |          |      |      |       |        |       |   |

#### 9.6. Fragebogen

Der Fragebogen hilft bei Werbung und Sicherstellung der ggf. Vorerkrankung eines Mitgliedes.

| Sind Sie das erste mal im unserem Fitnessstudio | Nein                             |
|-------------------------------------------------|----------------------------------|
| Wie sind Sie auf uns aufmerksam geworden        | keine Angabe                     |
| Körperliche Belastung im Beruf                  |                                  |
| Körperliche Fitness                             |                                  |
| Haben Sie Erfahrung mit Fitness                 | Ja                               |
| Sind Sie Raucher                                | Hussball<br>Nein                 |
| Was sind Ihre Hobbys / Sportarten               | Kunst                            |
| Wissen Sie Ihren Blutdruck / Puls               | Ja Systolisch 90 Diastolisch 130 |
| Müssen Sie mit Ihrem Arzt Rücksprache halten    | Nein                             |
| Körperliche Probleme Keine                      | Aktuelle Sportarten Fussball 3   |
| Orthopädische Probleme                          |                                  |
| Andere Probleme                                 |                                  |
| Medikamente                                     | Ehemalige Sportarten             |

Der Werbeerfolg wird in den Berichten angezeigt.

#### 9.7. Kurse

Bei den Kursen wird unterschieden zwischen Kursen die das Mitglied normalerweise besucht und den tatsächlichen Kursbesuchen. Letzteres dient zur Bilanzierung der Kurse und Abrechnung mit dem Trainer.

| 4 | Pos | Nr  | Beschreibung                  | Datum | Aktiv   | Löschen |
|---|-----|-----|-------------------------------|-------|---------|---------|
|   | 1   | 15  | Augs. Quickfit Dienstag 17:00 |       | InAkti∨ | Löschen |
|   | 2   | 73  | Bad-Kreuznach                 |       | InAktiv | Löschen |
|   | з   | 138 | Bottrop 15:00                 |       | Aktiv   | Löschen |
|   | 4   | 78  | Bayreuth 18:00                |       | Aktiv   | Löschen |
|   |     |     |                               |       |         |         |
|   |     |     |                               |       |         |         |
|   |     |     |                               |       |         |         |

## 10. Dokumente

In den Protokollen werden alle Dokumente erfasst. z.B. Vertrag, Kündigung, E-Mail etc.

| Proto<br>Hier fi | <b>kolle</b><br>nden Sie Pr     | rotokolle über das Mitglied z.B. Verträge, Kündigun      | g oder auch selbst erfasste Dokumente. |        |         |
|------------------|---------------------------------|----------------------------------------------------------|----------------------------------------|--------|---------|
|                  | Pos                             | Beschreibung                                             | Datum                                  | Öffnen | Löschen |
| •                | 1                               | Vertrag 30.07.2017 20:11:08                              | 30.07.2017                             | Öffnen | Löschen |
|                  | 2                               | E-Mail: Verzehrgutschein                                 | 30.07.2017                             | Öffnen | Löschen |
|                  |                                 |                                                          |                                        |        |         |
| ľ                | <b>Neues Prot</b><br>Fügt dem M | okoll hinzufügen<br>litglied eine neues Protokoll hinzu. |                                        |        |         |

Zusätzlich können auch Dokumente manuell hinzugefügt werden z.B. Atteste vom Arzt etc.

## 11. Kassenbelege / Bons

Hier werden alle Kassenbons abgelegt. Diese können Storniert oder Ausgedruckt werden.

| Ê | Kas: | senbelege           |        |           |        |         |
|---|------|---------------------|--------|-----------|--------|---------|
|   | Nr   | Datum               | Betrag | Storniert | Storno | Drucken |
| • | 1037 | 30.07.2017 16:21:22 | 2,30€  |           | Storno | Drucken |
|   | 1038 | 30.07.2017 16:32:54 | 25,00€ |           | Storno | Drucken |
|   | 1039 | 30.07.2017 16:33:22 | 30,00€ |           | Storno | Drucken |
|   | 1040 | 30.07.2017 19:45:24 | 3,70€  |           | Storno | Drucken |
|   | 1041 | 30.07.2017 19:56:21 | 10,00€ |           | Storno | Drucken |
| * |      |                     |        |           |        |         |

### 12. Kasse

### 12.1. Erfassung

In der Kasse werden alle Tageseinnahmen erfasst. Vor dem Buchen muss die Kasse eröffnet werden.

|            |        |        |                  |      |                     | – 🗆 🗙 |
|------------|--------|--------|------------------|------|---------------------|-------|
| Mitglieder | Export | Briefe | I <b>nka</b> sso | RKS¥ | Kasse               |       |
|            |        |        |                  |      | Kasse               |       |
|            |        |        |                  |      | Kassenbuch eröffnen |       |
|            |        |        |                  |      |                     |       |

| -    | Nr        | Beschreibung                          | Einnahme | Ausgabe | Mwst  | Art         | Storno |  |
|------|-----------|---------------------------------------|----------|---------|-------|-------------|--------|--|
|      | 48158     | Manfred Klug<br>Kaffee Mittel         | 1,10€    |         | 7,0%  | Mitglieder  |        |  |
|      | 48157     | Teresa Mavatiko<br>Solarium 8 min     | 5,00€    |         | 19,0% | Mitglieder  |        |  |
|      | 48156     | Elvira Retzer<br>Trainings Handschuhe | 10,70€   |         | 7,0%  | Mitglieder  |        |  |
|      | 48155     | Elvira Retzer<br>Schokoriegel         | 1,20€    |         | 19,0% | Mitglieder  |        |  |
|      | 48154     | Elvira Retzer<br>Kaffee Mittel        | 1,10€    |         | 7,0%  | Mitglieder  |        |  |
|      | 48153     | Elvira Retzer<br>Solarium 8 min       | 5,00€    |         | 19,0% | Mitglieder  |        |  |
|      | 48152     | Kasse -> Bank                         |          | 100,00€ | 0,0%  | Bank        |        |  |
|      | 48151     | Lohn Danz (11/17)                     |          | 25,00€  | 19,0% | Ausgabe     |        |  |
|      | 48150     | Eiweiß Groß<br>Tagesverkauf           | 2,50€    |         | 7,0%  | Gästeb. Bar |        |  |
| Soni | ntag .17. | Dezember 2017 🛛 🔲 🗸 Kassenbestand     | -42,00 € | 5       |       |             |        |  |

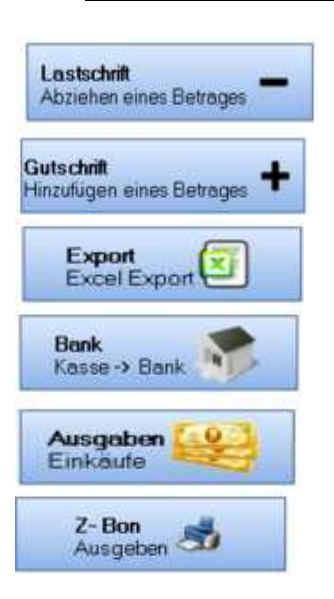

Reduziert den Kassenbestand, dient zur Korrekturen bzw. Handbuchung.

Erhöht den Kassenbestand, dient zur Korrekturen bzw. Handbuchung.

Exportiert das Monatsjournal mit den Steuersätzen für den Steuerberater.

Erfasst Banktransfer von der Kasse zur Bank und reduziert den Kassenbestand um diesen Betrag.

Erfasst Ausgaben wie Tanken, Einkäufe.

Tagesabschluss Z-Bon.

### 12.2. Wann werden Guthaben in die Kasse übernommen.

Das Guthaben wird zunächst nur Temporär geführt (Kreditor). In die Kasse wird es Übernommen und Versteuert wenn es Verzehrt wurde.

Der Grund ist einfach der, dass beim überlassen des Guthabens noch nicht klar ist was das Mitglied damit verzehrt zu 7% oder 19%. Diese Entscheidung wird am Tag des Kaufes getroffen und korrekt besteuert.

## **13.SEPA Lastschriften Monatlich**

Im Reiter SEPA können Sie SEPA- Lastschriften erfassen und durchführen. Beim Ausgeben wird eine XML- Datei generiert, die von Ihrer Bank oder Banksoftware verarbeitet werden kann.

| _ | Nr | Erstelldatum        | Ausgeführt durch | Summe       | Anzahl | Löschen | Einsehen |
|---|----|---------------------|------------------|-------------|--------|---------|----------|
| • | 1  | 14.07.2017 19:50:31 | Administrator    | 26.319,20 € | 808    | Löschen | Einsehen |
|   | 2  | 14.07.2017 19:48:32 | Administrator    | 26.296,90 € | 808    | Löschen | Einsehen |
|   | 3  | 14.07.2017 19:41:02 | Administrator    | 26.296,90 € | 808    | Löschen | Einsehen |
|   | 4  | 14.07.2017 19:38:14 | Administrator    | 26.306,90€  | 808    | Löschen | Einsehen |
|   | 5  | 14.07.2017 19:35:56 | Administrator    | 26.352,80 € | 808    | Löschen | Einsehen |
| * |    |                     |                  |             |        |         |          |

In der Liste sehen Sie alle getätigten SEPA- Lastschriften die bislang getätigt wurden.

Um eine neue Lastschrift zu erfassen klicken Sie auf "Neue SEPA- Lastschrift." Den folgenden Dialog ermöglicht die Auswahl der Lastschrift.

| Januar                                                           | April           | Juli                                                    | Oktober                             |
|------------------------------------------------------------------|-----------------|---------------------------------------------------------|-------------------------------------|
| Februar                                                          | Mai             | August                                                  | November                            |
| März                                                             | Juni            | September                                               | Dezember                            |
| 2017                                                             | 2018            |                                                         |                                     |
| -Filter<br><b>O</b> Zum 1. des Monats / Halbjahr                 | / Jahresbeitraq | Kontodaten                                              | ARATE                               |
| <ul> <li>Zum15. des Monats</li> </ul>                            | O Wöchentlich   | Gruppe                                                  | erein                               |
| ✓ Sonderbeitrag erheben 7,50.                                    |                 |                                                         |                                     |
| Wann soll die Bank die Lastschrift<br>Donnerstag, 3. August 2( ▼ | ausführen       | SEPA erstellen<br>Erstellt eine neue SEPA Lastschrift 🗹 | Zurück<br>Schliessen des Fensters 🗹 |

Im oberen Bereich wählen Sie Beitragsmonat und Jahr. Weiter wählen Sie Lastschriften zum 1., 15. oder Wöchentlich. Es können auch 2 Konten als Ziel gewählt werden sofern in den Einstellungen dieses aktiviert wurde. Zuletzt wählen Sie die Gruppe an "Fitness Studio" oder "Verein", diese können beim Mitglied im Karteiblatt eingestellt werden.

#### Sonderbeitrag

Ist der Sonderbeitrag angehakt, dann muss ein Betrag eingegeben werden, dieser Betrag wird dann allen Mitgliedern berechnet die zu dieser Gruppe gehören für dieses eine mal.

Sind alle Eingaben Ok klicken Sie auf "SEPA erstellen".

Jetzt sehen Sie alle Mitglieder der Gruppe. Beim öffnen werden alle Mitglieder selektiert (hier grün dargestellt.). Bei öffnen werden IBAN geprüft, sollten die Daten nicht stimmen erscheint ein Warnzeichen über "SEPA Erstellen", diese Mitglieder müssen Sie dann prüfen und korregieren oder von der Lastschrift ausschliessen.

| 🖌 Nr                          | Name                                                            | Zahlweise          | Beiträge                                       | Gesamt  | Abbuchen |  |
|-------------------------------|-----------------------------------------------------------------|--------------------|------------------------------------------------|---------|----------|--|
| 1936                          | Emanuelle Cozzolino                                             | Monatlich am 15.   | Beitrag: 35,20 €<br>Lastsch+Rücklast.: 40,00 € | 75,20 € | Ja       |  |
| 1937                          | Matteo Ramazotti<br>+ Beitrag von: 3378 Thorsten Strunz 35,00 € | Monatlich am 15.   | Beitrag: 29,00 €<br>Lastsch+Rücklast.: 10,00 € | 74,00 € | Ja       |  |
| 1968                          | Samuel Danielis                                                 | Monatlich am 15.   | Beitrag: 36,80 €                               | 36,80 € | Ja       |  |
| 2051                          | Sabrina Pawlenka                                                | Monatlich am 15.   | Beitrag: 35,00 €                               | 35,00 € | Ja       |  |
| 2133                          | Patrick Wrede                                                   | Monatlich am 15.   | Beitrag: 35,00 €                               | 35,00 € | Ja       |  |
| 2289                          | Celine Gabriel                                                  | Monatlich am 15    | Beitrag: 47.80 €                               | 47 80 € | ,la      |  |
| izahl Lastsch<br>ine Lastschr | riften 24 Beiträge 823,13 C<br>ften 1 Sonderbeiträge 13,20 C    | Suche Mitglied- Nr |                                                | Drucken | -        |  |

Durch klicken auf den Button "Ja" können Sie Mitglieder aus der Lastschrift ausschliessen oder hinzufügen (Beachten Sie dass das Mitglied dann in der anzeige nach oben springt).

Über die "Suche Mitglied Nr" können Sie ein Mitglied suchen, dieses wird dann auch in der Anzeige oben gezeigt.

Wollen Sie keine Beiträge sndern nur Lastchriften einziehen klicken sie auf "Nur Lastschriften".

Ist soweit alles korrekt klicken sie auf "SEPA Erstellen" um die Lastschriften XML- Datei zu erstellen.

Als Ergebnis erhalten Sie eine Sepa.xml diese geht zur Bank und eine Sepa.html diese dient für sie zur Kontrolle und kann mit einem Doppelklick geöffnet werden.

## 14. SEPA Lastschriften Wöchentlich

Wöchentliche Buchungen funktionieren im Prinzip Identisch wie monatliche Lastschriften. Jedoch muss folgendes beachtet werden.

- 1. Alle Buchungen erfolgen an einem Mittwoch.
- 2. Sie Buchen Jede Woche
- 3. Beim Mitglied wird alle 4 Wochen gebucht.
- 4. Beim starten des Sepa Lastschrift wird automatisch der nächste Mittwoch ermittelt.

#### 14.1. Allgemeines

Der Sinn ist der dass Pro Jahr keine 12 sondern 13 Buchungen stattfinden. Das ergibt sich da wenn alle 4 Wochen bei Mitglied abgebucht wird 4 x 7 = 28 Tage. Der Monat hat aber 28 - 31 Tage.

#### 14.2. Einstellungen

In den Einstellungen -> SEPA Kontodaten muss auf Wöchentlich Buchung gestellt werden.

In den Mitgliedsdaten muss der nächste Auführungs- Termin festgelegt werden.

| SEPA Unterschriften | Datum    | Samstag ,   | 5. Septe | mber 20 | )15 🔻       |                         |  |
|---------------------|----------|-------------|----------|---------|-------------|-------------------------|--|
| Verwendungszweck    |          |             |          |         |             |                         |  |
| Mandatsreferenz     | MLREF226 | 995         |          | Ма      | und atsrefe | e <b>renz</b> erstellen |  |
| Nächste Ausführung  | Mittwoch | , 4. Oktobe | r 2017   | •       | ]           |                         |  |
|                     |          |             |          |         |             |                         |  |

Dieses Datum wird beim Buchen auf den Nächsten Mittwoch des Folgemonates gesetzt. z.B.  $6.9.2017 \rightarrow 4.10.2017 \rightarrow 1.11.2017$  etc.

Das Ausführungsdatum stellt das der Bank dar. Beachten sie die Vorlaufzeit von 3 Tagen für Sepa.

### 14.3. SEPA

In der Ansicht sehen Sie die Sepa Lastschrift mit dem nächsten Mittwoch der gebucht wird.

|          | Name des Inha<br>Empfänger Firm | bers Test Stud<br>na TEST ST | lio IBAN I<br>UDIO Monat S | DE825139000000245<br>September 2018 Ba | 75101 BIC<br>nk deutsche Bank | VBMHDE5FXXX<br>( PRIVAT UND GESCI | HÄFTSKUNDEN                      |          |
|----------|---------------------------------|------------------------------|----------------------------|----------------------------------------|-------------------------------|-----------------------------------|----------------------------------|----------|
|          | 🖌 Nr                            | Name                         |                            |                                        | Zahlweise                     | Beiträge                          | Gesamt                           | Abbuchen |
| ۲        | 1026                            | Peter Möller                 |                            |                                        | Wöchentlich                   | Beitrag: 89,00 €                  | 89,00 €                          | Ja       |
|          | 1040                            | Madlene Müller               |                            |                                        | Wöchentlich                   | Beitrag: 0,00 €                   | 0,00€                            | Nein     |
| Ar<br>Ki | ızahi Lastschrif                | ten 1<br>en 1                | Beiträge<br>Sonderbeiträge | 89,00 €<br>0,00 €                      | Lastschriften<br>Gesamtsumme  | 0,00 C<br>89,00 C                 | Suche Mitglied- Nr               |          |
|          | S€                              |                              | Woche                      | 26.09.2018                             |                               |                                   | Zurück<br>Schliessen des Fenster | s 🔨      |

# 15. Dienstplaner

Der integrierte Dienstplaner erlaubt es die Mitarbeiter auf die Arbeitstage aufzuteilen und zeigt an wer wann da ist. Der Dienstplaner zeigt Feiertage für Deutschland, Österreich und die Schweiz an je nachdem was für ein Land eingestellt ist.

| •      | • August 2017 |                   |          |            |             |         |         |
|--------|---------------|-------------------|----------|------------|-------------|---------|---------|
| Sch    | Montag        | Dienstag          | Mittwoch | Donnerstag | Freitag     | Samstag | Sonntag |
| 9      | 31            | 1 August          | 2        | 3          | 4           | 5       | 6       |
| Aug    |               | Rainer            | Kerstin  |            |             | Rainer  |         |
| 31 - / |               | -                 |          | Klaus      |             |         |         |
| Inf    |               | -                 |          |            |             |         |         |
| m      | /             | 8                 | 9        | 10         | 11          | 12      | 13      |
|        | Kerstin       |                   |          | Klaus      |             |         |         |
| Aug    |               |                   |          |            |             |         |         |
| 0      | 14            | 15                | 16       | 17         | 18          | 19      | 20      |
|        | Sabrina       |                   |          |            |             |         |         |
| Aug 14 |               | Maria Himmelfahrt |          |            |             |         |         |
|        | 21            | 22                | 23       | 24         | 25          | 26      | 27      |
| - 27   |               |                   |          |            |             |         |         |
| 3 21   |               |                   |          |            |             |         |         |
| Au     |               |                   |          |            |             |         |         |
| b 3    | 28            | 29                | 30       | 31         | 1 September | 2       | 3       |
| - Se   |               |                   |          |            |             |         |         |
| 28     |               |                   |          |            |             |         |         |
| Aug    |               |                   |          |            |             |         |         |

Um ein Mitarbeiter hinzuzufügen markieren Sie den Bereich mit der linken Maustaste und klicken dann mit der rechten maustaste in das Feld und wählen Eintrag hinzufügen. Zum Löschen klicken sie mit der rechten Maustaste auf den Mitarbeiter und wählen Eintrag löschen.

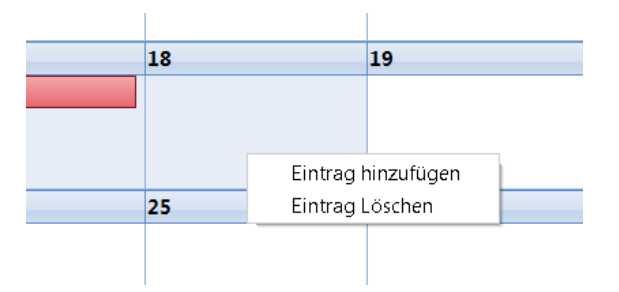

Dem Mitarbeiter können in der Mitarbeiterverwaltung Farben zugewiesen werde um eine bessere Übersicht zu schaffen.

# 16. Terminplaner

Der integrierte Terminplaner erlaubt es die Mitgliedertermine einfach schnell und übersichtlich zu erfassen. Der Terminplaner zeigt Feiertage für Deutschland, Österreich und die Schweiz an je nachdem was für ein Land eingestellt ist.

| 6 Sonntag | Freitag 5 | 4 | Donnerstag | 3 | Mittwoch            | 1 Dienstag                         | 1 Montag         | 3 |
|-----------|-----------|---|------------|---|---------------------|------------------------------------|------------------|---|
|           |           |   |            |   |                     |                                    |                  |   |
|           |           |   |            |   |                     |                                    |                  |   |
|           |           |   |            |   |                     |                                    |                  | _ |
|           |           |   |            |   |                     |                                    | Krankengymnastik | I |
|           |           |   |            |   |                     |                                    | Sandra Kohlrush  | I |
|           |           |   |            |   |                     |                                    |                  |   |
|           |           |   |            |   |                     |                                    |                  |   |
|           |           |   |            |   |                     |                                    |                  | I |
|           |           |   |            |   | mnastikkurs         |                                    |                  | I |
|           |           |   |            |   | eline Mehrtens aibt |                                    |                  | I |
|           |           |   |            |   | mnastikkurs für die |                                    |                  |   |
|           |           |   |            |   | ue Gruppe           |                                    |                  |   |
|           |           |   |            |   |                     | Trainingsplan                      |                  |   |
|           |           |   |            |   |                     | Peter Klotz 2.                     |                  |   |
|           |           |   |            |   |                     | Trainingsplan erstellen            |                  |   |
|           |           |   |            |   |                     | Achtung Vorerkrankung<br>vorhanden |                  |   |
|           |           |   |            |   |                     |                                    |                  |   |
|           |           |   |            |   |                     |                                    |                  |   |
|           |           |   |            |   |                     |                                    |                  |   |
|           |           |   |            |   |                     |                                    |                  |   |
|           |           |   |            |   |                     |                                    |                  |   |
|           |           |   |            |   |                     |                                    |                  |   |
|           |           |   |            |   |                     |                                    |                  |   |
|           |           |   |            |   |                     |                                    |                  |   |
|           |           |   |            |   |                     |                                    |                  |   |
|           |           |   |            |   |                     |                                    |                  |   |

Die Bedienung ist gleich wie beim Schichtplaner.

Um ein Termin hinzuzufügen markieren Sie den Bereich mit der linken Maustaste und klicken dann mit der rechten maustaste in das Feld und wählen Eintrag hinzufügen.

Im folgenden Feld können Sie die Beschreibung eingeben.

| Grund | Fit ab 50                   |  |
|-------|-----------------------------|--|
| Text  | Gruppe Fit ab 50 mit Sascha |  |
|       | OK<br>Speichem 🗸            |  |

Zum Löschen klicken sie mit der rechten Maustaste auf den Mitarbeiter und wählen Eintrag löschen.

## 17. Mitarbeiterverwaltung

Hier Verwalten Sie alle Mitarbeiter und deren Berechtigungen. Legen Sie neue Mitarbeiter an oder bearbeiten sie die Urlaubsübersicht.

| Vorname        | Sabrina                                        | Familienname           | Kohl      | rush                       |   |                               |
|----------------|------------------------------------------------|------------------------|-----------|----------------------------|---|-------------------------------|
| Strasse        | Mergentheimerstras                             | se 15                  |           |                            |   |                               |
| Postleitzahl   | 71577                                          | Ort                    | Uhld      | ingen                      |   |                               |
| Telefon        | 07945 73654                                    | Handy                  | 017:      | 2 458933                   |   |                               |
| Telefon 2      |                                                | Rabatt                 | 10,0      | 96                         |   |                               |
| Bemerkung      |                                                |                        |           |                            |   |                               |
| Eintritt       | 01.05.2016                                     |                        |           |                            |   |                               |
| Kartennummer   |                                                | Geburtstag             | 01.01.000 | 1                          |   |                               |
| Kredit         | 0,00 €                                         | Aktiv                  | Ja        |                            |   |                               |
| Urlaub         | 5 Tage                                         | E- Mail                | sabrina@g | ımx.de                     |   |                               |
| Nr<br>Suchen   | nformationen<br>7 Ann                          | neldenamen Sab         | rina      | Kalenderfarbe              | * | Bearbeiten                    |
| Suchen eines M | litarbeiters 🛩 E                               | inen Mitarbeiter anleg | gen. T    | Löschen eines Mitarbeiter. |   | Bearbeiten des Mitarbeiters 🤌 |
| Ur<br>Ze       | laubsübersicht<br>igt die Urlaubsübersicht der | Mitarbeiter 🔊          |           |                            |   |                               |

Klicken Sie auf "Neuer Mitarbeiter" um einen neuen Mitarbeiter anzulegen. Die Urlaubsansicht listet die Urlaubstage und die genommenen Tage auf.

| - | Name             | Geburtstag | Vorjahr | Anspru | Jan | Feb | März | April | Mai | Juni | Juli | Aug | Sept | Okt | Nov | Dez | Rest |
|---|------------------|------------|---------|--------|-----|-----|------|-------|-----|------|------|-----|------|-----|-----|-----|------|
|   | Schneider Frank  | 15.01.1988 |         | 30     |     |     |      |       |     | 5    |      |     |      |     |     |     | 25   |
|   | User System      | 30.12.1899 |         | 21     |     |     |      |       |     |      |      |     |      |     |     |     | 21   |
|   | Schneider Frank  | 07.01.1964 |         | 23     |     |     |      |       |     |      |      |     |      |     |     |     | 23   |
|   | Schulze Rainer   | 30.12.1899 |         | 19     |     |     |      |       |     |      |      |     |      |     |     |     | 19   |
|   |                  | 01.01.0001 |         |        |     |     |      |       |     |      |      |     |      |     |     |     | 0    |
|   | Kohlrush Sabrina | 01.01.0001 |         | 5      |     |     |      |       |     |      |      |     |      |     |     |     | 5    |
|   |                  |            |         |        |     |     |      |       |     |      |      |     |      |     |     |     |      |

### 17.1. Berechtigungen

Hier vergeben Sie die Zugriffsberechtigungen.

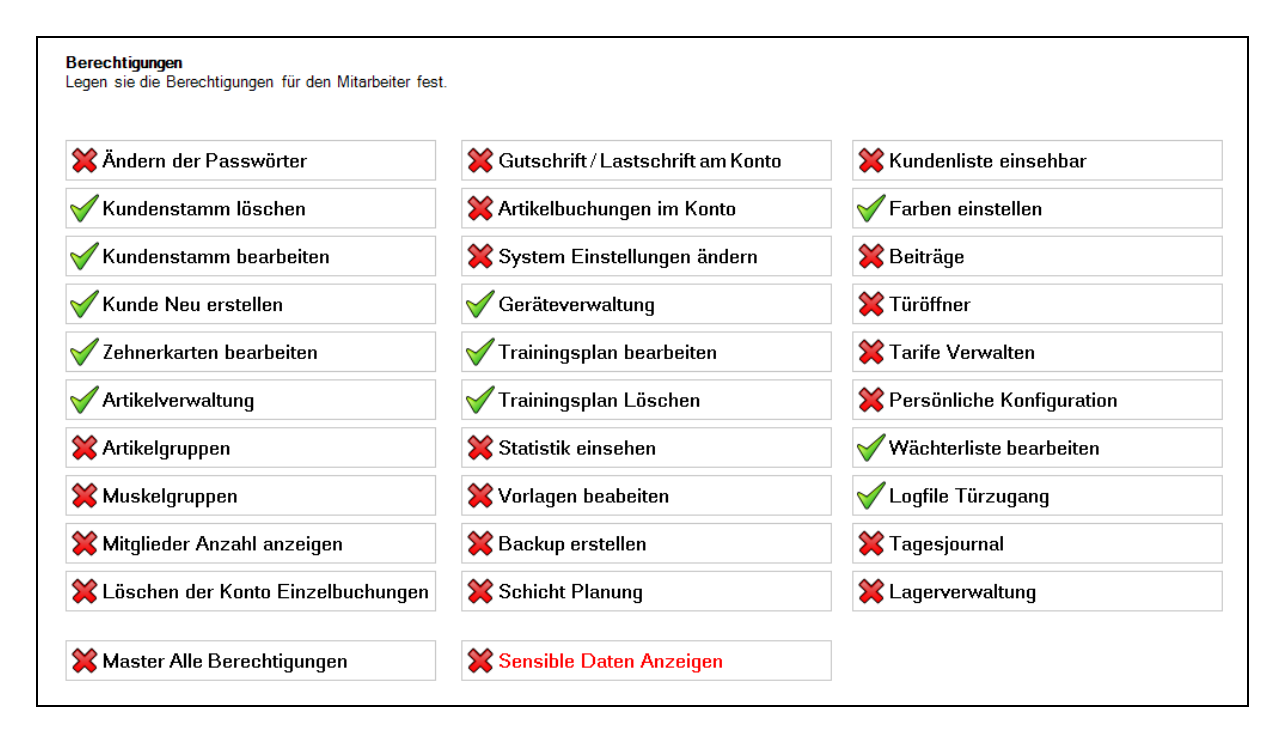

### 17.2. Protokolle

In den Protokollen sehen sie welches Engagement ein Mitarbeiter hat. Diese zeigen alle Vertragsabschlüsse etc.

| Pos         Beschreibung         Erstellt a           2         Wächter Vertrag muss verlängert werden! beim Mitglied: 1040 hinzugefügt         22           3         Kein Grund         16           4         Immer noch keinen Grund         16 |         |
|----------------------------------------------------------------------------------------------------|---------|
| 2         Wächter Vertrag muss verlängert werden! beim Mitglied: 1040 hinzugefügt         22           3         Kein Grund         16           4         Immer noch keinen Grund         16                                                       | m       |
| 3         Kein Grund         16           4         Immer noch keinen Grund         16                                                                                                    | 06.2017 |
| 4 Immer noch keinen Grund 16                                                                                                    | 06.2017 |
|                                                                                                    | 06.2017 |
| 5 Wächter beim Mitglied: 2269 hinzugefügt 20.                                                                                                    | 17.2017 |
| 6 Wächter Trainingsplan muss neu erstellt werden! beim Mitglied: 2974 hinzugefügt 30                                                                                                    | 17.2017 |
| 7 Wächter Muskelmessung beim Mitglied: 2974 hinzugefügt 30                                                                                                    | 17.2017 |
| •                                                                                                    |         |

### 17.3. Lohnabrechnung

In der Lohnabrechnung können Sie eben diese machen oder Urlaubstage und Fehlzeiten eintragen. Die Erfassung erfolgt in der Zeiterfassung.

| ohn<br>ier k<br>ohna | <b>abrechnung</b><br>:önnen sie die Loł<br>ıbrechnung" | nnabrechnung für | Thre Mitarbeiter r    | nachen. Wenn Si       | ie die Daten be | arbeiten wollen kli               | cken Sie auf den butt | ton "Bearbeiten und dann auf                 |
|----------------------|--------------------------------------------------------|------------------|-----------------------|-----------------------|-----------------|-----------------------------------|-----------------------|----------------------------------------------|
| -                    | 1 Tag                                                  | Kommen           | Gehen                 | Pause                 | Gesamt          |                                   | Art                   | <b>A</b>                                     |
| •                    | 01.07.2017                                             | 00:00:00         | 16:00:00              | 00:00:00              | 16 Stund        | en 0 Minuten                      | Arbeitszeit           |                                              |
|                      | 02.07.2017                                             | 08:00:00         | 16:00:00              | 00:00:00              | 8 Stund         | en 0 Minuten                      | Arbeitszeit           |                                              |
|                      | 03.07.2017                                             | 08:00:00         | 16:00:00              | 00:00:00              | 8 Stund         | en 0 Minuten                      | Arbeitszeit           |                                              |
|                      | 04.07.2017                                             | 08:00:00         | 16:00:00              | 00:00:00              | 8 Stund         | en 0 Minuten                      | Arbeitszeit           |                                              |
|                      | 05.07.2017                                             | 08:00:00         | 16:00:00              | 00:00:00              | 8 Stund         | en 0 Minuten                      | Arbeitszeit           |                                              |
|                      | 06.07.2017                                             |                  |                       |                       |                 |                                   | Urlaub                |                                              |
|                      | 07.07.2017                                             |                  |                       |                       |                 |                                   | Urlaub                |                                              |
|                      | 08.07.2017                                             |                  |                       |                       |                 |                                   | Urlaub                |                                              |
|                      | 09.07.2017                                             |                  |                       |                       |                 |                                   | Urlaub                |                                              |
|                      | 10.07.2017                                             |                  |                       |                       |                 |                                   | Urlaub                |                                              |
|                      | 11.07.2017                                             | 08:00:00         | 16:00:00              | 00:00:00              | 8 Stund         | en 0 Minuten                      | Arbeitszeit           |                                              |
|                      | 12.07.2017                                             | 08:00:00         | 16:00:00              | 00:00:00              | 8 Stund         | en 0 Minuten                      | Arbeitszeit           |                                              |
|                      | 13.07.2017                                             | 08:00:00         | 16:00:00              | 00:00:00              | 8 Stund         | en 0 Minuten                      | Arbeitszeit           |                                              |
|                      | 14.07.2017                                             | 08:00:00         | 16:00:00              | 00:00:00              | 8 Stund         | en 0 Minuten                      | Arbeitszeit           |                                              |
|                      | 15 07 0017                                             | 00.00.00         | 40.00.00              | 00.00.00              | 0.00            | 0 <b>•••</b>                      |                       | V                                            |
|                      | Zurück<br>Letzte Se                                    | eite. Vorwär     | <b>ts</b><br>e Seite. | Monat<br>Monat: 7 Jah | ır: 2017        | <b>Drucken</b><br>Drucken der Loh | inabrechnung 🥏        | Gesamtarbeitszeit<br>88 Stunde(n): 0 Minuten |

### 17.4. Verträge

Hier werden Ihnen die Verträge angezeigt, die das Mitglied abgeschlossen hat.

| 🖌 F | os | Beschreibung                                             | Erstellt am |
|-----|----|----------------------------------------------------------|-------------|
|     | 2  | Vertrag erstellt beim Mitglied: 3362 Alissa Latzel       | 10.07.2014  |
|     | з  | Vertrag erstellt beim Mitglied: 3475 Alexandra Schließer | 20.11.2014  |
|     | 4  | Vertrag erstellt beim Mitglied: 3475 Alexandra Schließer | 20.11.2014  |
|     | 5  | Vertrag erstellt beim Mitglied: 3475 Alexandra Schließer | 20.11.2014  |
|     | 6  | Vertrag erstellt beim Mitglied: 3475 Alexandra Schließer | 20.11.2014  |

### 17.5. Trainingspläne

Gleiches gilt für Trainingspläne.

| <b>Traini</b><br>Hier se | i <b>ngspläne</b><br>ehen Sie alle au: | sgearbeiteten Trainingspläne die der Mitarbeiter vorbereitet hat. |            |
|--------------------------|----------------------------------------|-------------------------------------------------------------------|------------|
|                          | Pos                                    | Beschreibung                                                      | Erstellt   |
| •                        | 2                                      | Trainingsplan erstellt beim Mitglied: 2392 Alexandra Sliakas      | 10.07.2014 |
|                          | 3                                      | Trainingsplan erstellt beim Mitglied: 3362 Alissa Latzel          | 10.07.2014 |
|                          | 4                                      | Trainingsplan erstellt beim Mitglied: 3346 Alisa Bernhard         | 20.07.2017 |
|                          | 5                                      | Trainingsplan erstellt beim Mitglied: 2974 Adesua Sadadi          | 30.07.2017 |
|                          |                                        |                                                                   |            |

# 18. Personalkasse

In der Personalkasse können Verzehre und Bezahlungen der einzelnen Mitarbeiter getätigt werden.

|   | Nr | Personalname  | Betrag | Bezahlt | Buchen | Artikel | Verzehr |
|---|----|---------------|--------|---------|--------|---------|---------|
| × | 1  | Administrator | 0,00€  | Bezahlt | Buchen | Artikel | Verzehr |
|   | 2  | user          | 0,00€  | Bezahlt | Buchen | Artikel | Verzehr |
|   | 4  | User          | 0,00€  | Bezahlt | Buchen | Artikel | Verzehr |
|   | 5  | Rainer        | 0,00€  | Bezahlt | Buchen | Artikel | Verzehr |
|   | 6  | Kerstin       | 0,00€  | Bezahlt | Buchen | Artikel | Verzehr |
|   | 7  | Sabrina       | 0,00€  | Bezahlt | Buchen | Artikel | Verzehr |
|   | 8  | Klaus         | 0,00€  | Bezahlt | Buchen | Artikel | Verzehr |
| + |    |               |        |         |        |         |         |

### **19.** Tagesansicht

Tagesansicht der eingecheckten Mitglieder des jeweiligen Tages.

| Tages<br>Die Tag | a <b>nsicht</b><br>Jesansicht gibt A | uskunft über die                 | Checkins eines bestimmten Tages |                                                 |               |
|------------------|--------------------------------------|----------------------------------|---------------------------------|-------------------------------------------------|---------------|
|                  | Checkin                              | Nr                               | Name                            | Anschrift                                       | Mitarbeiter   |
| Þ                | 15:15<br>00:00                       | 100008                           | Manfred Klug                    | 71560 Sulzbach an der Murr<br>Am Eselsberg 59   | Administrator |
|                  | 19:09<br>00:00                       | 2963                             | Alina Rosin                     | 73230 Kirchheim unter Teck<br>Vorderestraße 1   | Administrator |
|                  | 19:45<br>19:45                       | 2974                             | Adesua Söhmer                   | 03458 Leipzig<br>Vogelsangweg 5                 | Administrator |
| +                |                                      |                                  |                                 |                                                 |               |
|                  | Dr.                                  | <b>ucken</b><br>ucken der Tagesa | ansicht 💰 Datum Sonntag ,       | 30. Juli 2017 🗊 🗸 Filter 💿 Alle 💿 Name 💿 Vornar | ne            |

## 20. Verträge Auslaufend / Neu

Stellt die neu abgeschlossenen Verträge den auslaufenden Verträgen gegenüber.

| Ausla<br>Hiers | <b>ufnde Verträg</b> e<br>ehen Sie die A | e<br>uslaufnde Verträge bei denen die Kü | indigungsüberwachung aktiviert wurde. | Anzahl<br>27 | Reihenfolge | 🔘 Abst     | eigend     |        |
|----------------|------------------------------------------|------------------------------------------|---------------------------------------|--------------|-------------|------------|------------|--------|
|                | Nr                                       | Name                                     | Adresse                               |              | Ende        | Beitrag    | Bearbeitet | -      |
| ۶.             | 3299                                     | Elke Lachenmaier                         | 86343 Königsbrunn Weinbergweg 12/7    |              | 19.12.2017  | 35,00 €    | <b>v</b>   |        |
|                | 1040                                     | Madlene Müller                           | 73614 Schorndorf Burgstrasse 8        |              | 29.12.2017  | 125,30 €   |            |        |
|                | 1937                                     | Matteo Ramazotti                         | 86154 Augsburg Felberstr. 8           |              | 01.01.2018  | 25,30 €    | <b>v</b>   |        |
|                | 2406                                     | Daniela Forster                          | 86159 Augsburg Von-Parseval-Str. 46   |              | 01.01.2018  | 35,10 €    |            |        |
|                | 1749                                     | Annalena Marquardt                       | 86447 Aindling Dorfplatz 1            |              | 01.01.2018  | 35,10 €    |            |        |
|                | 1246                                     | Diana Peterson                           | 86157 Augsburg Ulmerstrasse 12/3      |              | 01.01.2018  | 45,30 €    |            |        |
|                | 2051                                     | Sabrina Pawlenka                         | 86356 Neusäß Siegfriedstraße 2a       |              | 01.01.2018  | 25,33 €    |            | -      |
| Neue<br>Hier s | <b>Verträge</b><br>ehen Neue Ver         | träge seit 1. des Monates                |                                       | Anzahl<br>1  |             |            |            |        |
|                | Nr                                       | Name                                     | Adresse                               |              | En          | de         | Beitrag    |        |
| •              | 1555                                     | Alexander Stinglwagner                   | 86179 Augsburg Rapsstr.3              |              |             | 30.09.2017 | 45         | i,30 € |
|                |                                          |                                          |                                       |              |             |            |            |        |
|                |                                          |                                          |                                       |              |             |            |            |        |
|                |                                          |                                          |                                       |              |             |            |            |        |

Damit erhalten Sie einen Überblick wie viele Verträge Sie benötigen um die Flutuation zu kompensieren.

Bearbeitet: Dieses Häckghen dient dazu Ihnen zu helfen ob alles Kontrolliert wurde was mit der Kündigung zusammen hängt.

# 21.Bezahlt bis

Gesamtübersicht der Mitglieder bis wann bezahlt wurde. Lastschriften werden bei einem Lastschriftenlauf gesetzt, Barzahler müssen manuell bearbeitet werden.

| Nr   | Name              | Adresse                                    | Art         | Bezahlt bis | Laufze | Bezahlt |
|------|-------------------|--------------------------------------------|-------------|-------------|--------|---------|
| 1040 | Madlene Müller    | 73614 Schorndorf Burgstrasse 8             | Lastschrift | 20.08.2017  | 6      | Bezahlt |
| 1045 | Sabrina Maier     | 71560 Sulzbach an der Murr Hauptstrasse 68 | Lastschrift | 31.05.2015  | 6      | Bezahlt |
| 1050 | Elvira Maier      | Hauptstrasse 14                            | Lastschrift | 17.07.2017  | 0      | Bezahlt |
| 1052 | Svetlana Luft     | 01129 Dresden Buchstrasse 10               | Lastschrift | 31.07.2017  | 12     | Bezahlt |
| 1082 | Sandra Schmider   | 73630 Remshalden Eichgraben 2              | Lastschrift | 31.07.2017  | 6      | Bezahlt |
| 1083 | Teresa Mavatiko   | 42283 Wuppertal Schöneblick 14             | Lastschrift | 20.07.2017  | 0      | Bezahlt |
| 1109 | Christian Schörer | 86470 Thannhausen Ringstrasse 31           | Lastschrift | 31.03.2021  | 0      | Bezahlt |
| 1156 | Melanie Luft      | 86152 Augsburg Schlettererstr. 12          | Lastschrift | 01.01.2000  | 0      | Bezahlt |
| 1174 | Simone Weis       | 86316 Friedberg Magnolienstr.9             | Lastschrift | 31.08.2018  | 0      | Bezahlt |
| 1179 | Melanie Mayer     | 89165 Dietenheim Beethovenstr. 18          | Lastschrift | 01.01.2000  | 0      | Bezahlt |
| 1195 | Nina Schreiber    | 89075 Ulm Hauptstrasse 68                  | Lastschrift | 31.07.2017  | 0      | Bezahlt |
| 1196 | Markus Meyer      | 86845 Großaitingen Am Rain 4               | Lastschrift | 31.07.2017  | 0      | Bezahlt |
| 1198 | Benjamin Weis     | 86163 Augsburg Beethovenstr. 18            | Lastschrift | 31.08.2017  | 0      | Bezahlt |
| 1204 | Jana-Naomi        | 86850 Fischach Hauptstrasse 68             | Lastschrift | 31.07.2017  | 0      | Bezahlt |
| 1212 | Marina Schreiber  | 86507 Oberottmarshausen Burgstrasse 8      | Lastschrift | 31.07.2017  | 0      | Bezahlt |
| ahl  | 913               | ✓ Korrekturfenster f ür das Datum öffnen   |             |             |        |         |

Bei Rot ist das aktuelle Datum überschritten und damit fällig, bei Grün noch nicht.

# 22. Kursverwaltung

In der Kursverwaltung sehen sie alle Kurse gelistet die in Ihrem Angebot stehen. Zusätzlich ist der Trainer hinterlegt.

| - H | os  | Beschreibung                   | Anzahl | Trainer       | Bearbeiten | Aktiv | Löschen |
|-----|-----|--------------------------------|--------|---------------|------------|-------|---------|
|     | 25  | Augs. Kids Quickfit Donnerstag | 4      |               | Bearbeiten | Aktiv | Lösche  |
| 1   | 167 | Augs. Kids Quickfit Donnerstag |        | Manfred Kraus | Bearbeiten |       | Lösche  |
|     | 15  | Augs. Quickfit Dienstag 17:00  | 3      | Sabine Mahler | Bearbeiten |       | Lösche  |
|     | 19  | Augs. Quickfit Mittwoch 19:30  | 3      |               | Bearbeiten | Aktiv | Lösche  |
|     | 8   | Augs.Quickfit Dienstag 20:30   | 4      |               | Bearbeiten |       | Lösche  |
|     | 71  | Bad Tölz Zentrum               | 3      | Clara         | Bearbeiten |       | Lösche  |
|     | 73  | Bad-Kreuznach                  | 4      |               | Bearbeiten |       | Lösche  |
|     | 74  | Bad-Kreuznach 17:00            | 1      |               | Bearbeiten | Aktiv | Lösche  |
|     | 72  | Bad-Kreuznach 18:00            |        |               | Bearbeiten | Aktiv | Lösche  |
| 1   | 105 | Bamberg 18:00                  |        |               | Bearbeiten | Aktiv | Lösche  |
| 1   | 133 | Bamberg 19:00                  |        |               | Bearbeiten | Aktiv | Lösche  |
|     | 78  | Bayreuth 18:00                 | 1      |               | Bearbeiten | Aktiv | Lösche  |
|     | 79  | Bayreuth 19:00                 |        |               | Bearbeiten | Akti∨ | Lösche  |

Mit "E- Mail" können sie die ;itglieder anschreiben wenn z.b. ein Kurs ausfällt.

Der Button "Abrechnung" stellt die Liste dar als Grundlage zum abrechens mit dem Trainer.

## 23. Angebot

Hier können Angebote an Mitglieder gemacht werden welche diese über die App buchen können. Auch kann hier die maximale Teilnehmerzahl festgelegt werden. Angebote können Kurse oder auch Raumbelegungen etc. sein.

|   | Pos | Beschreibung                   | Datum      | Preis   | Anzahl Max | Anzahl Res | Teinehmer  | Löschen | Kopleren |
|---|-----|--------------------------------|------------|---------|------------|------------|------------|---------|----------|
| + | 20  | Outdoor Training am Samstag    | 09.04.2021 | 30,00€  | 30         | 0          | Teilnehmer | Löschen | Kopieren |
|   | 21  | Bodywork am Mittwoch mit Kavin | 28.03.2021 | 10,00 € | 10         | 0          | Teilnehmer | Löschen | Kopieren |
|   | 23  | Bodywork am Mittwoch mit Kavin | 01.08.2021 | 10,00€  | 10         | 0          | Teilnehmer | Löschen | Kopieren |
|   | 24  | Outdoor Training am Samstag    | 30.04.2021 | 30,00€  | 30         | 1          | Teilnehmer | Löschen | Kopieren |
|   |     |                                |            |         |            |            | 1          |         |          |

Über Teilnehmen können Sie sehen, welche Teilnehmer sich Angemeldet haben.

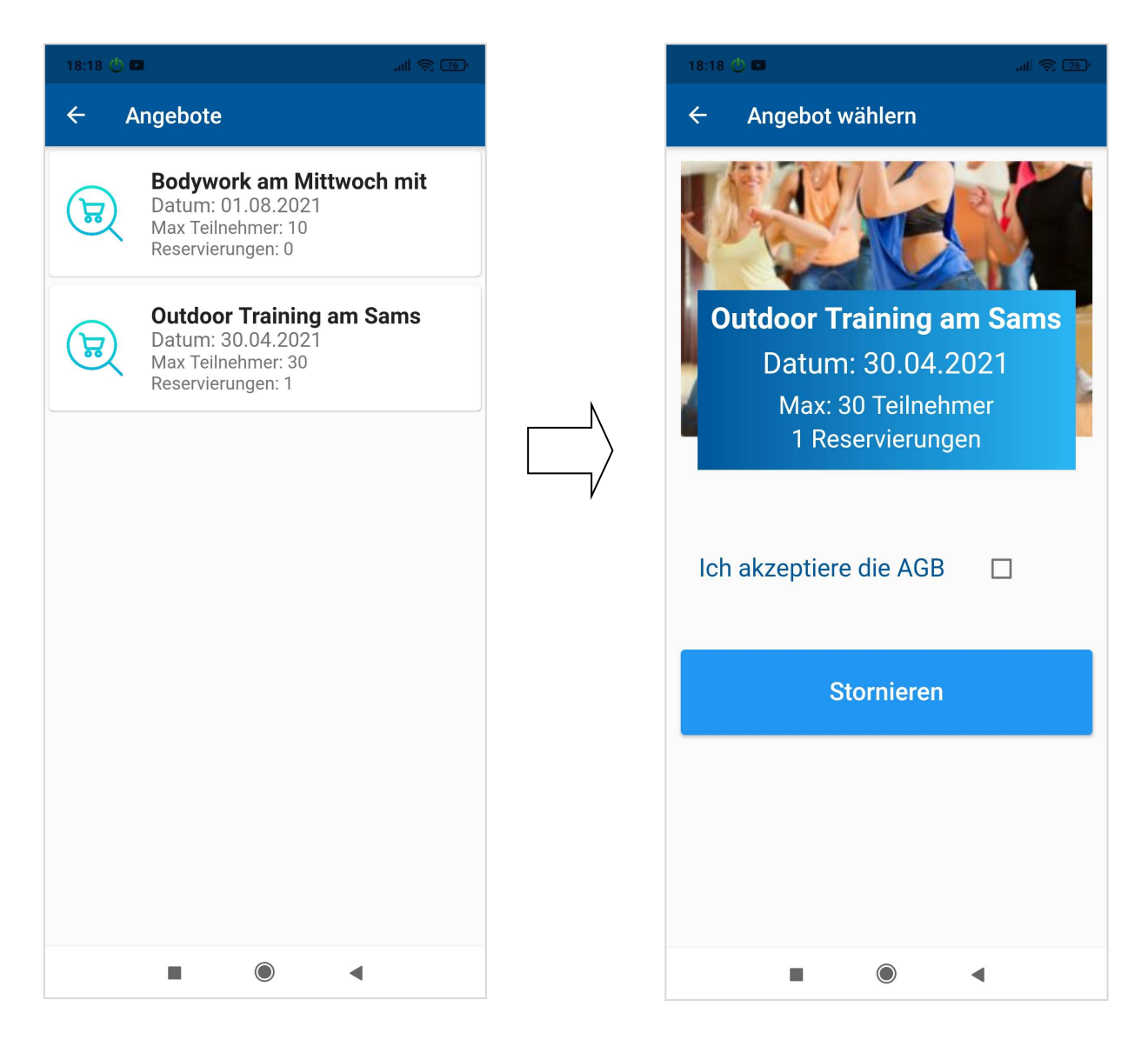

Die gebuchten Angebote können von der App auch wieder Storniert werden.

### 24. Events

Bei Events können Sie Ihre Mitglieder über anstehende Events Informieren.

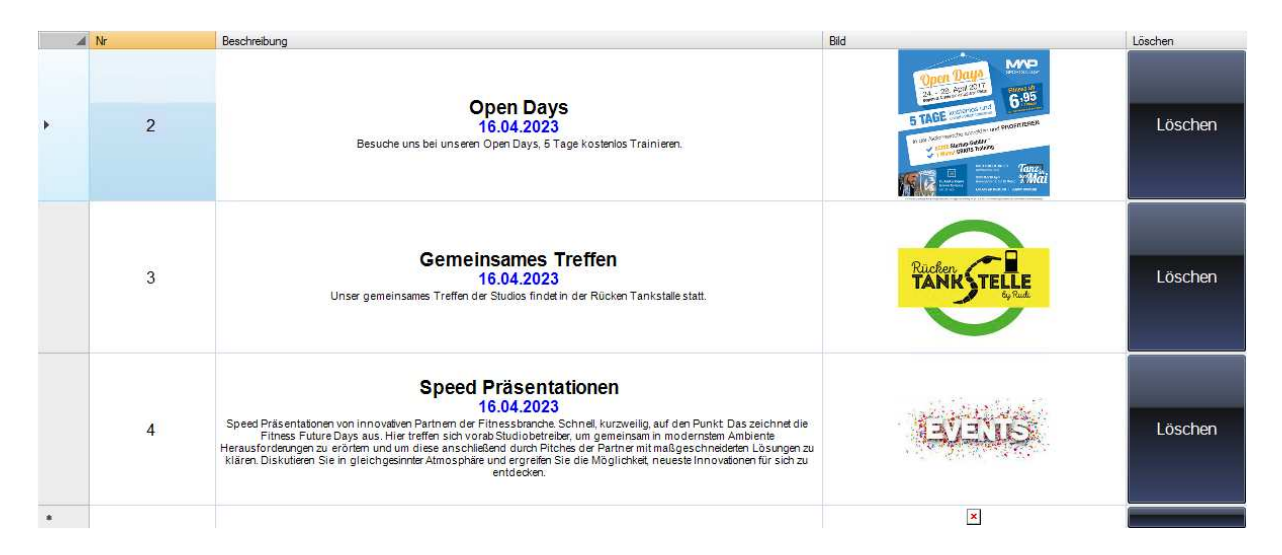

# 25. Bestellungen

Über die App können Bestellungen getätigt werden. Die Bestellungen werden im Studio Manager angezeigt, das Mitglied kann wählen zwischen Abholen oder Liefern.

|   | Mr Nr | Name         | Preis   | Lieferart | Datum               | Löschen | Details |
|---|-------|--------------|---------|-----------|---------------------|---------|---------|
| + | 1026  | Peter Möller | 2,70 €  | Abholung  | 22.04.2021 18:57:51 | Löschen | Details |
|   | 1026  | Peter Möller | 12,70€  | Abholung  | 22.04.2021 19:08:13 | Löschen | Details |
|   | 1026  | Peter Möller | 15,10 € | Lieferung | 22.04.2021 19:10:36 | Löschen | Details |
|   | 1026  | Peter Möller | 3,60€   | Lieferung | 22.04.2021 19:11:40 | Löschen | Details |
|   | 1026  | Peter Möller | 3,60€   | Lieferung | 24.04.2021 15:48:42 | Löschen | Details |
|   | 1026  | Peter Möller | 1,10€   | Lieferung | 27.04.2021 14:39:07 | Löschen | Details |
|   | 1026  | Peter Möller | 1,20€   | Lieferung | 29.04.2021 15:28:29 | Löschen | Details |
| • |       |              |         |           |                     |         |         |

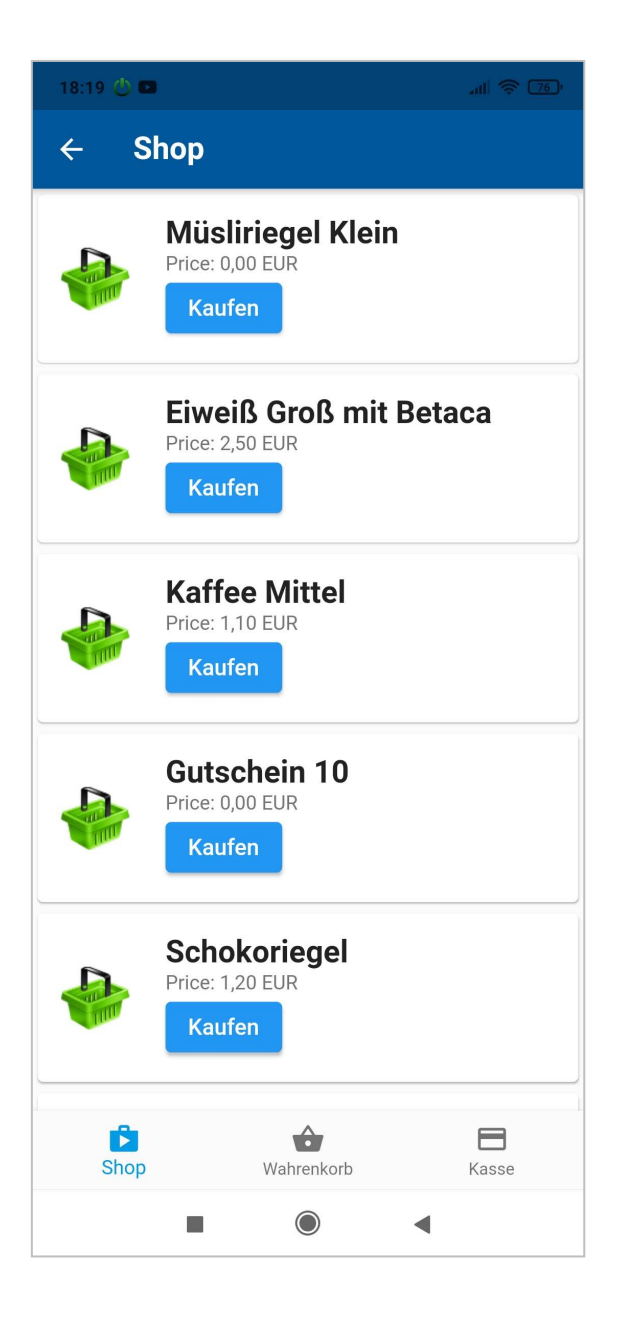

## 26. Videos

Wenn Sie Videos auf Youtube hochladen können diese auf der App angezeigt und abgespielt werden. Hiezu müssen Sie die Video- ID von Youtube angeben und ein Bild dazu.

| <u> </u> | Nr | Beschreibung                                                                   | Bitmap                        | Löschen |
|----------|----|--------------------------------------------------------------------------------|-------------------------------|---------|
| Þ        | 1  | Kung Fu Bootcamp<br>Hollywood-Schauspieler Jason S                             |                               | Löschen |
|          | 2  | Selbstverteidigung gegen einen<br>Würgegriff<br>Auf Nachfrage nochmals in einz |                               | Löschen |
|          | 3  | Einsteiger/Senioren-Gymnastik<br>rundum fit Programm für Zuhause               | Fit in der 2.<br>Lebenshälfte | Löschen |
|          | 4  | sanfte REHA Gymnastik<br>Mobilisieren, Kräftigen und En                        | Gymnastik<br>am Morgen        | Löschen |
| +        |    |                                                                                | ×                             |         |

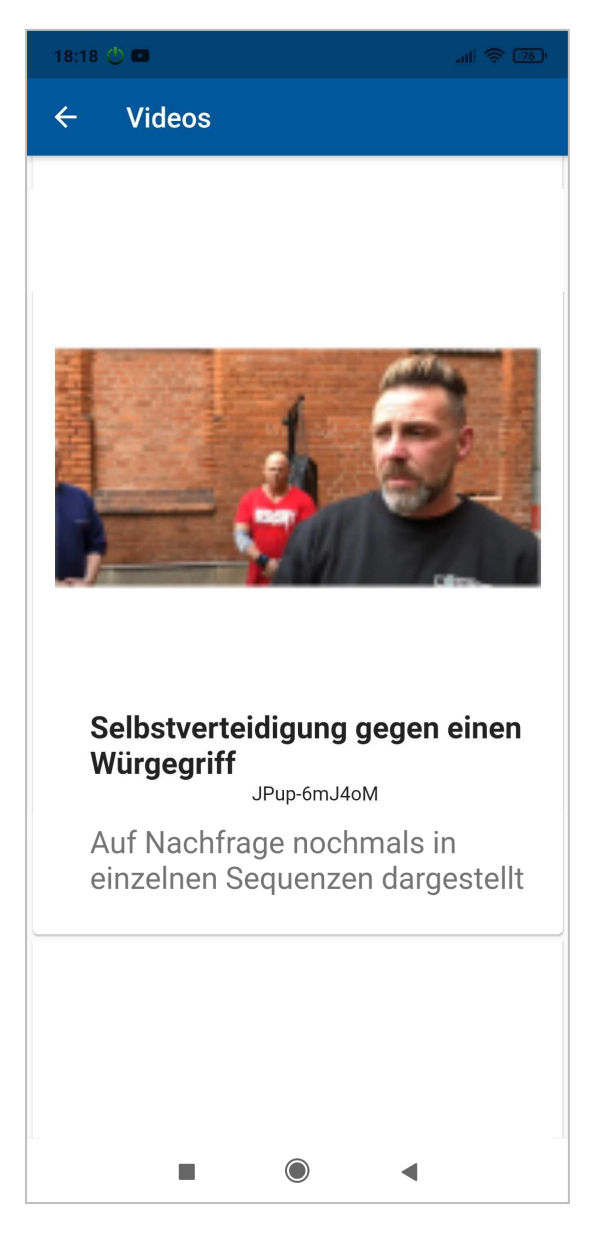

## 27. Wächter

In der Wächterverwaltung können die Wächter bearbeitet werden.

| 4 | Nr | Beschreibung                                 | Zähler | Art    | Bearbeiten |
|---|----|----------------------------------------------|--------|--------|------------|
|   | 1  | Bitte den Chip dem Mitglied ausgeben!        | 24     | Zähler | Bearbeiten |
|   | 2  | Bitte Begrüßungspresent dem Kunden Ausgeben! |        | Sofort | Bearbeiten |
|   | з  | Trainingsplan muss neu erstellt werden!      | 20     | Zähler | Bearbeiten |
|   | 4  | Vertrag muss verlängert werden               | 20     | Datum  | Bearbeiten |
|   | 5  | Muskelmessung                                |        | Datum  | Bearbeiten |
|   | 6  | Ein Freigetränk für das Mitgliedl            |        | Sofort | Bearbeiten |
|   |    |                                              |        |        |            |
|   |    |                                              |        |        |            |
|   |    |                                              |        |        |            |
|   |    |                                              |        | Zurüc  | * 🧹        |

Es können keine zusätzlichen Wächter angelegt werden. Jedoch können die bestehenden bearbeitet werden.

Die Wächter werden dann dem Mitglied zugewiesen und werden entsprechend ihrer Funktion beim Check in angezeigt.

# 28. Geräteverwaltung

| 4   | Nr          | Kennung | Name                            | Тур        | 0       | Bearbeiten | Löschen   |
|-----|-------------|---------|---------------------------------|------------|---------|------------|-----------|
|     | 1           | 123456  | Rückenstrecker Oberkörper krumm | Î          | Minuten | Bearbeiten | Auswählen |
|     | 2           | 38 + 40 | Rückenstreckermaschine          |            | kg      | Bearbeiten | Auswählen |
|     | 3           | 41      | Bauchmaschine                   |            | kg      | Bearbeiten | Auswählen |
|     | 4           | 123     | Bauch-Press-Bank                |            | kg      | Bearbeiten | Auswählen |
|     | 5           |         | Langhanteldrücken Flachbank     |            | kg      | Bearbeiten | Auswählen |
|     | 6           |         | Beinpresse 45°                  |            | kg      | Bearbeiten | Auswählen |
|     | 7           |         | Bizepsmaschine                  |            | kg      | Bearbeiten | Auswählen |
| rup | pen -       |         |                                 |            |         |            |           |
| 0   | Alle        |         | O Brust                         | 💿 Schulter |         | 🔘 Rücke    | en        |
| 0   | Unterrücken |         | C Trizeps                       | 🔘 Bizeps   |         | 💿 Unter    | arme      |
| 0   | Bauch       |         | O Beine                         | 🔘 Waden    |         | O 11       |           |
| 0   | 12          |         | •                               | 0          |         | 🔵 Cardio   |           |
|     |             |         |                                 |            |         | Zurijo     | * 1       |

In der Geräteverwaltung legen Sie die Trainingsgeräte an, die dann zum Erstellen des Trainingsplans herangezogen werden.

Die Gruppen können Sie selbst in den Einstellungen anpassen.

## 29. Tarifverwaltung

|     | INF      | Name                         | Bearbeiten |
|-----|----------|------------------------------|------------|
|     | 0        | Kein                         | Bearbeiten |
|     | 1        | Einzelperson & Jahresvertrag | Bearbeiten |
|     | 2        | Einzelperson 3 Monate        | Bearbeiten |
|     | 3        | 10- er Karte                 | Bearbeiten |
|     | 4        | Hip Hop Dance                | Bearbeiten |
|     | 5        | Street Dance                 | Bearbeiten |
|     | 6        | Zusatzstunden Tanzkurs       | Bearbeiten |
|     | 7        | Kids ermäsigt                | Bearbeiten |
|     | 8        | Ausgeschiedenes Mitglied     | Bearbeiten |
|     | 9        | Jahresbeitrag                | Bearbeiten |
|     | 10       | Geränkeflat                  | Bearbeiten |
| •   |          |                              |            |
| Mau | or Torif |                              | 7          |

In der Tarifverwaltung legen sie Ihre Tarife mit den Laufzeiten und Preisen an.

Geben Sie die Erstlaufzeit, Verlängerung sowie die Kündigungsfrist und den Preis an.

| Beschreibung      | Finzelnerson   | 3 Mo   | nato         |     |          |                           |              |       |         |    |
|-------------------|----------------|--------|--------------|-----|----------|---------------------------|--------------|-------|---------|----|
| Descriteiburig    | Emzerperson    | 5 1010 | nate         |     |          |                           |              |       |         |    |
| Checkin Zeiten    | 20:00          |        |              | -   | 23:00    |                           |              |       |         |    |
|                   |                |        |              |     |          |                           |              |       |         |    |
| Vertrag           | 1 Monate       |        | 3 Monate     |     | 6 Monate | •                         | 12 Mona      | te    | 24 Mona | te |
| Erstlaufzeit      | 0              | М      | 0            | м   | 6        | м                         | 12           | М     | 24      | М  |
| Verlängerung      | 0              | м      | 0            | м   | 2        | м                         | 3            | М     | 3       | М  |
| Kündigungsfrist   | 0              | т      | 0            | Т   | 60       | Т                         | 61           | Т     | 62      | Т  |
| Beitrag           | 0,00           | €      | 0,00         | €   | 29,80    | €                         | 25,50        | €     | 22,30   | €  |
| Art               |                |        |              |     |          |                           |              |       |         |    |
| 🔘 Neue            | r Tarif 💿 Al   | lter T | arif         |     |          |                           |              |       |         |    |
|                   |                |        |              |     |          |                           |              |       |         |    |
| 🔲 Getränkeflat    | 🔲 Wellne       | ss     | 📃 Sa         | una | 📃 So     | olarium                   |              |       |         |    |
|                   |                |        |              |     |          |                           |              |       |         |    |
| Ok<br>Alle Änderu | ingen übernehm | on     | $\checkmark$ |     | 4        | Z <b>urück</b><br>Schlige | eon doe Fon  | etore | -       |    |
|                   | ingen übernenn | ien.   |              |     |          | Jennies                   | Jen des i en | 01010 |         |    |

Neuer Tarif sind die aktuellen Tarife, Alter Tarife sind Tarife die noch benötigt werden für alte Mitglieder aber nicht mehr für neue Mitglieder verwendet werden.

Wenn sie eine des Flatrates anhaken werden diese beim Mitglied übernommen.

# 30. Gruppentarif ändern

Der Studio Manager bietet die Möglichkeit die Tarife aller Mitglieder zu ändern. Öffnen Sie das Dialog unter Allgemein -> Tariferhöhung.

| Tarif                           |              | Einzelper | son _Jahresve | ertrag                             |           |
|---------------------------------|--------------|-----------|---------------|------------------------------------|-----------|
| Laufzeit                        | 1 Monat      | 3 Monate  | 6 Monate      | 12 Monate                          | 24 Monate |
| Alter Beitrag                   | 15,30€       | 16,30€    | 45,30€        | 35,10€                             | 25,33€    |
| Neuer Beitrag                   | 0,00         | 0,00      | 0,00          | 0,00                               | 0,00      |
| Tarife Ändern<br>Speichern alle | r Änderungen |           |               | <b>Zurück</b><br>Schliessen des Fe | nsters 🏹  |

Wählen Sie den Tarif aus und geben Sie den Tarif den Sie ändern wollen ein. Klicken Sie auf Tarif ändern.

Folgendes wird geändert.

- 1. Der Tarif wird auf den neuen Beitrag gesetzt
- 2. Der Gesamtbetrag des Tarifes des Mitgliedes wird angepasst (wenn der alte Betrag übereistimmt).
- 3. Der Beitragskalender wird angepasst (Nur wo der Beitrag mit dem alten Beitrag übereistimmt).

Hinweis: Haben Sie den Gesamtbeitrag geändert sowohl bei Mitglied oder im Betragskalender werden diese Beiträge nicht geändert.

z.B. alter Tarif 35,10 geändert wird -> Gesamtbeitrag wo 35,10 steht und im Beitragskalender jeder Monat wo 35,10 steht.

# **31.Artikelverwaltung**

Die Artikel sind die Produkte die Sie verkaufen und werden angezeigt wenn sie einem Mittglied Artikel verbuchen.

| 13       | Solarium <mark>8 m</mark> in | Preis EK 2,30 €<br>Preis 5,00 € |            | Auswählen<br>Auswählen des Artikels | Löschen<br>Löschen des Artikels | Bearbeiten<br>Bearbeiten des Artikels |
|----------|------------------------------|---------------------------------|------------|-------------------------------------|---------------------------------|---------------------------------------|
| 14       | Solarium 10 Minuten          | Preis EK 0,00 €<br>Preis 2,20 € | Mit Rabatt | Auswählen<br>Auswählen des Artikels | Löschen<br>Löschen des Artikels | Bearbeiten<br>Bearbeiten des Artikels |
| 15       | Müsliriegel Klein            | Preis EK 0,00 €<br>Preis 0,00 € |            | Auswählen<br>Auswählen des Artikels | Löschen<br>Löschen des Artikels | Bearbeiten<br>Bearbeiten des Artikels |
| 5        | Eiweiß Groß                  | Preis EK 1,20 €<br>Preis 2,50 € | Mit Rabatt | Auswählen<br>Auswählen des Artikels | Löschen<br>Löschen des Artikels | Bearbeiten<br>Bearbeiten des Artikels |
| 6        | Kaffee Mittel                | Preis EK 0,00 €<br>Preis 1,10 € |            | Auswählen<br>Auswählen des Artikels | Löschen<br>Lösohen des Artikels | Bearbeiten<br>Bearbeiten des Artikels |
| 8        | Schokoriegel                 | Preis EK 0,00 €<br>Preis 1,20 € |            | Auswählen<br>Auswählen des Artikels | Löschen<br>Löschen des Artikels | Bearbeiten<br>Bearbeiten des Artikels |
| ^        |                              | Preis FK 0.00 €                 |            | Auswählen                           | Läechan                         | Rearbeiten                            |
| Alle     | 🔵 Handtücher                 | 0                               |            | 0                                   |                                 |                                       |
| Rigel    | 0                            | 0                               |            | 0                                   | Filte                           |                                       |
| Getränke | •                            | •                               |            | •                                   |                                 |                                       |
|          |                              |                                 | Neu        |                                     | Zurück                          | an dae Eanstare                       |

Klicken sie auf "Neu Anlegen" oder "Bearbeiten" für die entsprechende Aktion.

Wenn sie keinen Steuersatz angeben wird ein Fenster eingeblendet um diesen auszuwählen.

# 32. Lagerverwaltung

In der Lagerverwaltung können Sie Artikelzugänge verbuchen und das Mindeshaltbarkeits-Datum angeben.

| Nr                   | Artikelbezeichnung               | Bestand | Letzte<br>Einlagerung | MHD                | Einlagern          |
|----------------------|----------------------------------|---------|-----------------------|--------------------|--------------------|
| 16                   | Eiweiß 0,5L                      | -52     | C 504 52440           |                    | Einlagern          |
| 5                    | Eiweiß Groß                      | -2      | 28.02.2015            |                    | Einlagern          |
| 6                    | Kaffee Mittel                    | 41      | 02.06.2013            |                    | Einlagern          |
| 9                    | Müsliriegel Groß                 | 138     | 31.07.2017            | 17.07.2017         | Einlagern          |
| 15                   | Müsliriegel Klein                | -64     |                       |                    | Einlagern          |
| 8                    | Schokoriegel                     | -35     | 12.05.2013            |                    | Einlagern          |
| 14                   | Solarium 10 Minuten              | 56      | 27.07.2017            |                    | Einlagern          |
| 12                   | Solarium 15 min                  | 237     | 18.02.2015            |                    | Einlagern          |
| 13                   | Solarium 8 min                   | -29     |                       |                    | Einlagern          |
| 10                   | Trainings Handschuhe             | 622     | 31.08.2015            |                    | Einlagern          |
| <b>Dru</b> e<br>Drue | c <b>ken</b><br>cken der Liste 💰 | ilter   |                       | Zurück<br>Schlies: | sen des Fensters 🏹 |

Ist das Mindeshaltbarkeits- Datum erreicht und die Überwachung in den Einstellungen aktiviert, dann wird eine Info angezeigt dass das MHD abgelaufen ist.

Im obigen Beispiel 9 Müsliriegel Groß am 17.07.2017.

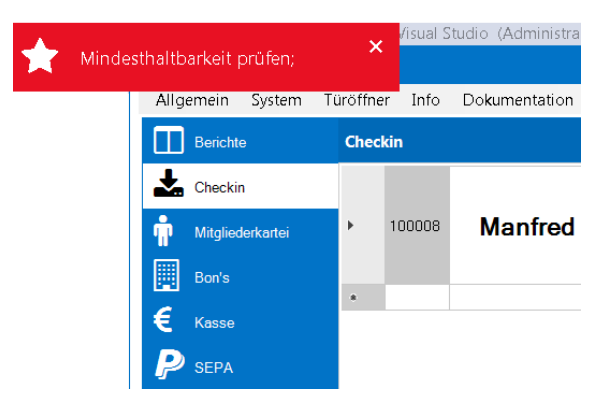

# 33. Türöffner Verwaltung und Logfile

In der Türöffner Verwaltung haben Sie eine Gesamtübersicht der Türzugänge und können diese anpassen.

| Nr     | Name                | Karten- Nr                | Von   | Bis    | Löschen |
|--------|---------------------|---------------------------|-------|--------|---------|
| 1553   | Alexandra Müller    | 0779051E                  | 05:00 | 22:00  | Löschen |
| 1681   | Bianca Schmidt      | 010AFBA7C6                | 06:00 | 22:00  | Löschen |
| 1941   | Alicia Zeller       | 1D005805A2                | 06:00 | 22:00  | Löschen |
| 2121   | Anna Dycker         | 55008467F8                | 05:00 | 22:00  | Löschen |
| 2122   | Michelle Spingler   | 5500844E59                | 06:00 | 22:00  | Löschen |
| 2269   | Alisia Schischma    | 100015AD47                | 06:00 | 22:00  | Löschen |
| 2270   | Esther Winter       | 1300718116                | 05:00 | 22:00  | Löschen |
| 2362   | Celine Schiesser    | 13005BB830                | 05:00 | 22:00  | Löschen |
| 2538   | Andrea Spingler     | 9000000                   | 06:00 | 22:00  | Löschen |
| 2742   | Alexandra Maier     | 1300A02234                | 06:00 | 22:00  | Löschen |
| 2962   | Susanne Tiburcio    | 130060517E                | 06:11 | 22:22  | Löschen |
| 3066   | Aydan Özcelik       | 55008489EA                | 06:00 | 22:00  | Löschen |
| 3067   | Susanne Ehmig       | 55008488DE                | 06:00 | 22:00  | Löschen |
| 3299   | Alicia Lachen       | A9001250B2                | 06:00 | 22:00  | Löschen |
| ) Nr ( | 🗋 Name 🛛 Karten- Nr |                           |       |        |         |
|        | N                   | leue Chipkarte hinzufügen |       | Zurück |         |

Um die Zugangszeit zu ändern kliken Sie auf eine Uhrzeit des gewünschten Mitgliedes.

### 34. Import

#### 34.1. Import Fremdsoftware

Da Import- Tool ermöglicht es die Daten von Fremdsoftware zu importieren.

| Datenbank:<br>C:\Schneider-Soft\MagicLine\1                 | 174 Fitnesscenter - Gersthofen\2\SML\SI                 | ML.MDB        |                             | Datenbank                                         |
|-------------------------------------------------------------|---------------------------------------------------------|---------------|-----------------------------|---------------------------------------------------|
| Mitgliedsbilder:                                            |                                                         |               |                             |                                                   |
| C:\Schneider-Soft\MagicLine\S                               | portsman\SML_test\STUDI01\F0T024.                       | MDB           |                             | Datenbank                                         |
| 🔲 Tarife enlesen                                            | 🔲 Ehemalige Mitglieder enlesen                          | 📃 Beitragski  | alender einlesen            |                                                   |
| 🔲 Mitglieder enlesen                                        | 🔲 Abo einlesen                                          | 🔲 Überarbe    | iten des Beitrags           | kalender                                          |
| 🔲 Mitgliedsbilder enlesen                                   | 📝 Sepa Kontodaten lesen                                 | Eitrittsdatum | Aus Erstvertrag             | 3                                                 |
| Farife<br>Einlesen der Tarife Einlesen                      | er Ehem. Mitglieder<br>der Mitglieder Einlesen der Ehem | aligen Mg.    | <b>'s</b><br>esen der Abo's | Beitragskalender<br>Einlesen des Beitragskalender |
| Beitragskalender wird Übe<br>Beitragskalender wird Überarbe | rarbeitet<br>eitet und bereinigt                        |               |                             |                                                   |
| Import Starten<br>Einlesen der Datenbank                    | Eingelesene Mitglieder                                  | r             |                             | Zurück<br>Schliessen des Fensters                 |

Es werden folgende Daten eingelesen und Studio Manager konform aufbereitet.

- 1. Tarife
- 2. Mitglieder
- 3. Ehemalige Mitglieder
- 4. Abos
- 5. Beitragskalender

Dabei wird der Beitragskalender geprüft.

Sepa Kontodaten lesen: Manche Kunden haben ältere Datenbanken bei denen die Sepa Felder noch nicht vorhanden sind (IBAN,BIC) um diese dennoch einzulesen können Sie dieses abhacken.

Mitgliedsbilder einlesen: Die Mitgliedsbilder werden exportiert in den Temp- Ordner dort müssen Sie gelesen und konvertiert werden und dann in den Bilder Ordner kopiert werden.

### 34.2. CSV Import

Der CSV Import ist eine Standard Schnittstelle zum Importieren von Fremdsoftware.

Sie können Daten auch von Fremdanwendungen Importieren. Dazu müssen die Daten im \*.csv Format vorhanden sein.

Zum Importieren gehen Sie im Hauptmenü unter Import->\*.csv.

Aktivieren Sie "Löschen der Studio Manager Tabelle vor dem einlesen" dann werden Daten die bereits im System sind zuvor gelöscht. Gelöscht werden Mitgliedsdaten und Tarife.

#### Aufbau der \*.csv Datei.

ASCII 40-> ASCII Zeichen mit einer Länge von maximal 40 ZeichenINTEGRER-> Integer von 0- 65535FLOAT-> Fließkomma 0,000

#### Kopfzeile

Die Kopfzeile muss entfernt werden. Bei allen \*.csv Dateien die eingelesen werden. Dies können Sie gewährleisten wenn Sie die csv- Datei mit dem Windows Editor öffnen.

| - 4 | Δ        | R                                   | C           | D             | F     |
|-----|----------|-------------------------------------|-------------|---------------|-------|
| 1   | Tarif_Nr | BEZEICHNUNG Tarif                   | Laufzeit_Mo | Beitrag pro N | 1onat |
| 2   | 3        | Monatsbeitrag Einzelperson 3 Monate | 3           | 64,00€        |       |
| 3   | 4        | Monatsbeitrag Einzelperson 6 Monate | 6           | 58,00€        |       |

#### Tarife

Die Tarifnummer wird durchnummeriert muss in der Datei aber angegeben werden, da sie referenziert wird.

| Feld | Bezeichnung            | Beispiel | Тур      |
|------|------------------------|----------|----------|
|      |                        |          |          |
| 1    | Tarifnummer            | 1-100    | Integer  |
| 2    | Bezeichnung des Tarifs |          | ASCII 40 |
| 3    | Laufzeit in Monaten    | 1-24     | Integer  |
| 4    | Beitrag                | 35,20    | FLOAT    |

### Mitgliedsdaten

| Feld |    | Bezeichnung                                                              | Beispiel   | Тур      |
|------|----|--------------------------------------------------------------------------|------------|----------|
|      |    |                                                                          |            |          |
| 1    | А  | Mitgliedsnummer wenn Leer wird diese erzeugt                             | 1-65535    | Integer  |
|      |    | Diese darf nur 1x vorkommen.                                             |            |          |
| 2    | В  | Vorname                                                                  |            | ASCII 40 |
| 3    | С  | Name                                                                     |            | ASCII 40 |
| 4    | D  | PLZ                                                                      |            | ASCII 20 |
| 5    | Е  | Ort wenn leer wird er aus der Datenbank ergänzt                          |            | ASCII 40 |
| 6    | F  | Straße                                                                   |            | ASCII 40 |
| 7    | G  | Telefon Nummer                                                           |            | ASCII 40 |
| 8    | Н  | Handy Nummer                                                             |            | ASCII 40 |
| 9    | Ι  | Fax Nummer                                                               |            | ASCII 40 |
| 10   | J  | Bemerkung                                                                |            | ASCII    |
|      |    |                                                                          |            | 1024     |
| 11   | Κ  | Kontoinhaber                                                             |            | ASCII 50 |
| 12   | L  | Niederlassung Ort der Bank                                               |            | ASCII 50 |
| 13   | Μ  | Institut (Bank)                                                          |            | ASCII 50 |
| 14   | Ν  | IBAN                                                                     |            | ASCII 20 |
| 15   | 0  | BIC                                                                      |            | ASCII 20 |
| 16   | Р  | Email                                                                    |            | ASCII 80 |
| 17   | Q  | Geburtstag                                                               | 11.10.1984 | ASCII 10 |
| 18   | R  | Geschlecht                                                               | М          | ASCII 10 |
|      |    | M=Männlich W=Weiblich oder                                               | Oder       |          |
|      |    | Herr=Männlich Frau=Weiblich                                              | W          |          |
| 19   | S  | Vertragsbeginn                                                           | 11.09.2012 | ASCII 10 |
| 20   | Т  | Tarifnummer siehe Tarifliste erste Spalte                                | 20         | Integer  |
| 21   | U  | Beitrag den das Mitglied derzeit hat                                     | 35,20      | FLOAT    |
| 22   | V  | Zahlungsweise                                                            | BAR        | ASCII 10 |
|      |    | LS=Lastschrift ÜB=Überweisung                                            |            |          |
|      |    | BAR=Barzahler                                                            |            |          |
| 23   | W  | Kartennummer                                                             | 000000000  | ASCII 20 |
| 24   | Х  | Kontonummer für IBAN / BIC Konvertierung                                 | 10231456   | ASCII 15 |
| 25   | Y  | Bankleitzahl für IBAN / BIC Konvertierung                                | 60250010   | ASCII 8  |
| 26   | Ζ  | Vertragsende                                                             |            | ASCII 10 |
| 27   | AA | Country                                                                  | 0          |          |
|      |    | 0=Deutschland 1=Schweiz 2=Osterreich 3=Italien<br>4=Frankreich 5=Spanien |            |          |
| 28   | AB | Laufzeit                                                                 | 12         | Integer  |
| 29   | AC | Verlängerung                                                             | 6          | Integer  |
| 30   | AD | Kündigunsfrist in Tagen                                                  | 90         | Integer  |
| 31   | AE | Kündigungseingang                                                        | 01.01.1800 | Datum    |
| 32   | AF | Kündigungsüberwachung                                                    |            | Datum    |
|      |    | Wenn ein Datum eingetragen ist wird die                                  |            |          |
|      |    | Kündigungsüberwachung aktiviert.                                         |            |          |
| 22   |    | Cong Untergalerift datum                                                 | 10.02.2000 | Data     |
| 23   | AU | Sepa Unterschrittdatum                                                   | 10.03.2000 |          |
| 54   | AH | IIIIO                                                                    |            | ASCII    |

|  |  | 1024 |
|--|--|------|
|  |  | 101. |

Kontonummer (24) und Bankleitzahl(25) ist nur bei Konvertierung in IBAN und BIC nötig

Die Letzte Zeile muss mit CR abgeschlossen sein.

Nach dem Einlesen haben sie die Kategorie "Ehemaliges Mitglied" Beim Überarbeiten der Daten muss dann auf "Mitglied" umgestellt werden. Damit Weiß man welche Mitglieder überarbeitet sind.

#### 34.3. Bankdaten .sta

Der Studio Manager unterstützt den MT940 Standard zum Importieren von Rücklastschriften.

- Gehen Sie in Ihre Banksoftware und exportieren Sie die Rücklastschriften (Exportieren .sta).
- Gehen Sie in den Studio Manager und öffnen Sie das Import Dialog Import -> Bankdaten (.sta)
- Klicken Sie auf ".sta Datei Importieren,, und wählen Sie zuvor exportierte Datei aus.

Sie sehen folgende Liste.

|          | Konto         | 72051210/6147904       |                 |        |                  |                             |
|----------|---------------|------------------------|-----------------|--------|------------------|-----------------------------|
|          | Nr            | Kontoinhaber           | Beitrag         | Storno | Mandatsreferenz  |                             |
| Þ        | 304           | Winter Mario           | 34,00           | 3,45   | MLREF80370100805 |                             |
|          | 348           | Ersen Ferzi            | 30,00           | 3,45   | MLREF80370100346 |                             |
|          |               |                        |                 |        |                  |                             |
|          |               |                        |                 |        |                  |                             |
|          |               |                        |                 |        |                  |                             |
|          |               |                        |                 |        |                  |                             |
|          |               |                        |                 |        |                  |                             |
|          |               |                        |                 |        |                  |                             |
|          |               |                        |                 |        |                  |                             |
|          |               |                        |                 |        |                  |                             |
|          |               |                        |                 |        | r                |                             |
| .9       | sta Datei Imp | ortieren 炉 🛛 Liste der | n Mitgliedern 님 |        |                  | Zurück                      |
| <u>l</u> |               |                        |                 |        | l                | Schliessen des l'effsters 🤏 |

Um die Rücklastschriften zu verarbeiten klicken Sie auf "Liste den Mitgliedern hinzufügen".

Jetzt wurden die Rücklastschriften dem Mitglied hinzugefügt und werden bei der nächsten Rücklastschrift berücksichtigt.

## **35.Backup erstellen**

Es gibt 2 Arten von Backup.

- 1. Manuelles Backup, dieses wird vom Anwender von Hand durchgeführt.
- 2. Automatisches Backup, dieses muss eingestellt werden.

Das Automatische Backup wird unter System -> Einstellungen -> Backup eingestellt.

| Ausführen<br>© Sonntag  © Montag  © Dienstag  © Mittwoch  © Donnerstag  © Freitag  © Samstag |
|----------------------------------------------------------------------------------------------|
|                                                                                              |
| Zielverzeichnis<br>C:x                                                                       |

Das Manuelle Backup unter:

|           |        |           |      |               |        |       |        |              |            |        |        |         |  | - 🗆 × |
|-----------|--------|-----------|------|---------------|--------|-------|--------|--------------|------------|--------|--------|---------|--|-------|
| Allgemein | System | Türöffner | Info | Dokumentation | Import | Tools | Backup | Wochenrabatt | Mitglieder | Export | Briefe | Inkasso |  |       |
| Bericht   | e      | Checkir   | 1    |               |        |       | Back   | up erstellen |            |        |        |         |  | •     |

### 36. Wochenrabatt

Für Aktionen legen Sie einen Artikelrabatt an, innerhalb dieses Zeitraums wird der vergünstigte Preis verrechnet, danach wieder der alte Preis.

| 4 | Pos | Nr | Name        | Preis         | Von        | Bis        | Löschen |
|---|-----|----|-------------|---------------|------------|------------|---------|
|   | 1   | 5  | Eiweiß Groß | 1,22 €        | 31.07.2017 | 03.11.2017 | Löschen |
|   |     |    |             |               |            |            |         |
|   |     |    |             |               |            |            |         |
|   |     |    |             |               |            |            |         |
|   |     |    |             |               |            |            |         |
|   |     |    |             |               |            |            |         |
|   |     |    |             |               |            |            |         |
|   |     |    |             |               |            |            |         |
|   |     |    |             |               |            |            |         |
|   |     |    |             |               |            |            |         |
|   |     |    |             |               |            |            |         |
|   |     |    |             |               |            |            |         |
|   |     |    |             | Neuen Artikel |            | Zurijck    |         |
### **37. Mitglieder**

### 37.1. Top 10 Mitglieder

Top 10 Mitglieder zeigen die aktivsten Mitglieder an, diese können Sie an das "Schwarze Brett" hängen um andere zu motivieren.

| -   | l Nr   | Name                    | Anzahl | - |
|-----|--------|-------------------------|--------|---|
| F.  | 2974   | Adesua Söhmer           | 5      |   |
|     | 3525   | Alisha Lee              | 4      |   |
|     | 3507   | Claudia Michiels        | 3      |   |
|     | 1941   | Michaela Zerrer         | 3      |   |
|     | 3419   | Denise Klewitz          | 2      |   |
|     | 3364   | Andrey Deibele          | 2      |   |
|     | 3332   | Anna Zylka              | 2      |   |
|     | 3211   | Anja Keitel             | 2      |   |
|     | 3076   | Aline Cher              | 2      |   |
| Von | Sam    | stag , 1. Juli 2017 🔲 🔻 |        |   |
| Bis | Mor    | tag ,31. Juli 2017 🗐 🕶  |        |   |
| -   | Berect | nen 🚔 Zurjich           |        | 1 |

### 37.2. Top 10 Verträge

Ebenso wie die Top 10 Mitglieder können sie die Verträge mit der längsten Laufzeit sich Anzeigen lassen.

#### 37.3. Mahnliste

Hier sehen Sie die Schulden des Mitgliedes.

| - 4 | Nr                         | Name                   | Kontostand | Rücklast    | Teilzahlung                           | - |
|-----|----------------------------|------------------------|------------|-------------|---------------------------------------|---|
| •   | 1026                       | Simon Käppeler         | 30,00€     |             | 40,73€                                |   |
|     | 1040                       | Madlene Müller         |            |             | 35,22€                                |   |
|     | 1204                       | Jana-Naomi Dzurokovic  | 18,60€     |             |                                       |   |
|     | 100021                     | Schneider Frank        |            |             | 32,34 €                               |   |
|     | 1442                       | Simone Heiß            | 13,80€     |             |                                       |   |
|     | 1515                       | COACH ALEX             | 42,70€     |             |                                       |   |
|     | 1553                       | Alexandra Müller       | 30,65€     |             |                                       |   |
|     | 1555                       | Alexander Stinglwagner | 5,12€      | 49,50€      |                                       |   |
|     | 1592                       | Sabrina Jarzebowski    | 6,60€      |             |                                       | - |
|     | Drucken<br>Drucken der Lis | te <b>S</b>            |            | Zuri<br>Sch | <b>iick</b><br>liessen des Fensters 🍕 |   |

#### 37.4. Abos Verlängern

Für Schweizer Kunden. Hier werden die Abos verlängert.

| Nr      | Name                  | Ende       | Laufzeit | Aktion |
|---------|-----------------------|------------|----------|--------|
| 1040    | Madiene Müller        | 30.06.2000 | 6        |        |
| 1045    | Sabrina Maier         | 30.12.1899 | 6        |        |
| 1052    | Svetlana Luft         | 30.12.1980 | 12       |        |
| 1060    | Isabell Wipfler       | 30.12.1899 | 0        |        |
| 1082    | Sandra Schmider       | 30.12.1899 | 6        |        |
| 1083    | Teresa Mavatiko       | 30.12.1899 | 0        |        |
| 1109    | Christian Schörer     | 30.12.1899 | 0        |        |
| 1174    | Simone Pfennig        | 30.12.1899 | 0        |        |
| 1204    | Jana-Naomi Dzurokovic | 30.12.1899 | 0        |        |
| 1214    | Mirjam Tabor          | 30.12.1900 | 0        |        |
| 1246    | Diana Peterson        | 01.01.0001 | 6        |        |
| 1431    | Emre Yilmaz           | 30.12.1899 | 0        |        |
| 1445    | Svetlana Semenova     | 30.12.1899 | 0        |        |
| 1533    | Verena Pabst          | 30.12.1999 | 0        |        |
| Ausführ | en 📸                  |            |          | Zurück |

Klicken Sie auf die Laufzeit und geben Sie die Verlängerung ein für alle Mitglieder. Danach klicken Sie auf "Ausführen", dann werden die Laufzeiten verlängert.

#### 37.5. Fehlende Schlüssel

Beim Check in wird die Schlüsselnummer abgefragt und beim Check Out ob dieser abgegeben wurde. Geht ein Mitglied ohne den Schlüssel abzugeben kann hier nachgesehen werden wer den Schlüssel hat.

|    | Nr   | Name               | Schlüssel                                                                                             |
|----|------|--------------------|----------------------------------------------------------------------------------------------------|
| ۱. | 1749 | Annalena Marquardt | 12                                                                                                    |
|    | 3001 | Elena Pattak       | 13                                                                                                    |
| +  |      |                    |                                                                                                    |
|    |      |                    |                                                                                                    |
|    |      |                    |                                                                                                    |
|    |      |                    |                                                                                                    |
|    |      |                    |                                                                                                    |
|    |      |                    |                                                                                                    |
|    |      |                    |                                                                                                    |
|    |      |                    |                                                                                                    |
|    |      |                    |                                                                                                    |
|    |      | Zuriick            | <u> </u>                                                                                              |
|    |      | Schliessen des     | Fensters 🏹                                                                                            |
|    | *    | Nr<br>1749<br>3001 | Nr       Name         1749       Annalena Marquardt         3001       Elena Pattak         *       O |

# 38. Rechnungen

Hier können Sie Rechnungen erstellen falls nötig.

| 1   | Nr       | RechNr | Beschreibung      | Datum      | Status | Print   | Drucken |
|-----|----------|--------|-------------------|------------|--------|---------|---------|
|     | 1000     | 123456 | Personal Training | 31.07.2017 | Offen  | Drucken | Löschen |
| ŕ.  |          |        |                   |            |        |         |         |
|     |          |        |                   |            |        |         |         |
|     |          |        |                   |            |        |         |         |
|     |          |        |                   |            |        |         |         |
|     |          |        |                   |            |        |         |         |
|     |          |        |                   |            |        |         |         |
|     |          |        |                   |            |        |         |         |
|     |          |        |                   |            |        |         |         |
|     |          |        |                   |            |        |         |         |
|     |          |        |                   |            |        |         |         |
|     |          |        |                   |            |        |         |         |
| leu | e Rechni | ing (  |                   |            |        | Zurück  |         |

| Rec    | :hnung- Nr | 123456 Beschreibung             | Personal Training        |        | Status C | )ffen     |
|--------|------------|---------------------------------|--------------------------|--------|----------|-----------|
|        |            | Aileen Musterfrau 65199 Wiesbad | en Erich-Ollenhauerstraß | Se 124 |          |           |
| 4      | Pos        | Beschreibung                    | E- Preis                 | Anzahl | G- Preis | Löschen   |
|        | 1          | Personal Training am 25.7.2017  | 10,20€                   | 3      | 30,60 €  | Löschen   |
| - 18 C |            |                                 |                          |        |          |           |
|        |            |                                 |                          |        |          | 0         |
|        |            |                                 |                          |        |          |           |
|        |            |                                 |                          |        |          |           |
|        |            |                                 |                          |        |          |           |
|        |            |                                 |                          |        |          | 0.        |
|        |            |                                 |                          |        |          |           |
|        |            |                                 |                          |        |          | <u>()</u> |
|        |            |                                 |                          |        |          |           |
|        |            |                                 |                          |        |          |           |
|        |            |                                 |                          |        |          |           |
|        |            |                                 | Speichern                |        | Zurück   |           |

Um einen Eintrag hinzuzufügen klicken Sie auf ein leeres Feld Bezeichnung.

## 39. Serienbriefe

| Nr                                          | Name                                        | Geburtstag        | Auswahl | Anrede 🛛                    |
|---------------------------------------------|---------------------------------------------|-------------------|---------|-----------------------------|
| 1026                                        | Peter Möller                                | 28.02.1984        | Auswahl |                             |
| 1040                                        | Madlene Müller                              | 08.11.1980        | Auswahl | Filter                      |
| 100008                                      | Manfred Klug                                | 22.01.1975        | Auswahl | Alle                        |
| 1083                                        | Teresa Moskau                               | 30.12.1899        | Auswahl | Mitglieder                  |
| 1050                                        | Elvira Retzerl                              | 10.03.1961        | Auswahl | Probetraining               |
| 1045                                        | Sabrina Maier                               | 17.09.1981        | Auswahl | Character Attacked          |
| 1052                                        | Svetlana Luft                               | 07.10.1988        | Auswahl | Enemaliges Mitglied     Abo |
| 1082                                        | Sandra Müller                               | 17.05.1984        | Auswahl | E- Mail                     |
| 1060                                        | Isabell Winzer                              | 30.12.1899        | Auswahl |                             |
| 1067                                        | Jiona Hauser                                | 07.10.1989        | Auswahl | Anzahl 939                  |
| 1109                                        | Christian Schröder                          | 26.10.1987        | Auswahl | Geburtstag                  |
| 1156                                        | Manuela Höglmeier                           | 05.03.1986        | Auswahl | Abwesenheit                 |
| 1174                                        | Simone Dfannin                              | <u>00 11 1097</u> | Aucwahl |                             |
|                                             |                                             |                   |         | Mitglied                    |
| <b>lles Aus<del>w</del>ä</b><br>uswahl alle | hlen E- Mail<br>r Mitglieder E- Mail an die | Mitglieder 🕙 🔹    |         |                             |

Schreiben Sie Ihre Mitglieder mit dem Serienbriefen oder E-Mails an.

### 39.1. Serienbrief

Passen sie zuvor die Vorlage unter "Anpassen der Vorlage" Felder die mit x beginnen dürfen nicht entfernt werden. Z.B. xName

Wählen Sie dann die Mitglieder aus und Wählen die Anrede.

Mit "Drucken der Serienbriefe" werden die Serienbriefe nun erstellt. Die Vorlage kann nicht für E-Mails verwendet werden.

#### 39.2. Serienmails

Wählen Sie dann die Mitglieder aus.

Überprüfen Sie die E-Mails auf Korrektheit.

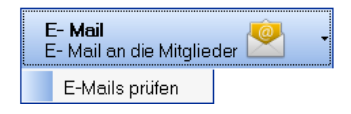

Klicken Sie auf E-Mail an Mitglieder um die E-Mail zu gestalten und zu versenden.

### 40. Vorlagen

#### 40.1. Vorlagen anpassen

Sie können die Vorlagen für Verträge Mahnungen etc. anpassen. Oben im Menü befindet sich der Menüpunkt "Briefe" und darunter den Menüpunkt "Vorlagenordner öffnen".

Hinweis: Bitte fügen Sie keine Bilder ein da das Modul keine Bilder verwalten kann. Um Ihr Loge einzufügen gehen Sie wie folgt vor.

#### 40.2. Logo einfügen

Im Ordner C:\Schneider Soft\Studio Manager\Bilder\ befindet sich ein Bild Briefkopf.jpg. Öffnen Sie dieses und ersetzten Sie die Maus durch Ihr Logo.

#### 40.3. Freie Vorlagen

In der Mitgliederverwaltung können Sie Briefvorlagen definieren für Standard Anschreiben. Gehen Sie in die Mitgliederverwaltung und klicken Sie auf "Briefe Vorlagen".

| Nr<br>Vorname<br>Firma                                                         | 100008<br>Manfred                                       | Familienna                           | <mark>Schulde</mark><br>Klug                                 | n 315,20€                          | <i>p</i> 0                      |                                                                             | et I                                           |
|--------------------------------------------------------------------------------|---------------------------------------------------------|--------------------------------------|--------------------------------------------------------------|------------------------------------|---------------------------------|-----------------------------------------------------------------------------|------------------------------------------------|
| Strasse<br>Postleitza<br>Telefon<br>Bemerkun<br>Bemerkun<br>Trainer<br>E- Mail | Am Eselsberg<br>71560<br>g<br>fswin@web.de              | 59<br>Ort S<br>Handy<br>Geburtstag   | Sulzbach an d<br>22.01.197<br>Zahlungsart                    | er Murr                            | Veiblich                        |                                                                             | T                                              |
| Tarif<br>Beitrag<br>Art<br>Tür<br>Mitg                                         | Einzelperson<br>45,30 €<br>Aktiv<br>lied hat⊤ürzugang v | Jahresvertra<br>ron: 07:00 bis: 23:1 | <b>19</b>                                                    | Alter<br>Kategorie<br>Gruppe       | 42 Jahre<br>Mitglied<br>Fitness | Eintritt<br>Vertragsende<br>Erstlaufzeit<br>Verlängerung<br>Kündigungdfrist | 26.11.2016<br>25.05.2018<br>6 M<br>1 M<br>14 T |
| FI                                                                             | at<br>Neues Mitgli<br>anlegen                           | ed <b>-</b>                          | <b>x pro Monat</b><br>est: 3<br>Suchen<br>eines Mitgliedes * | - 🈂<br>Bearbeiten<br>des Mitgliede | s V Pruc                        | Barzahler Bezahlt I                                                         | bis: 31.07.2017                                |

Klicken Sie auf "Neue Vorlage" und geben Sie die Beschreibung ein.

| Nr       | Beschreibung          | Bearbeiten | Drucken  | Löschen |
|----------|-----------------------|------------|----------|---------|
|          |                       |            |          |         |
|          |                       |            |          |         |
|          |                       |            |          |         |
| <u> </u> |                       |            |          |         |
| Bes      | chreibung             |            |          |         |
| Vor      | zeitiges Vertragsende |            | אר 💥 7יי | rück    |
| VUI      | zelliges verlagsende  |            |          | TUCK    |
| <u> </u> |                       |            |          | -1      |
|          |                       |            |          |         |
|          |                       |            |          |         |
|          |                       |            |          |         |
|          |                       |            |          |         |

Nach dem klicken auf OK wird die Vorlage geöffnet. Diese können Sie Ihren Bedürfnissen anpassen.

Hinweis: Felder mit x z.B. **xName** dürfen nicht entfernt werden, da hier die Mitgliedsdaten eingetragen werden.

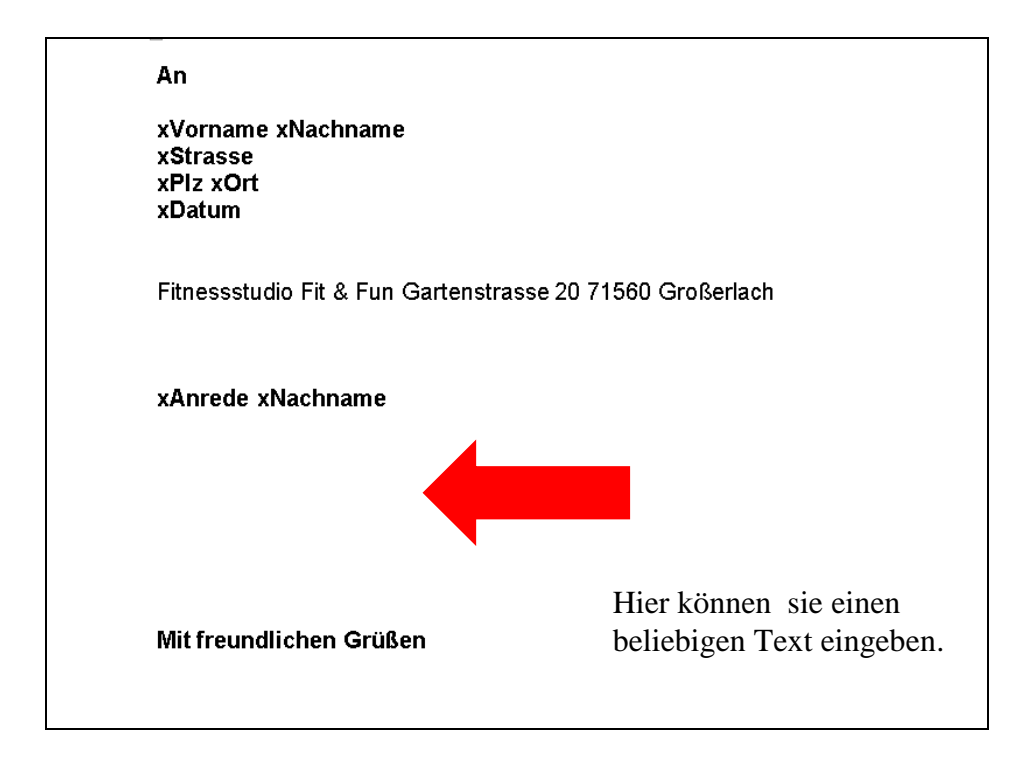

Mit Drucken können Sie die Vorlage ausdrucken. Mit Löschen entfernen und mit Bearbeiten ändern.

#### Folgende Felder sind möglich:

xNr, xVorname, xNachname, xStrasse, xPlz, xOrt, xAnrede, xDatum, xTime, xKuendigungsdatum, xKuendigungsfrist, xVertragsende, xEintritt, xErstlaufzeit xBirthday, xAnrede, xDatum, xKuendigungsdatum, xKuendigungsfrist, xVertragsende

### 41.Inkasso

### 41.1. Inkasso Übersicht

Liefert eine Gesamt Übersicht aller Inkassofälle mit Status.

|   | 1 Nr | Name              | Betrag  | Status                     |           |
|---|------|-------------------|---------|----------------------------|-----------|
| × | 2716 | Aileen Musterfrau | 23,50 € | Bei Inkasso                |           |
|   | 2974 | Adesua Söhmer     | 77,50€  | 1.Mahnung versendet        |           |
|   | 3218 | Alex Hofer        | 56,30€  | Bei Inkasso                |           |
|   | 3218 | Alex Hofer        | 35,20 € | Bei Inkasso                |           |
| * |      |                   |         |                            |           |
|   |      |                   |         | Zuriick                    |           |
|   |      |                   |         | Zurück<br>Schliessen des F | ensters 🎸 |

#### 41.2. Inkasso Verwaltung

Ist die Kumulierte Version der Übersicht aber mit Option die Daten einem Inkassounternehmen zu senden bzw. Serienbriefe zu versenden.

| 🖌 N                         | ir.                                                                        | Name                                                        | Forderung                                              |                                                                                                    | Betrag                                                             | Details                                     | Markieren                                                                                                    |
|-----------------------------|----------------------------------------------------------------------------|-------------------------------------------------------------|--------------------------------------------------------|----------------------------------------------------------------------------------------------------|--------------------------------------------------------------------|---------------------------------------------|----------------------------------------------------------------------------------------------------|
| •                           | 2716                                                                       | Aileen Musterfrau                                           | 1 Forderunge                                           | en                                                                                                    | 23,50€                                                             | Details                                     | Markieren                                                                                                    |
|                             | 2974                                                                       | Adesua Söhmer                                               | 1 Forderunge                                           | en                                                                                                    | 77,50€                                                             | Details                                     | Markieren                                                                                                    |
|                             | 3218                                                                       | Alex Hofer                                                  | 2 Forderunge                                           | en                                                                                                    | 91,50€                                                             | Details                                     | Markieren                                                                                                    |
|                             |                                                                            |                                                             |                                                        |                                                                                                    |                                                                    |                                             |                                                                                                    |
|                             |                                                                            |                                                             |                                                        |                                                                                                    |                                                                    |                                             |                                                                                                    |
| Filter —<br>O All           | le ⓒ Te                                                                    | ilefonisch informiert                                       | <ul> <li>Angeschrieben</li> <li>Bei Inkesso</li> </ul> | <ul> <li>E-Mail benachrichtigt</li> <li>Bazahlt / Erledigt</li> </ul>                                                                                                  | e 🍈 Ansc                                                           | hr. mit Serienbrief                         | <ul> <li>1.Mahnung versende</li> <li>2 Mahnung versende</li> </ul>                                                                                                  |
| Filter —<br>O All           | le ⓒ Te<br>ⓒ Ar                                                            | lefonisch informiert ()<br>Inkasso übergeben ()             | <ul> <li>Angeschrieben</li> <li>Bei Inkasso</li> </ul> | <ul> <li>E-Mail benachrichtigt</li> <li>Bezahlt / Erledigt</li> </ul>                                                                                                  | : 💿 Ansc                                                           | hr. mit Serienbrief                         | <ul> <li>1.Mahnung versende</li> <li>2.Mahnung versende</li> </ul>                                                                                                  |
| Filter —<br>O All<br>S      | le                                                                         | elefonisch informiert<br>Inkasso übergeben<br>efanschreiben | <ul> <li>Angeschrieben</li> <li>Bei Inkasso</li> </ul> | <ul> <li>E-Mail benachrichtigt</li> <li>Bezahlt / Erledigt</li> <li>Markieren<br/>Markieren aller Zeilen</li> </ul>                                                    | <ul> <li>Ansc</li> </ul>                                           | hr. mit Serienbrief<br>Lä<br>Lö             | <ul> <li>1.Mahnung versende</li> <li>2.Mahnung versende</li> <li>ischen</li> <li>ischen erledigter Inkasso</li> </ul>                                               |
| Filter —<br>O All<br>S<br>N | le Té<br>Té<br>Serienbrief<br>Mit Serienbri<br>An Inkasso<br>E-Mail an Ink | efanisch informiert<br>Inkasso übergeben<br>efanschreiben   | Angeschrieben     Bei Inkasso                          | <ul> <li>E-Mail benachrichtigt</li> <li>Bezahlt / Erledigt</li> <li>Markieren<br/>Markieren aller Zeilen</li> <li>Aufheben<br/>Markieren aller Zeilen Aufhe</li> </ul> | <ul> <li>Ansc</li> <li>Ansc</li> <li>Ansc</li> <li>Ansc</li> </ul> | hr. mit Serienbrief<br>Lä<br>Lö<br>Zt<br>Sc | <ul> <li>1.Mahnung versende</li> <li>2.Mahnung versende</li> <li>schen</li> <li>ischen erledigter Inkasso</li> <li>irick</li> <li>chliessen des Fensters</li> </ul> |

Markieren Sie hierzu die Mitglieder und klicken sie auf "Serienbrief" oder "An Inkasso". Um die daten ans Inkassounternehmen zu versenden müssen:

- 1. SMTP Server eingestellt werden
- 2. Die E-Mail Adresse des Inkassounternehmens hinterlegt werden.

All das können sie in den Einstellungen erledigen.

Durch klick auf Details erhalten Sie weitere Informationen zu den Forderungen.

# 42. Zeiterfassung

Unter dem Reiter "Zeiterfassung" haben Sie eine Stempeluhr für die Arbeitszeiten der Mitarbeiter.

| Zeite | Zeiterfassung |                 |        |       |       |        |        |       |
|-------|---------------|-----------------|--------|-------|-------|--------|--------|-------|
|       | Nr            | Name            | Kommen | Gehen | Pause | Gesamt | Status | Gehen |
| Þ     | 1             | Frank Schneider | 10:30  | 00:00 | 00:00 | 00:00  | Kommen | Gehen |
| +     |               |                 |        |       |       |        |        |       |

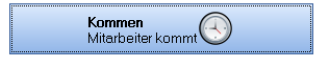

Klicken sie auf "Kommen" und wählen sie den Mitarbeiter aus und geben Sie das Passwort ein. Zum gehen Klicken sie auf gehen des entsprechenden Mitarbeiters und geben sie das Passwort ein.

#### Auswertung:

Im der Mitarbeiterverwalung unter "Lohnabrechnung" können sie die Abrechnung und Korrekturen machen.

| Mitarbeiterverwaltun                                                                                                    | g    |                    |                      |                            |                      |                                              |                 |   |  |
|----------------------------------------------------------------------------------------------------|------|--------------------|----------------------|----------------------------|----------------------|----------------------------------------------|-----------------|---|--|
| Stammdaten                                                                                                    | Lohn | abrochnung         |                      |                            |                      |                                              |                 |   |  |
| Berechtigungen Berechtigungen Germabrechnung für Ihre Mitarbeiter machen. Wenn Sie die Daten bearbeiten wollen klicken Sie auf den button "Bearbeiten und Lohnabrechnung" |      |                    |                      |                            |                      |                                              |                 |   |  |
| Protokolle                                                                                                    |      | Tag                | Kommen               | Gehen                      | Pause                | Gesamt                                       | Art             | - |  |
| Lohnabrechnung                                                                                                    | ۱.   | 01.08.2017         | 21:35:00             | 00:00:00                   | 00:00:00             | 0 Minuten                                    | Arbeitszeit     |   |  |
| Verträge                                                                                                    |      | 02.08.2017         | 13:05:00<br>16:50:00 | 16:25:00<br>22:20:00       | 00:30:00<br>00:15:00 | 2 Stunden 50 Minuten<br>5 Stunden 15 Minuten | Arbeitszeit     |   |  |
| Trainingspläne                                                                                                    |      | 03.08.2017         |                      |                            |                      |                                              |                 |   |  |
| Allgemeine Info                                                                                                    |      | 04.08.2017         |                      |                            |                      |                                              |                 |   |  |
|                                                                                                    |      | 05.08.2017         | 10:30:00             | 00:00:00                   | 00:00:00             | 0 Minuten                                    | Arbeitszeit     |   |  |
|                                                                                                    |      | 06.08.2017         |                      |                            |                      |                                              |                 |   |  |
|                                                                                                    |      | 07.08.2017         |                      |                            |                      |                                              |                 |   |  |
|                                                                                                    |      | 08.08.2017         |                      |                            |                      |                                              |                 |   |  |
|                                                                                                    |      | 09.08.2017         |                      |                            |                      |                                              |                 |   |  |
|                                                                                                    |      | 10.08.2017         |                      |                            |                      |                                              |                 |   |  |
|                                                                                                    |      | 11.08.2017         |                      |                            |                      |                                              |                 |   |  |
|                                                                                                    |      | 12.08.2017         |                      |                            |                      |                                              |                 |   |  |
|                                                                                                    |      | 13.08.2017         |                      |                            |                      |                                              |                 |   |  |
|                                                                                                    |      | 14.08.2017         |                      |                            |                      |                                              |                 |   |  |
|                                                                                                    |      | 46.00.0047         |                      |                            |                      |                                              |                 | - |  |
|                                                                                                    |      | Zurück<br>Letzte S | eite. Vorwä          | <b>irts</b><br>te Seite. 🔶 | Monat<br>Monat: 8 Ja | ahr: 2017 Drucken der Lu                     | ohnabrechnung 💐 | 9 |  |

# 43. Geo Map

Unter Berichte Geo Map werden die Wohnorte angezeigt wo die Mitglieder herkommen. Dazu muss die Ländereistellung und der Ort des Studios unter "System-> Einstellungen -> Allgemeines" zugewiesen werden.

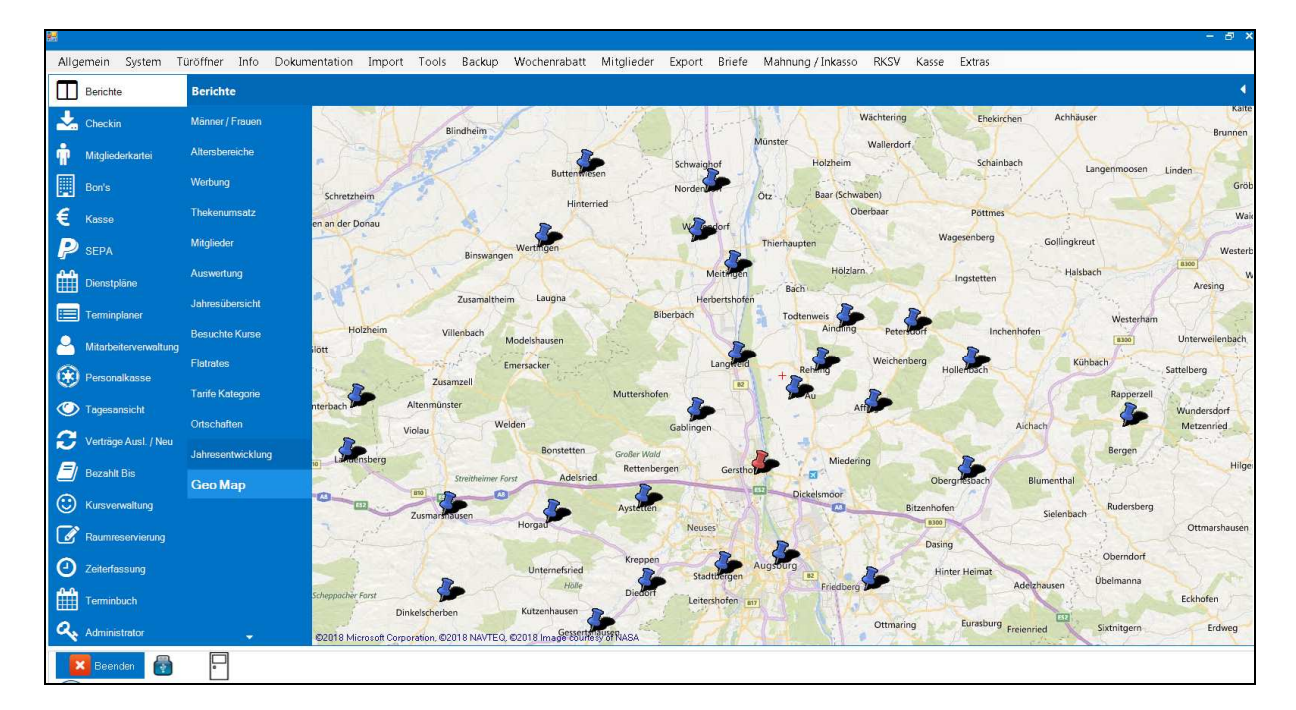

Hier werden alle Orte angezeigt aus denen die aktiven Mitglieder kommen.

Drehen Sie am Mausrad zum Zoomen. Mit der rechten Maustaste können Sie die Lage der Karte verschieben.

### 44. Events

Mit Events können Sie Ereignisse wie "Tag der offenen Tür" bekanntmachen. Die Daten sind dann auf dem Handy durch unsere App abrufbar.

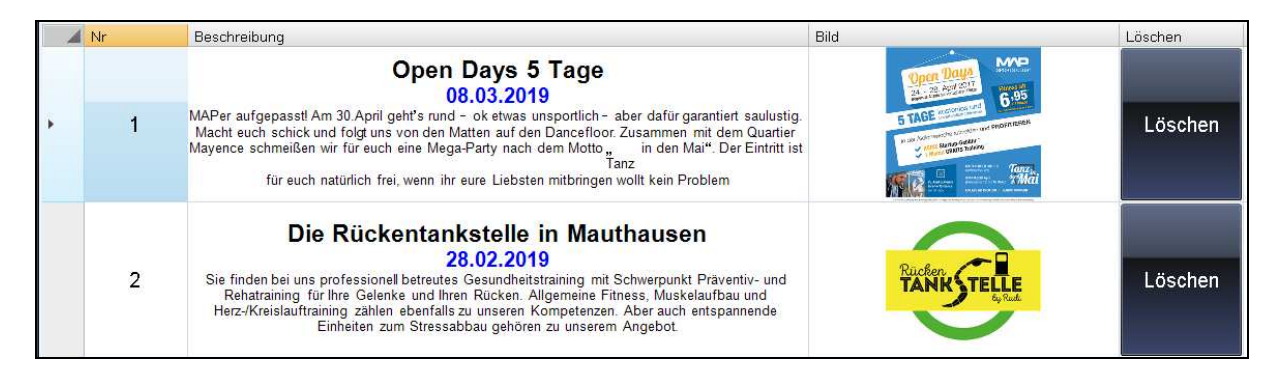

### 45. Endabrechnung (Z-Bon)

33,10€

1,55€

0,00€

ke la e

Storno Nachässe

kass enbestand

Bemerking

Abschöprting (Bank) 0,00€

#### WICHTIG:

Es ist nicht zulässig, wöchentlich oder nur einmal monatlich die Umsätze durch ein Gesamtprotokoll der elektronischen Kasse abzurufen! Die Finanzämter verlangen eine täglich, durch fortlaufende Nummern lückenlose Z-Bon Abrechnung.

|          |                       |           |             | •      |  |
|----------|-----------------------|-----------|-------------|--------|--|
| Datim    | 14.01.2017 14:19:04   |           |             |        |  |
| Beleg- N | Nr 1                  |           |             |        |  |
| Gebucht  | e Artikel             |           |             |        |  |
| Nr       | Beschre Dung          | Betrag    | M%-Satz     | Arzahl |  |
| 6        | kamite Wittel         | <br>1.99€ | 19.0 %      | 5      |  |
| 13       | Solarium 8 min        | spot€     | 19Д%        | 1      |  |
| 14       | Solarium 10 Minuten   | 2,50€     | 190%        | 1      |  |
| 15       | W Vs liriege i Kiela  | 1,20€     | 19Д %       | 1      |  |
| 16       | Elwelß D,SL           | 3,20€     | 19Д %       | 1      |  |
|          |                       | 21,85€    |             |        |  |
| BC-Kant  | E 1                   |           |             |        |  |
| 5        | Elwelik Grok          | 2,50€     | 7ይ%         | 1      |  |
| 10       | Trainings Handschuhe  | 10,70 €   | 19Д %       | з      |  |
| 14       | Solarium 10 Millionen | 2,50€     | 19Д %       | 5      |  |
|          |                       | 47,10€    |             |        |  |
| Stonieri | e Artikel             |           |             |        |  |
| 5        | Elwelik Grok          | 2,50€     | 7Д%         | 1      |  |
| 6        | Kamlee Wittel         | 2,30€     | 19Д %       | 1      |  |
| 8        | Schokorlegel          | 1,20€     | 19Д %       | 1      |  |
| 9        | M Vs lirlege I G rok  | 1,50€     | 19Д %       | 1      |  |
| 10       | Trainings Handschuhe  | 10,70 €   | 7 <b>D%</b> | 1      |  |
| 12       | Solarium 15 mili      | 3,00€     | 19Д %       | 1      |  |
| 13       | Solarium 8 min        | spone∈    | 19Д %       | 1      |  |
| 14       | Solarium 10 Minuten   | 2,50€     | 19Д %       | 1      |  |
| 15       | Wits liriege i Kiela  | 1,2⊡€     | 19Д %       | 1      |  |
| 16       | Elwelik D,SL          | 3,20€     | 7Д%         | 1      |  |
|          |                       | 33,10€    |             |        |  |
| Nach Bs: | 5e                    |           |             |        |  |
| 6        | Kantee Wittel         | 0,31 €    | 19Д %       | 5      |  |
|          |                       | 1,55€     |             |        |  |
| Umsatz   | Bar 21,85€            |           |             |        |  |
| Umsatz   | BC 47,10€             |           |             |        |  |
| Strino   | 33 10 €               |           |             |        |  |

Endabrechnung (Z-Bon)

# 46. RFID Chipkarten Lesegerät

Analoges gilt auch für Schlüsselanhänger.

### 46.1. Inbetriebnahme

Schließen Sie das Lesegerät an einem freien USB an und installieren Sie den Treiber. Schauen Sie im "Geräte Manager" nach welcher Com Port zugewiesen wurde. Starten Sie die Software und gehen sie unter System -> Einstellungen -> Kartenleser und wählen Sie Ihr Lesegerät aus und stellen sie den Com Port ein. Starten sie die Software neu.

#### 46.2. Karte dem Mitglied zuweisen.

Suche sie ein Mitglied heraus und gehen Sie auf Bearbeiten. Klicken sie auf "Neue Karte".

| Karte auf das Lesegerät halte | nn Für ca 1 Sekunde |              |
|-------------------------------|---------------------|--------------|
| Kartennummer                  | 0300A02234          | Neue Karte X |

Halten Sie die Chipkarte auf den Leser bis das Rote Schild verschwindet. Klicken sie auf Speichern.

Ab jetzt können Sie das Mitglied mit der Karte Einchecken und Auschecken.

# **47. Fingerprint Reader**

Der Fingerprint Reader erfasst Mitglieder beim Check- In und Check- Out.

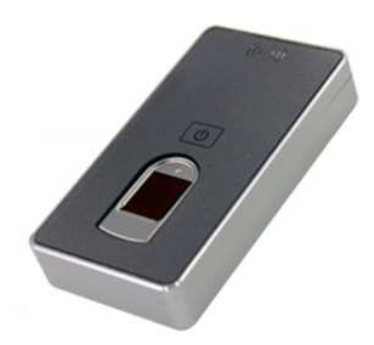

Schließen Sie den Fingerprint Reader an einem freien USB Anschluss an und aktivieren Sie Ihn in der Software unter System -> Einstellungen -> Kartenleser -> Fingerprint FRT1012 und starten Sie die Software neu.

Wählen Sie ein Mitglied aus und klicken Sie auf Bearbeiten und dann auf "Finger neu". Halten Sie den Finger für ca. 3 Sekunden auf den Leser bis das Rote Schild verschwindet.

Klicken Sie auf Speichern.

Ab jetzt können Sie das Mitglied Einchecken und Auschecken.

| Finger auf das Lesegerät halten Für ca 3 Sekunden |            |   |
|---------------------------------------------------|------------|---|
| Kartennummer                                      | Finger Neu | × |

### 48.QR Code Lesegerät

An den Studio Manager kann unser QR Code Lesegerät CR 700 M300 angeschlossen werden. Dieses Türöffner Lesegerät liest QR Codes die die Software generiert hat.

Über den Button "QR Code Versenden" können Sie dem Mitglied das Ticket zusenden (siehe Bild unten), dazu muss aber dem Mitglied seine E-Mail Adresse angegeben sein und der Mailserver in der Software konfiguriert sein.

Nach dem das Mitglied das QR Code Ticket erhalten hat, kann es damit die Eingangstüre öffnen indem es sein Handy mit dem QR Code auf das Lesegerät hält.

| Nr<br>Vorname                     | 1045<br>Sabrina           | Familienname                    | Aaier                   | <i>P</i> 0            | and the second second s |
|-----------------------------------|---------------------------|---------------------------------|-------------------------|-----------------------|----------------------------------------------------------------------------------------------------|
| Strasse<br>Plz.                   | Hauptstrasse<br>71560     | e 68<br><sup>Ort</sup> Sulzb    | ach an der Murr         | Info!                 | 00                                                                                                    |
| Telefon<br>Bemerkung<br>Bemerkung | 0731 -                    | Handy                           |                         | Q Weiblich            | S A                                                                                                    |
| Demerkung<br>Trainer<br>E- Mail   | studio-man                | Geburtstag 1<br>Zahlungsart 1 s | 7.09.1981<br>estschrift | E-Mail<br>versenden   |                                                                                                    |
| Tarif<br>Beitrag                  | Einzelperso<br>45.30 €    | n Jahresvertra                  | aq                      | Briefe<br>Vorlagen    | 2                                                                                                    |
| Art                               | 27. Jahra                 |                                 |                         | QR Code<br>Versenden  | Solarium Informiert                                                                                                    |
| Kategorie                         | 37 Janre<br>Mitglied      |                                 |                         |                       |                                                                                                    |
| Vertragsbeginn<br>01.01.1800      | Trainingsbe<br>01.05.2002 | ginn Erstlaufzeit<br>6          | Verlängerung<br>6       | Kündigungsfrist<br>14 | Vertragsende<br>31.03.2019                                                                                                    |
| Flat                              |                           | 🔶 Flat                          | - 🤡 Flat                | •                     | • Ø Ø                                                                                                    |

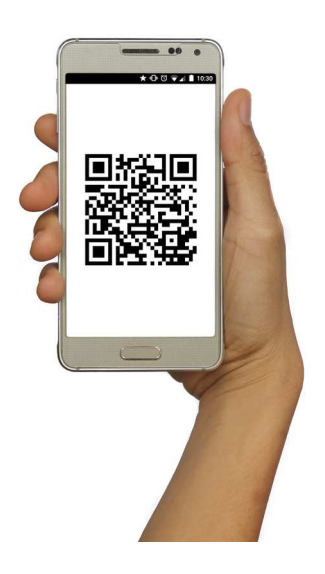

## 49. Prognose

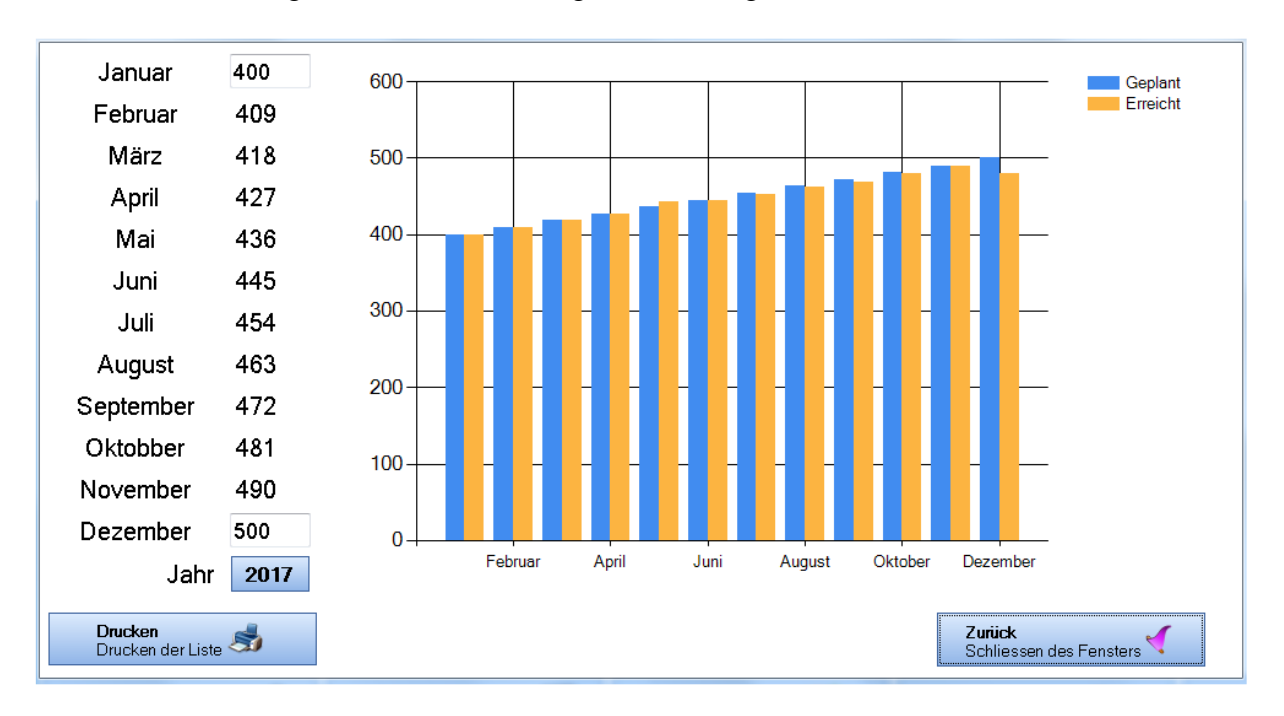

Unter Extras -> Prognose ist ein Tool integriert um Mitglieder Planzahlen zu kontrollieren.

Geben Sie im Januar und im Dezember die zu erreichende Mitgliederzahl ein und wählen sie das Jahr aus. Jetz errechnet das System zwischen Februar und November die Anzahl der Mitglieder die zu erreichen sind.

Im Schaubild rechts sehen Sie nun die Planzahlen den erreichten gegenüber. Wobei Blau die Planzahlen sind und Orange das erreichte Ziehl mit berücksichtigten Vertrags Ab- und Zugänge.

# **50. Online Reservierung Super SaaS**

Der Studio Manger bietet die Möglichkeit Termine aus dem Super SaaS (<u>www.supersaas.de</u>) einzulesen. Melden Sie sich dort an und legen Sie einen Terminplaner an. Gehen Sie dann in den Studio Manager unter Einstellungen -> Schnittstellen -> Super SaaS.

Tragen Sie hier die Kalender ID und das Passwort ein.

| Verzeichnisse          | eGym      |             |  |
|------------------------|-----------|-------------|--|
| Backup                 | Firebase  | Kalender ID |  |
| Kartenleser            | SuperSaaS | Passwort    |  |
| Solarium               |           |             |  |
| Allgemeines            |           |             |  |
| Aktivierungen          |           |             |  |
| Mail- Server           |           |             |  |
| Sprachausgabe          |           |             |  |
| Ansicht                |           |             |  |
| Artikel- Muskelgruppen |           |             |  |
| SEPA Kontodaten        |           |             |  |
| Footer                 |           |             |  |
| Öffnungszeiten         |           |             |  |
| Schnittstellen         |           |             |  |
|                        |           |             |  |

Die Kalender ID erhalten Sie im Super SaaS unter dem Tabellenname -> Konfigurieren. Dort ist es in der URL am Ende die Nummer.

| Sicher   https://www.supersaas.de/super_schedule/configure_overview/36567 | 567 |
|---------------------------------------------------------------------------|-----|
|---------------------------------------------------------------------------|-----|

# **51. Finanzamt Export**

Zum Exportieren gehen Sie im Hauptmenü unter "Export" -> "Finanzamt Export"

## 52. Bundesdatenschutzgesetz

Um das Bundesdatenschutzgesetz einzuhalten werden ausscheidende Mitglieder die die Kategorie "Ehemaliges Mitglied" und die Kündigungseingang älter als 4 Jahre ist automatisch Gelöscht.

| 9                          |           |      |                 |      | Kunaigun     | gainsi      |
|----------------------------|-----------|------|-----------------|------|--------------|-------------|
| g                          |           |      |                 |      | Trainer      | Matze       |
| t Männlich 🗸 🗸             | Kategorie | Eher | naliges Mitglie | ed 🔻 | Art          | keine Angab |
| Einzelperson Jahresvertrag |           |      | 45,30€          |      | Geburtstag   | 3           |
| Kein                       |           |      |                 |      | Eintrittsdat | um [        |
| (ain                       |           |      |                 |      |              |             |
| Aufnahmegebühr             |           |      |                 |      |              |             |
| Kaution                    |           |      |                 |      |              |             |
| Gutschein                  | 0,00      |      |                 |      |              |             |
| Künd. Eingang              | 02.08.20  | 17   |                 |      |              |             |
| Deutschland                |           |      | •               |      |              |             |
| Erstlaufzeit               |           | 6    | М               |      |              |             |
| Verlängerung               |           | 6    | М               |      |              |             |
| Kündigungdfrist            |           | 14   | Т               |      |              |             |

### 53.Ports auf der Firewall von Windows Vista + 7 freigeben

Im Beispiel wird Port 1024 gezeigt. Sie können gleichzeitig auch mehrere Ports freigeben.

Wählen Sie Start -> Systemsteuerung und dann System und Sicherheit

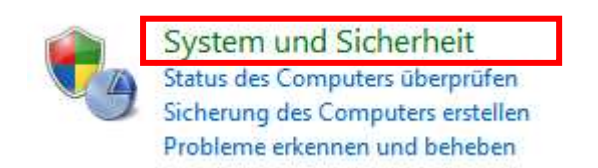

#### Wählen Sie Windows Firewall

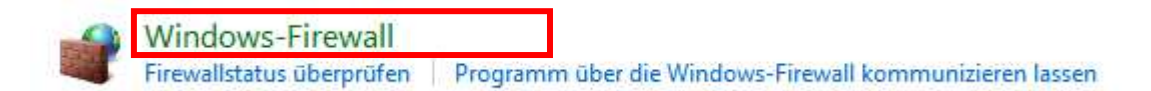

#### Wählen Sie Erweiterte Einstellungen

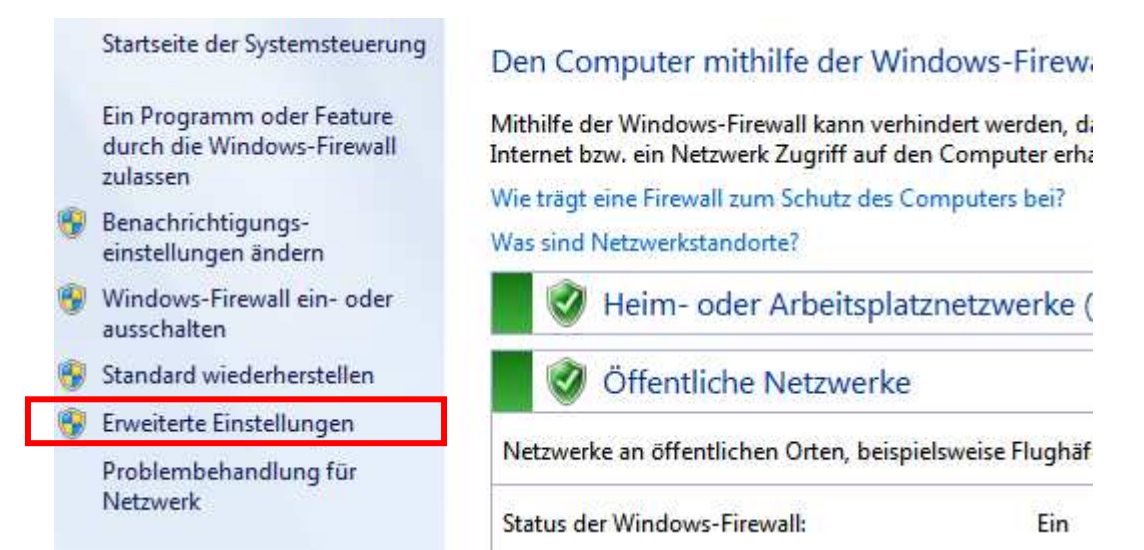

Scrollen Sie den Bildschirm nach unten und wählen Sie Eingehende Regel.

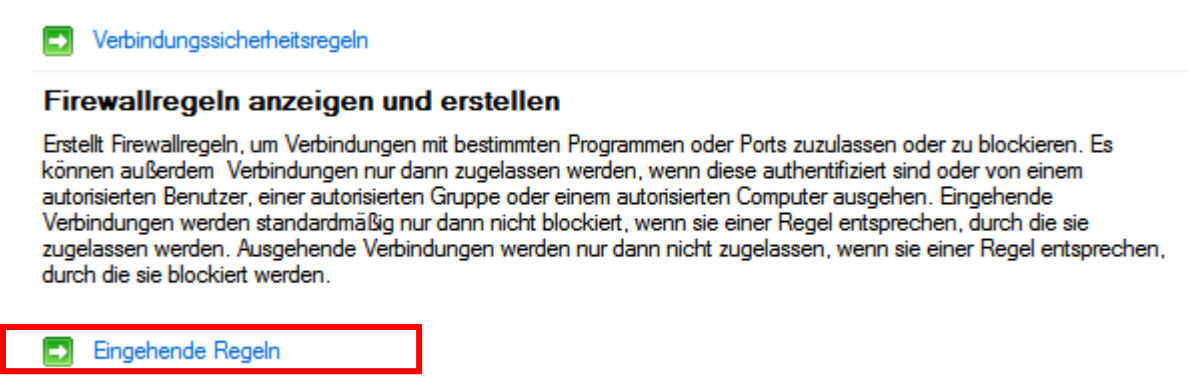

Am rechten oberen Rand Wählen Sie Neue Regel.

|        |           |                 |   | Akt  | ionen               |   |
|--------|-----------|-----------------|---|------|---------------------|---|
| Profil | Aktiviert | Aktion          | * | Eing | gehende Regeln      | • |
| Öffen  | Ja        | Zulassen        |   |      | Neue Regel          |   |
| Öffen  | Ja        | Zulassen        | Ξ | V    | Nach Profil filtern | • |
| Domä   | Ja        | Zulassen        |   |      | Neels Cherry Cherry |   |
| Alle   | Ja        | Zulassen        | - | ¥ .  | Nach Status filtern | • |
| Öffen  | la        | <b>Zulassen</b> |   | 1    | Nach Gruppe filtern | • |

Wählen Sie Port und dann weiter

Ausgehende Regeln

| 0          | Programm<br>Regel, die die Verbindungen für ein Programm steuert. |
|------------|-------------------------------------------------------------------|
| ۲          | Port                                                              |
|            | Regel, die die Verbindungen für einen TCP- oder UDP-Port steuert. |
| $\bigcirc$ | Vordefiniert:                                                     |
|            | Anmeldedienst                                                     |
|            | Regel, die die Verbindungen für einen Windows-Vorgang steuert.    |
| 0          | Benutzerdefiniert<br>Benutzerdefinierte Regel                     |

Wählen Sie TCP und Bestimmte lokale Ports und geben Sie 1024 ein.

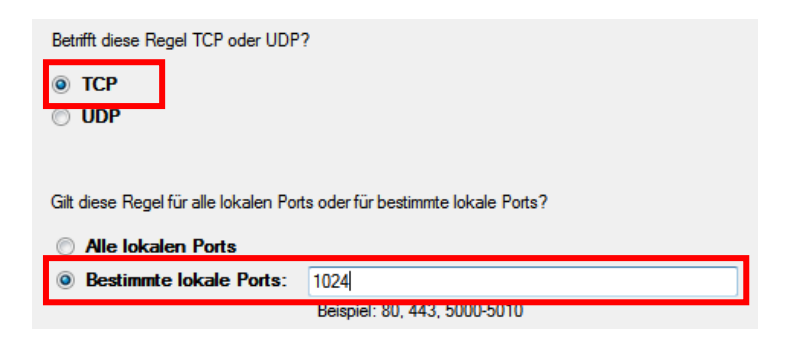

Wählen Sie Verbindung zulassen.

Welche Aktion soll durchgeführt werden, wenn eine Verbindung die angegebenen Bedingungen effült?
 Verbindung zulassen
 Dies umfasst sowohl mit IPsec geschützte als auch nicht mit IPsec geschützte Verbindungen.
 Verbindung zulassen, wenn sie sicher ist
 Dies umfasst nur mithilfe von IPsec authentifizierte Verbindungen. Die Verbindungen werden mit den Einstellungen in den IPsec-Eigenschaften und -regeln im Knoten "Verbindungssicherheitsregel" gesichert.
 Anpassen...
 Verbindung blockieren

Behalten Sie folgende Einstellungen bei.

| Wann wird diese Regel angewendet?                                                     |
|---------------------------------------------------------------------------------------|
|                                                                                       |
| Domāne                                                                                |
| Wird angewendet, wenn ein Computer eine Verbindung mit der Firmendomäne hat.          |
| Privat                                                                                |
| Wird angewendet, wenn ein Computer eine Verbindung mit einem privaten Netzwerk hat.   |
| V Offentlich                                                                          |
| Wird angewendet, wenn ein Computer eine Verbindung mit einem öffentlichen Netzwerk ha |

Geben Sie der Regel einen Namen damit man Sie später besser findet.

Mit fertig stellen Schließen Sie ab.

Die Regel wird nun oben gelistet.

| nit erweitert<br>eln | Eingehende Regeln                                                                                                    |        |   |        |           |          |        | Aktionen |        |
|----------------------|----------------------------------------------------------------------------------------------------|--------|---|--------|-----------|----------|--------|----------|--------|
|                      | Name                                                                                                    | Gruppe |   | Profil | Aktiviert | Aktion   |        | Ein      | gehend |
| herheitsrege         | Schneider_HSE_1024                                                                                                    |        |   | Alle   | Ja        | Zulassen |        |          | Neue   |
|                      | 🔮 FitnessManager                                                                                                    |        | • | Öffen  | Ja        | Zulassen | ≡      | 7        | Nach   |
|                      | FitnessManager     Over the second second seco |        |   | Öffen  | Ja        | Zulassen | ج    ج | -        | Mach   |
|                      |                                                                                                    |        |   | Domä   | Ja        | Zulassen |        | ۳.       | INdCI  |
|                      | 🔇 vnc                                                                                                    |        |   | Alle   | Ja        | Zulassen |        | 7        | Nach   |

## **54. Allgemeines**

#### 54.1. Haftungsausschluss

§1 Der Betrieb der Software geschieht auf eigenes Risiko des Anwenders. Schäden die direkt oder indirekt durch den Betrieb der Software geschehen trägt ausschließlich der Anwender.

§2 Dies gilt ebenso wie insbesondere für der Türöffner Modul. Risiken und Schäden die durch den Betrieb, Fehlbedienung oder technischer Defekt des Türöffner Modul geschehen trägt ausschließlich der Anwender bzw. Betreiber.

§3 Fehlbuchungen der Lastschriften trägt der Anwender bzw. Betreiber der Software.

### 54.2. Salvatorische Klausel

Die Bedienungsanleitung mit ihren Vereinbarungen und Paragraphen erhebt keinen Anspruch auf Fehlerfreiheit. Sollte eine oder mehrere Paragraphen oder Textabschnitte Fehlerhaft bzw. aufgrund geänderter Rechtslage nicht mehr gültig sein, so gelten dennoch alle verbleibenden.

#### 54.3. Werksvertrag

Die Funktionen bzw. Leistungsumfang der Software und Ihrer Komponenten ist Individuell, und richtet sich nach der jeweiligen Preisliste. Sollte die Bedienungsanleitung weitere Funktionen enthalten als die aktuell betriebene, so besteht kein Recht auf Minderung des Preises sowie auf Verlangen zur Nacharbeit.

Mit dem Kauf der Software und deren Komponenten akzeptiert der Kunde oben genannte Vertragsgegenstände und Vereinbarungen.

### 54.4. Urheberrecht

Weder die Software noch Teile davon dürfen ohne Zustimmung des Hersteller Kopiert Disassembliert werden.

### 54.5. Dongle

Die Software ist mit einem Dongle ausgestattet, welches ebenfalls weder Kopiert noch Verändert werden darf.

### 54.6. Drucken

Zum Ausdrucken der Verträge, Trainingspläne ist ein Installiertes Microsoft Word erforderlich.

## **55.Logo Speichern im Drucker TM-T88**

- 1. Herunterladen der Software pos.epson.com
- 2. Driver & Support -> tm-t88v -> Search
- 3. TM-T88V POS Receipt Printer
- 4. Drivers & Downloads
- 5. Utilities
- 6. Utility v1.6 -> Download -> Installieren
- 7. Utilities Starten
- 8. Drucker wählen OK
- 9. Storing Logo
- 10. Change Logo Mode -> Key-code Nonuse Mode
- 11. ADD -> Positiv Logo
- 12. Stored Printer

### 56. Gantner Gat 6100 BA Vending für Automat

- 1. Schliessen Sie den Gat 6100 BA Vending an. Achten Sie auf die korrekten Anschlüsse.
- 2. Installieren Sie den "Configuration Manager,"
- 3. Installieren Sie den "Gat Server Direct Connect,..
- 4. Starten Sie den "Configuration Manager".
- 5. Create Project -> und drücken Sie auf Scan
- 6. Klicken Sie auf Network configuration(5) und weisen Sie die IP-Adresse, Maske und Gateway zu.
- 7. Klicken Sie auf "Restart Device".
- 8. Klicken Sie auf Configure (2)
- 9. Weisen Sie die Lizenz unter Application Gerneral zu.

Die Kommunikation muss auf MDB stehen.

Bei "*Master nicht gefunden"* funktioniert die kommunikation zwischen Automat und Gat 6100 BA Vending nicht.

### **57.Import von \*.csv Dateien**

Sie können Daten auch von Fremdanwendungen Importieren. Dazu müssen die Daten im \*.csv Format vorhanden sein.

Zum Importieren gehen Sie im Hauptmenü unter Import->\*.csv.

Aktivieren Sie "Löschen der Studio Manager Tabelle vor dem einlesen" dann werden Daten die bereits im System sind zuvor gelöscht. Gelöscht werden Mitgliedsdaten und Tarife.

#### Aufbau der \*.csv Datei.

ASCII 40-> ASCII Zeichen mit einer Länge von maximal 40 ZeichenINTEGRER-> Integer von 0- 65535FLOAT-> Fließkomma 0,000

### Mitgliedsdaten

|   | Bezeichnung                                     | Beispiel   | Тур      |
|---|-------------------------------------------------|------------|----------|
|   |                                                 |            |          |
| А | Mitgliedsnummer                                 | 1-65535    | Integer  |
|   | Diese darf nur 1x vorkommen.                    |            |          |
| В | Vorname                                         |            | ASCII 40 |
| С | Name                                            |            | ASCII 40 |
| D | PLZ                                             |            | ASCII 20 |
| E | Ort wenn leer wird er aus der Datenbank ergänzt |            | ASCII 40 |
| F | Straße                                          |            | ASCII 40 |
| G | Telefon Nummer                                  |            | ASCII 40 |
| Η | Handy Nummer                                    |            | ASCII 40 |
| Ι | Fax Nummer                                      |            | ASCII 40 |
| J | Bemerkung                                       |            | ASCII    |
|   |                                                 |            | 1024     |
| Κ | Kontoinhaber                                    |            | ASCII 50 |
| L | Niederlassung Ort der Bank                      |            | ASCII 50 |
| Μ | Institut (Bank)                                 |            | ASCII 50 |
| Ν | IBAN                                            |            | ASCII 20 |
| 0 | BIC                                             |            | ASCII 20 |
| Р | Email                                           |            | ASCII 80 |
| Q | Geburtstag                                      | 11.10.1984 | ASCII 10 |
| R | Geschlecht                                      | М          | ASCII 10 |
|   | M=Männlich W=Weiblich oder                      | Oder       |          |
|   | Herr=Männlich Frau=Weiblich                     | W          |          |
| S | Vertragsbeginn                                  | 11.09.2012 | ASCII 10 |
| Т | Tarifnummer siehe Tarifliste erste Spalte       | 20         | Integer  |
| U | Beitrag den das Mitglied derzeit hat            | 35,20      | FLOAT    |
| V | Zahlungsweise                                   | BAR        | ASCII 10 |
|   | LS=Lastschrift ÜB=Überweisung                   |            |          |

|    | BAR=Barzahler                             |          |
|----|-------------------------------------------|----------|
| W  | Kartennummer                              | ASCII 20 |
| Х  | Kontonummer für IBAN / BIC Konvertierung  | ASCII 15 |
| Y  | Bankleitzahl für IBAN / BIC Konvertierung | ASCII 8  |
| Ζ  | Vertragsende                              | ASCII 10 |
| AA | Land                                      | ASCII 2  |
| AB | Vertragsdauer                             | ASCII 10 |
| AC | Verlängerung                              | ASCII 10 |
| AD | Kündigungsfrist                           | ASCII 2  |
| AE | Kündigungseingang                         | ASCII 10 |
| AF | Kündigungsüberwachug                      | ASCII 10 |
| AG | SEPA Unterschrift Datum                   | ASCII 10 |
|    |                                           |          |

Kontonummer (24) und Bankleitzahl(25) ist nur bei Konvertierung in IBAN und BIC nötig

Die Letzte Zeile muss mit CR abgeschlossen sein.

Nach dem Einlesen haben sie die Kategorie "Ehemaliges Mitglied" Beim Überarbeiten der Daten muss dann auf "Mitglied" umgestellt werden. Damit Weiß man welche Mitglieder überarbeitet sind.

### Hard- & Software Entwicklungen

Frank Schneider Margarethenstrasse 4 71560 Sulzbach / Murr

Telefon: 07193 9349380 Handy: 01727130864 E-Mail info@studio-manager.eu